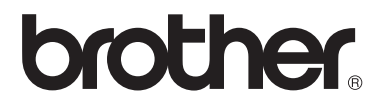

# 사용자 설명서

DCP-1510 DCP-1511 MFC-1810 MFC-1811 MFC-1815

일부 국가에서 사용할 수 없는 모델도 있습 니다.

> 버전 0 KOR

### Brother 번호

### 중요 \_

기술 및 운영 상의 지원을 받으려면 해당 기기를 구입한 국가에 문의해야 합니 다. 서비스 요청은 해당 국가 *내에서* 해야 합니다.

#### 제품 등록

Brother 보증 등록을 완료하십시오. 또는 새로 구입한 제품을 온라인으로 간편하 게 등록하십시오.

### http://www.brother.com/registration

#### 자주 묻는 질문(FAQ)

Brother 솔루션 센터는 기기에 필요한 모든 것을 해결할 수 있는 원스톱 리소스입 니다. 최신 드라이버, 소프트웨어 및 유틸리티를 다운로드하고 FAQ 및 문제 해결 요령을 읽고 Brother 제품을 최대한 활용할 수 있는 방법을 확인할 수 있습니다.

#### http://solutions.brother.com/

Brother 드라이버 업데이트는 여기에서 확인할 수 있습니다.

#### 고객 서비스

현지 Brother 지사의 연락처 정보를 보려면 <u>http://www.brother.com/</u>을 방문하십시 오.

#### 인터넷 주소

Brother 글로벌 웹 사이트: <u>http://www.brother.com/</u>

자주 묻는 질문 (FAQ), 제품 지원 및 기술 질문, 드라이버 업데이트 및 유틸리티: <u>http://solutions.brother.com/</u>

© 2013 Brother Industries, Ltd. All rights reserved.

# 사용자 가이드 및 가이드의 위치

| 설명서의 종류         | 설명서 내용                                                                                                    | 설명서 위치                                              |
|-----------------|----------------------------------------------------------------------------------------------------|-----------------------------------------------------|
| 제품 안전 가이드       | 이 설명서를 먼저 읽으십시오. 기기<br>를 설정하기 전에 안전 지침을 읽어<br>주십시오. 상표 및 법적 제한에 대해<br>서는 이 설명서를 참조하십시오.                                                                      | 인쇄물/제품 상자                                           |
| 빠른 설정 가이드       | 지침을 따라 기기를 설정하고 사용하<br>는 운영 체제 및 연결 유형에 필요한<br>드라이버 및 소프트웨어를 설치하십<br>시오.                                                                                     | 인쇄물/제품 상자                                           |
| 사용자 설명서         | 팩스(MFC-1810, MFC-1811 및<br>MFC-1815만 해당), 스캔 및 복사 조<br>작에 대해 알아보십시오. 문제 해결<br>요령 및 기기 사양을 참조하십시오.                                                            | 인쇄물/제품 상자                                           |
| 소프트웨어사용자<br>설명서 | 인쇄, 스캐닝, 원격 설정(MFC-1810,<br>MFC-1811 및 MFC-1815 만 해당),<br>PC-Fax(MFC-1810, MFC-1811 및<br>MFC-1815 만 해당) 및 Brother<br>ControlCenter 유틸리티 사용 시 이<br>지침을 따르십시오. | (Windows <sup>®</sup> 전용)PDF 파일<br>/설치 CD-ROM/제품 상자 |

# 목차

# 일반 정보

| 반 정보                                             | 1  |
|--------------------------------------------------|----|
| 설명서 사용                                           | 1  |
| 본 설명서에 사용된 기호 및 표기법                              |    |
| Brother Utilities 에 액세스 (Windows <sup>®</sup> 8) | 2  |
| 소프트웨어 사용자 설명서에 액세스                               | 2  |
| 설명서 보기                                           | 2  |
| 제어판 개요                                           | 4  |
| MFC 모델의 메뉴 및 기능                                  | 7  |
| 화면 프로그래밍                                         | 7  |
|                                                  |    |
| 0.초기 설정                                          | 9  |
| 1.일반 설정                                          | 14 |
| 2. 팩스                                            | 17 |
| 3.복사                                             | 27 |
| 4.프린터                                            | 29 |
| 5.인쇄 리포트                                         | 30 |
| 6.기기 정보                                          | 31 |
| DCP 모델의 메뉴 및 기능                                  | 32 |
| 화면 프로그래밍                                         | 32 |
| 메뉴 테이블                                           | 33 |
| 1.일반 설정                                          | 34 |
| 2.복사                                             | 36 |
| 3.프린터                                            | 38 |
| 4. 기기 정보                                         |    |
| 텍스트 입력 (MFC-1810, MFC-1811 및 MFC-1815)           | 40 |
| 친환경 기능                                           | 42 |
| 최대 절전 모드                                         | 42 |
| 자동 전원 끔(DCP-1510 및 DCP-1511만 해당)                 | 42 |
| 토너 설정                                            | 43 |
| 토너 설정(계속 모드)                                     | 43 |
| 계속 모드에서 팩스 수신 (MFC-1810, MFC-1811                |    |
| 및 MFC-1815만 해당)                                  | 43 |

# 용지 설정

| 용지 설정     | . 44 |
|-----------|------|
| 용지 유형     | . 44 |
| 용지 크기     | . 44 |
| 사용 가능한 용지 | . 45 |
| 용지함의 용량   | . 45 |

### 3 문서 넣기

| 문서를 넣는 방법                              | 46 |
|----------------------------------------|----|
| 자동 문서 공급 장치(ADF) 사용(MFC-1810, MFC-1811 |    |
| 및 MFC-1815)                            | 46 |
| 스캐너 유리 사용                              | 46 |

#### 4 팩스 송신 (MFC-1810, MFC-1811 및 MFC-1815)

| 팩스 송신 방법    | 48 |
|-------------|----|
| 송신 중인 팩스 취소 | 48 |
| 브로드캐스트      | 49 |

#### 5 팩스 수신 (MFC-1810, MFC-1811 및 MFC-1815)

51

48

46

| 수신 모드 선택                  |
|---------------------------|
| 수신 모드 설정                  |
| 벨울림 지연                    |
| F/T 벨울림 시간(팩스/전화 모드에만 해당) |
| 팩스 감지                     |

#### 6 전화 걸기 및 번호 저장 (MFC-1810, MFC-1811 및 MFC-1815) 54

| 번호 저장                           | 54  |
|---------------------------------|-----|
| 스피드 다이얼 번호 저장                   | .54 |
| 스피드 다이얼 번호 변경 또는 삭제             | .55 |
| 전화 거는 방법                        | .55 |
| 수동 전화 걸기                        | .55 |
| 스피드 다이얼                         | .55 |
| 검색                              | 56  |
| 다시 걸기                           | .56 |
| 발신자 ID(MFC-1810 및 MFC-1815만 해당) | .56 |

### 7 PC 사용- 팩스(MFC-1810, MFC-1811 및 MFC-1815) 58

| PC-FAX 수신(Windows <sup>®</sup> 전용) | 58 |
|------------------------------------|----|
| PC-FAX 송신                          | 60 |
| PC-FAX로 파일 송신                      | 60 |

| 8 | 전화 및 외부 장치(MFC-1810, MFC-1811 및 MFC-1815) | 62 |
|---|-------------------------------------------|----|
|   | 음성 작동(MFC-1815만 해당)                       | 62 |
|   | 전화 통화                                     | 62 |
|   | 대기                                        | 62 |
|   | 외부 TAD 연결 (MFC-1810 및 MFC-1811 만 해당)      | 62 |
|   | 연결                                        | 63 |
|   | 송신 메시지 (OGM) 녹음                           | 63 |
|   | 다중 회선 연결(PABX)                            | 63 |
|   | 외선 및 내선 전화                                | 64 |
|   | 외선 또는 내선 전화 연결                            | 64 |
|   | 팩스/전화 모드에만 해당                             | 64 |
|   | 타사 무선 외부 송수화기 사용                          | 64 |

### **9** 복사하기

### 65

| 복사 방법           |  |
|-----------------|--|
| 신분증(ID)복사       |  |
| 、 /<br>양면 ID 복사 |  |
| 단면 ID 복사        |  |
| 기타 복사           |  |

### 10 컴퓨터로 스캔하는 방법

| ControlCenter4를 사용하여 문서를 PDF 파일로 스캐닝 | 3 |
|--------------------------------------|---|
| 스캔 키를 사용하여 스캐닝                       | 3 |
| 스캔 키 설정                              | 3 |

### A 문제 해결 및 기타 정보

| 소모품                                        | 79 |
|--------------------------------------------|----|
| 문제 확인                                      | 81 |
| 오류 및 유지보수 메시지                              | 82 |
| 기기에 문제가 있을 경우                              | 84 |
| 전화 및 팩스 문제 (MFC-1810, MFC-1811 및 MFC-1815) | 84 |
| 인쇄 품질 개선                                   | 87 |
| 문서 걸림 (MFC-1810, MFC-1811 및 MFC-1815)      | 92 |
| 용지 걸림                                      | 93 |
| 팩스 또는 팩스 저널 리포트 전송(MFC-1810, MFC-1811      |    |
| 및 MFC-1815)                                | 95 |
| 다른 팩스 제품으로 팩스 전송                           | 96 |
| PC로 팩스 전송                                  | 96 |
| 다른 팩스 제품으로 팩스 저널 리포트 전송                    | 97 |
| 제품 청소 및 점검                                 | 97 |

### **B** 사양

### 98

79

| 일반    | 98  |
|-------|-----|
|       | 101 |
| 인쇄 용지 | 101 |
| 팩스    | 102 |
| 복사    | 102 |
| 스캐너   | 103 |
| 프린터   | 103 |
|       |     |

| С | 색인 |
|---|----|
|---|----|

일반 정보

### 설명서 사용

Brother 제품을 구입해 주셔서 감사합 니다! 본 설명서를 읽으면 기기를 이해 하는 데 도움이 됩니다.

### 본 설명서에 사용된 기호 및 표기 법

본 설명서 전체에서는 다음과 같은 기 호 및 표기 규칙이 사용되었습니다.

### ▲ 경고

<u>경고</u>는 잠재적으로 위험한 상황을 나 타내며 이러한 상황에서는 사망에 이 르거나 중상을 입을 수 있습니다.

### 중요

<u>중요</u>는 잠재적으로 위험한 상황을 나 타내며 이 경우 재산에 손실을 입거 나 제품 기능이 손상될 수 있습니다.

### 참고

주의는 발생할 수 있는 상황에 대처 하는 방법에 대해 설명하거나 다른 기능과 함께 조작하는 방법에 대한 요령을 제공합니다.

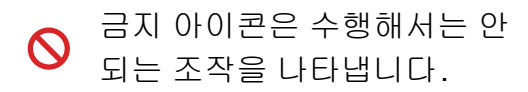

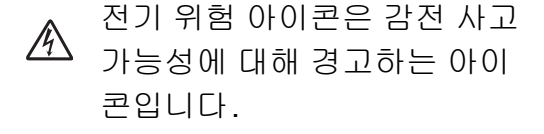

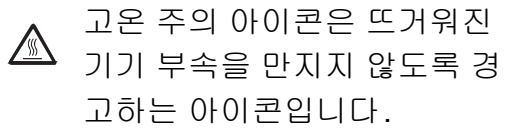

▲ 화재 위험 아이콘은 화재 가능 성에 대해 경고합니다.

- **굵게** 굵게 표시된 내용은 제 품의 제어판 또는 컴퓨 터 화면의 키를 나타냅 니다.
- 기울임꼴 기울임꼴은 중요한 점 을 강조하거나 관련 항 목을 나타냅니다.
- Courier Courier New 글꼴은 기 New 기의 LCD 화면에 표시 되는 메시지를 나타냅 니다.

제품에 표시된 모든 경고 및 지침을 따 르십시오.

#### 참고

본 사용자 설명서의 그림은 대부분 MFC-1810입니다.

# Brother Utilities 에 액세 스(Windows<sup>®</sup> 8)

Windows<sup>®</sup> 8이 설치된 태블릿을 사용 하는 경우 화면을 탭하거나 마우스를 클릭하여 선택할 수 있습니다.

프린터 드라이버를 설치하면

<mark>류곳</mark>(Brother Utilities)가 시작 화면 과 바탕 화면에 표시됩니다.

 시작 화면이나 바탕 화면에서
 Brother Utilities 를 탭하거나 클 릭합니다.

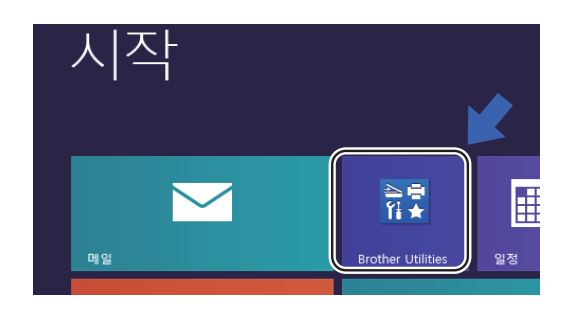

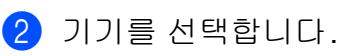

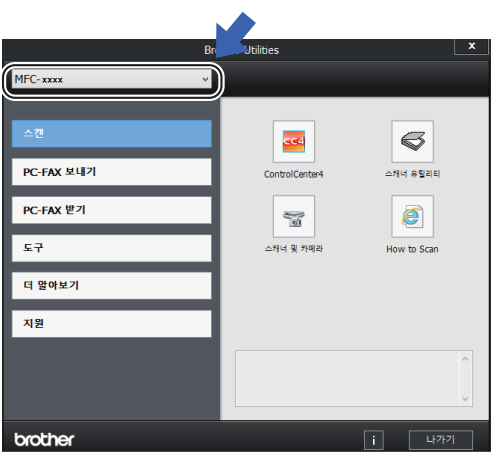

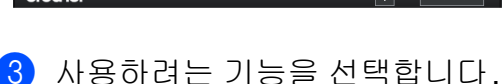

# 소프트웨어 사용자 설명서 에 액세스

본 사용자 설명서에는 프린터, 스캐너 및 PC-Fax의 고급 기능 사용 방법과 같은 기기에 관한 모든 정보가 포함되 지는 않습니다<sup>1</sup>. 이러한 작동법에 관 한 자세한 정보를 알아보려면 Windows<sup>®</sup> 사용자용 설치 CD-ROM에 있는 소프트웨어 사용자 설명서를 읽 으십시오.

Macintosh 사용자는 소프트웨어 사용 자 설명서를 읽으려면 Brother 솔루 션 센터 (<u>http://solutions.brother.com/</u>) 의 제품별 다운로드 페이지에서 다운 로드할 수 있습니다.

<sup>1</sup> MFC-1810, MFC-1811 및 MFC-1815

설명서 보기

### 설명서 보기(Windows<sup>®</sup>)

(Windows<sup>®</sup> 7/Windows Vista<sup>®</sup>/ Windows<sup>®</sup> XP)

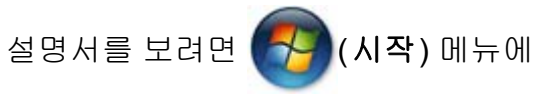

서 모든 프로그램, Brother,

MFC-XXXX 또는 DCP-XXXX(여기서 XXXX는 모델 이름)를 프로그램 목록 에서 선택한 다음 사용자 설명서를 선 택합니다. (Windows<sup>®</sup> 8)

(Brother Utilities)를 선택한 다 음 드롭다운 목록을 클릭하고 해당 모 델 이름을 선택합니다(아직 선택하지 않은 경우). 왼쪽 탐색 모음에서 **지원** 을 클릭한 다음 **사용자 설명서**를 클릭 합니다.

소프트웨어를 설치하지 않은 경우 다 음 지침을 따라 설치 CD-ROM에서 설 명서를 찾을 수 있습니다.

- 컴퓨터를 켭니다. 설치 CD-ROM 을 CD-ROM 드라이브에 넣습니 다.
- 참고

Brother 화면이 표시되지 않으면 컴 퓨터(내 컴퓨터)로 이동합니다. (Windows<sup>®</sup> 8의 경우: 작업 표시줄

에서 [] (파일 탐색기) 아이콘을 클릭한 다음 컴퓨터로 이동합니다.) CD-ROM 아이콘을 두 번 클릭한 다 음 start.exe를 두 번 클릭합니다.

2 모델명 화면이 나타나면 해당 모 델 이름을 클릭합니다.

### 3 언어 화면이 나타나면 사용하는 언어를 클릭합니다. CD-ROM 최 상위 메뉴가 표시됩니다.

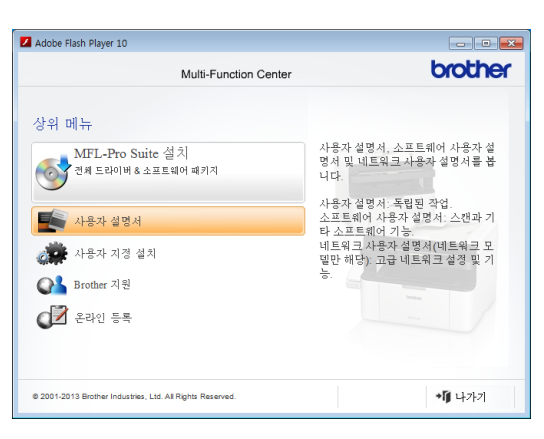

- 4 사용자 설명서를 클릭합니다.
- 5 PDF/HTML 문서를 클릭합니다. 국가 화면이 나타나면 해당 국가 를 선택한 다음 읽으려는 설명서 를 클릭합니다.

# 제어판 개요

본 사용자 설명서의 제어판 그림은 MFC-1810의 그림입니다.

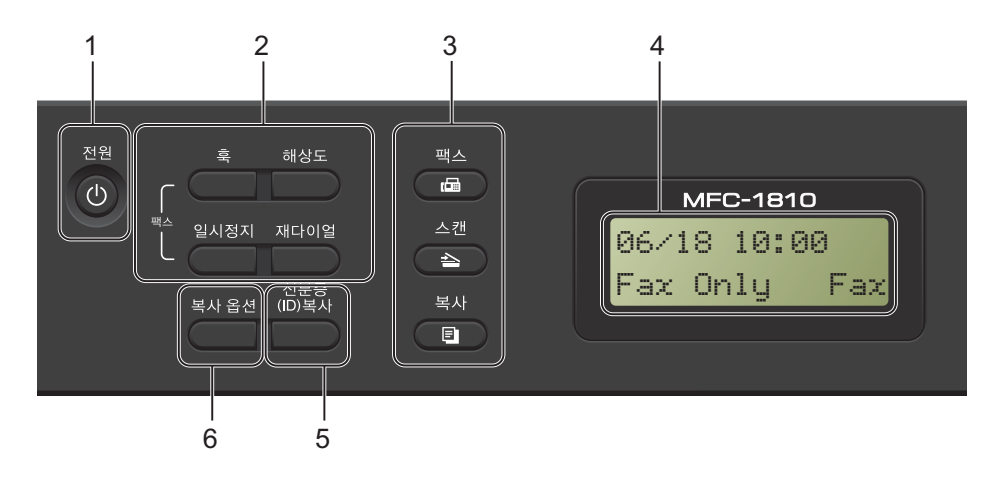

1 전원

()를 눌러 기기를 켭니다. 기기를 끄 려면 ()를 길게 누릅니다.

2 훅(MFC-1810 및 MFC-1811 전용) 또 는 훅/대기(MFC-1815 전용)

팩스 기기가 응답하게 하려면 전화 걸 기를 수행하기 전에 누른 다음 **시작**을 누릅니다.

#### (MFC-1815만 해당)

전화 통화를 대기로 할 수 있습니다.

#### 재다이얼

최근에 걸었던 번호 20개를 재다이얼 할 수 있습니다.

#### 일시정지

스피드 다이얼 번호를 프로그래밍하거 나 수동으로 전화를 걸 때는 3.5초 일시 정지를 삽입합니다.

#### 해상도

팩스를 보낼 때는 해상도를 설정합니 다.

#### 3 모드 키:

제품이 팩스 모드로 들어갑니다. 기본 모드는 팩스 모드입니다.

#### ( ) 스캔

🔲 팩스

제품이 스캔 모드로 들어갑니다.

복사 제품이 복사 모드로 들어갑니다.

#### 4 LCD

기기의 설정 및 사용에 도움이 되는 메 시지가 표시됩니다.

#### 5 신분증(ID) 복사

ID 카드의 양면을 한 페이지에 원본 크 기로 복사할 수 있습니다.

#### 6 복사옵션

복사 시 임시 설정을 간편하고 빠르게 선택할 수 있습니다.

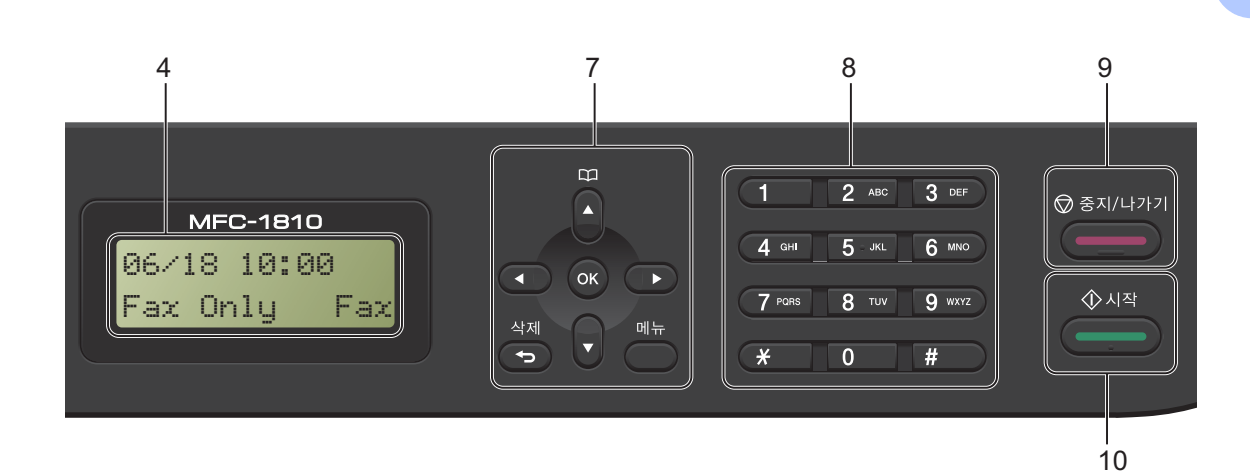

#### 7 메뉴키:

#### 삭제

입력한 데이터를 삭제하거나 현재 설 정을 취소할 수 있습니다.

#### 메뉴

메뉴에 액세스해서 기기의 설정을 프 로그래밍할 수 있습니다.

#### ΟΚ

설정을 저장하고 기기에서 LCD 메시 지를 확인할 수 있습니다.

#### 볼륨 키:

#### ◀또는▶

메뉴 선택을 앞뒤로 스크롤하려면 누 릅니다. 팩스 또는 대기 모드에서 볼륨 을 변경하려면 누릅니다.

#### ▲ 또는 ▼

메뉴 및 옵션을 스크롤하려면 누릅니 다.

### ╦주소록

스피드 다이얼 번호에 직접 액세스할 수 있습니다.

#### 8 다이얼 패드

이 키를 사용하여 전화 및 팩스 번호로 전화를 걸고 제품에 정보를 입력할 때 는 키보드로 사용합니다.

#### (MFC-1815만 해당)

# 키는 전화 통화 중에 전화 걸기 모드 를 임시로 펄스에서 톤으로 전환합니 다.

#### 9 중지/나가기

작업을 중지하거나 메뉴를 종료합니다. 인쇄 작업을 취소하려면 이 키를 누릅 니다.

#### 10 시작

팩스 송신, 스캐닝 또는 복사를 시작할 수 있습니다.

#### DCP-1510 및 DCP-1511

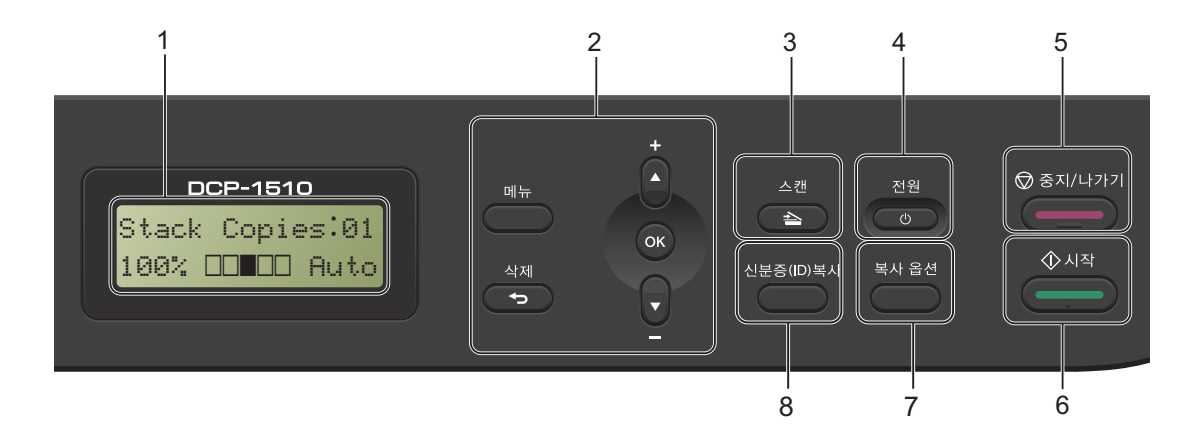

#### 1 LCD

기기의 설정 및 사용에 도움이 되는 메 시지가 표시됩니다.

#### 2 메뉴키:

#### 메뉴

메뉴에 액세스해서 기기의 설정을 프 로그래밍할 수 있습니다.

#### 삭제

입력한 데이터를 삭제하거나 현재 설 정을 취소할 수 있습니다.

#### ΟΚ

설정을 저장하고 기기에서 LCD 메시 지를 확인할 수 있습니다.

#### ▼또는▲

메뉴 및 옵션을 스크롤하려면 누릅니 다. 3 스캔

제품이 스캔 모드로 들어갑니다.

4 전원

한 를 눌러 기기를 켭니다. 기기를
 끄려면
 한 를 길게 누릅니다.

#### 5 중지/나가기

작업을 중지하거나 메뉴를 종료합니다. 인쇄 작업을 취소하려면 이 키를 누릅 니다.

#### 6 시작

복사 또는 스캐닝을 시작할 수 있습니 다.

#### 7 복사 옵션

복사 시 임시 설정을 간편하고 빠르게 선택할 수 있습니다.

#### 8 신분증(ID) 복사

ID 카드의 양면을 한 페이지에 원본 크 기로 복사할 수 있습니다.

### MFC 모델의 메뉴 및 기능

### 화면 프로그래밍

본 기기는 사용하기 용이하도록 설계 되었습니다. LCD에는 메뉴 키를 사용 하는 화면 프로그래밍이 제공됩니다.

### 메뉴 모드에 액세스하는 방법

1 메뉴를 누릅니다.

- 2 옵션을 선택합니다.
  - [Initial Setup(초기 설정)] 메뉴는 0을 누릅니다.
  - [General Setup(일반 설정)] 메뉴는 **1**을 누릅니다.
  - [Fax(팩스)] 메뉴는 2를 누릅 니다.
  - [Copy(복사)] 메뉴는 **3**을 누 릅니다.
  - [Printer(프린터)] 메뉴는
    4를 누릅니다.
  - [Print Reports (리포트 인 쇄)] 메뉴는 5를 누릅니다.
  - [Machine Info.(기기 정보 )] 메뉴는 6을 누릅니다.
  - [Service(서비스)] 메뉴는 9를 누릅니다.<sup>1</sup>
  - 1 이것은 LCD에 오류 메시지가 표시된 경우에만 표시됩니다.
     원하는 방향으로 ▲ 또는 ▼를 눌러 각 메뉴 레벨을 스크롤할 수도 있

각 메뉴 레벨을 스크롤할 수도 S 습니다.

- 3 LCD에 원하는 옵션이 표시되면 OK를 누릅니다. 그러면 LCD에 다음 메뉴 레벨이 표시됩니다.
- ④ ▲또는 ▼를 눌러 다음 메뉴 선택을 스크롤합니다.
- 5 OK를 누릅니다. 옵션 설정이 완료되면 LCD에 [Accepted(승인됨)]가 표시 됩니다.
- 6 중지/나가기를 눌러 메뉴 모드를 종료합니다.

### 메뉴 테이블

메뉴 테이블을 사용하여 번호 키 또는 ▲와 ♥ 및 **OK**를 눌러 설정을 변경할 수 있습 니다.

메뉴를 누른 다음 LCD에 표시된 내용에 따라 번호 키 또는 ▲ 및 ▼를 눌러 다른 메 뉴 옵션을 강조 표시합니다. OK를 눌러서 옵션을 선택합니다.

아래 예에서는 벨소리 볼륨 설정이 [Med(중간)]에서 [Low(낮음)]로 변경되 었습니다.

1. General Setup(일반 설정)

| 레벨 <b>2</b>                | 레벨 3        | 설명 <b>1</b> | 옵션       |
|----------------------------|-------------|-------------|----------|
| <mark>3.</mark> Volume(볼륨) | 1)Ring(벨소리) | 벨소리 볼륨 조절   | Low(낮음)  |
|                            |             |             | Med(중간)* |
|                            |             |             | High(높음) |
|                            |             |             | Off(끔)   |

- 1 메뉴를 누릅니다.
- 2 1을 눌러 [General Setup(일반 설정)]를 선택합니다.
- 3 3을 눌러 [Volume(볼륨)]을 선택합니다.
- ◀ 1을 눌러 [Ring(벨소리)]을 선택합니다.
- 5 ▲또는 ▼를 눌러서 [Low(낮음)]를 표시합니다.
- 6 OK를 누릅니다.
- 7 중지/나가기를 누릅니다.

# **0.**초기 설정

# 0.Initial Setup(초기 설정)

| 레벨 2                            | 레벨 3      | 설명 <b>1</b>                                  | 옵션                     | 설명 <b>2</b>                                                                                                    | 페이지 |
|---------------------------------|-----------|----------------------------------------------|------------------------|----------------------------------------------------------------------------------------------------|-----|
| [1.Receiv<br>e Mode(수<br>신 모드)] |           | 자신의 요구에<br>가장 적합한 수<br>신 모드를 선택<br>할 수 있습니다. | [Fax Only(<br>팩스 전용)]* | 기기가 자동으<br>로 모든 통화에<br>팩스로 응답합<br>니다.설정되면<br>[Fax Only(<br>팩스 전용)]가<br>LCD에 표시됩<br>니다.                                                              | 51  |
|                                 |           |                                              | [Fax/Tel(팩<br>스/전화)]   | 기기가 회선을<br>제어하며 자동<br>으로 모든 통화<br>에 응답합니다.<br>통화가 팩스가<br>아닌 경우 사용<br>자가 전화를 받<br>도록 벨이 울립<br>니다. 설정되면<br>[Fax/Tel (팩<br>스/전화)] 이<br>LCD에 표시됩<br>니다. |     |
| 공장 출고값어                         | ∥는 검은색 별∃ | 표가 표시됩니다.                                    |                        |                                                                                                    |     |

# 0.Initial Setup(초기 설정) (계속)

| 레벨 2                                    | 레벨 3                          | 설명 <b>1</b>                                                     | 옵션                                                       | 설명 <b>2</b>                                                                                                    | 페이지 |
|-----------------------------------------|-------------------------------|-----------------------------------------------------------------|----------------------------------------------------------|----------------------------------------------------------------------------------------------------|-----|
| [1.Receiv<br>e Mode(수<br>신 모드)]<br>(계속) |                               |                                                                 | [External<br>TAD(외선<br>TAD)]<br>(MFC-1810 및<br>MFC-1811) | 의부 자동 응답<br>기(TAD)가 자<br>동으로 모든 통<br>화에 응답합니<br>다. 음성 메시지<br>는 외부 TAD에<br>저장됩니다. 팩<br>스 메시지가 자<br>동으로 인쇄됩<br>니다. 설정되면<br>[External<br>TAD (외선<br>TAD)]가 LCD<br>에 표시됩니다.<br>사용자가 전화<br>선을 제어하고<br>사용자가 직접<br>모든 통화에 응<br>답해야 합니다.<br>설정되면 |     |
|                                         |                               |                                                                 |                                                          | [Manual()<br>동)]이LCD에<br>표시됩니다.                                                                                                    |     |
| [2.Date&T<br>ime(날짜<br>및 시간)]           | [1.Date&T<br>ime(날짜<br>및 시간)] | Station ID(스테<br>이션 ID)를 설정<br>하면 LCD 및 송<br>신하는 팩스의<br>머리글에 날짜 | [Year(년):]                                               | 연도의 마지막<br>2자리 수를 입<br>력합니다. (예:<br>2013년이면 1,<br>3을입력합니다.)                                                                                                    |     |
| 공장 출고값에는 검은색 별표가 표시됩니다.                 | 및 시간이 표시<br>됩니다.<br>표가 표시됩니다. | [Month(월):]                                                     | 월의 2자리 수<br>를 입력합니다.<br>(예:1월이면 0,<br>1을입력합니다.)          |                                                                                                    |     |

일반 정보

0.Initial Setup(초기 설정) (계속)

| 레벨 2                                  | 레벨 3                                                                                                | 설명 <b>1</b>                             | 옵션                                                                                      | 설명 <b>2</b>                                                        | 페이지 |
|---------------------------------------|----------------------------------------------------------------------------------------------------|-----------------------------------------|-----------------------------------------------------------------------------------------|--------------------------------------------------------------------|-----|
| [2.Date&T<br>ime(날짜<br>및 시간)]<br>(계속) | [1.Date&T<br>ime(날짜<br>및 시간)]<br>(계속)                                                               |                                         | [Day(일):]                                                                               | 날짜의 2자리<br>수를 입력합니<br>다. (예: 1일이<br>면 0, 1을 입력<br>합니다.)            |     |
| l<br>F<br>Z                           |                                                                                                    |                                         | [Time(시간):]                                                                             | 시간을 24시간<br>형식으로 입력<br>합니다.(예:<br>15:25이면 1,5,<br>2,5를 입력합<br>니다.) |     |
|                                       | [2.Daylig 기기<br>ht Save(일 약 시<br>광 절약)] 경하<br>합니                                                    | 기기를 일광 절<br>약 시간으로 변<br>경하도록 설정<br>합니다. | [On(君)]                                                                                 | 시간을 1시간<br>앞으로 재설정<br>합니다.                                         |     |
|                                       |                                                                                                    |                                         | [Off(끔)]                                                                                | 시간을 1시간<br>뒤로 재설정합<br>니다.                                          |     |
| [3.Statio<br>n ID(스테<br>이션 ID)]       | catio    -    팩스를 보내는      (스테    각 페이지에 사      ID)]    용자 이름 및 팩      스 번호가 표시    되도록 설정합      니다. | 팩스를 보내는<br>각 페이지에 사<br>용자 이름 및 팩        | [Fax:(팩스:)]                                                                             | 팩스 번호(최대<br>20자리)를 입<br>력합니다.                                      |     |
|                                       |                                                                                                    | [Tel:(전화:)]                             | 전화 번호(최대<br>20자리)를 입<br>력합니다. 전화<br>번호와 팩스 번<br>호가 동일한 경<br>우 동일한 번호<br>를 다시 입력합<br>니다. |                                                                    |     |
|                                       |                                                                                                    |                                         | [Name:(이름:)]                                                                            | 이름(최대 20<br>자)을 입력합니<br>다.                                         | 40  |
| [4.Tone/P<br>ulse(톤/<br>펄스)]          | _                                                                                                   | 전화 걸기 모드<br>를 선택합니다.                    | [Tone (톤)]*                                                                             | 본 기기에는 톤<br>전화 걸기 서비<br>스가 설정되어<br>있습니다.                           |     |
| 공장 출고값어                               | 는 검은색 별표                                                                                            | 표가 표시됩니다.                               | •                                                                                       | •                                                                  |     |

# 0.Initial Setup(초기 설정) (계속)

| 레벨 2                                 | 레벨 3      | 설명 <b>1</b>                            | 옵션                            | 설명 <b>2</b>                                                                              | 페이지 |
|--------------------------------------|-----------|----------------------------------------|-------------------------------|------------------------------------------------------------------------------------------|-----|
| [4.Tone/P<br>ulse(톤/<br>펄스)]<br>(계속) | _         |                                        | [Pulse(펄스)]                   | 펄스 전화 걸기<br>서비스(회전식<br>)가 있는 경우<br>전화 걸기 모드<br>를 변경해야 합<br>니다.                           |     |
| [5.Dial<br>Tone(다이<br>얼 톤)]          |           | 발신음 감지 일<br>시 정지 시간을<br>줄일 수 있습니<br>다. | [Detection<br>(대상)]           | 기기가 다이얼<br>톤을 감지하자<br>마자 전화를 겁<br>니다.                                                    |     |
|                                      |           |                                        | [No<br>Detection(<br>대상 없음)]* | 자동으로 팩스<br>를 보내면 기본<br>적으로 기기가<br>해당 번호로 전<br>화 걸기를 시작<br>하기 전에 정해<br>진 시간 동안 대<br>기합니다. |     |
| 공장 출고값어                              | ∥는 검은색 별표 | 표가 표시됩니다.                              |                               |                                                                                          |     |

일반 정보

0.Initial Setup(초기 설정) (계속)

| 레벨 2                                                                           | 레벨 3                                                                          | 설명 <b>1</b>                                             | 옵션                 | 설명 <b>2</b>                                                                                                    | 페이지 |  |
|--------------------------------------------------------------------------------|-------------------------------------------------------------------------------|---------------------------------------------------------|--------------------|----------------------------------------------------------------------------------------------------|-----|--|
| [6.Dial<br>Prefix(다이<br>얼 접두어)]                                                | _                                                                             | 전화를 걸 때마<br>다 팩스 번호 앞<br>에 항상 붙는 접<br>두어 번호를 설<br>정합니다. | _                  | 다이얼 패드에<br>서 접두 번호(<br>최대 5자리)를<br>입력한 다음 <b>OK</b><br>를 누릅니다.                                                                                                    |     |  |
|                                                                                |                                                                               |                                                         |                    | 다이얼 접두 설<br>정을 사용하면<br>매번 팩스 번호<br>를 누르기 전에<br>미리 지정된 번<br>호가 자동으로<br>눌러집니다. 예<br>: 전화기에서 외<br>부로 전화할 때<br>9를 눌러야 하<br>는 경우 이 설정<br>을 사용하면 팩<br>스를 송신할 때<br>마다 9가 자동<br>으로 눌러집니<br>다. |     |  |
| [7.Reset( [1.Addres<br>재설정)] & Fax(주:<br>및 팩스)]<br>[2.All<br>Settings<br>전체 설정 | [1.Address<br>& Fax(주소<br>및 팩스)]                                              | 저장된 전화 번<br>호 및 팩스 설정<br>을 모두 복원합<br>니다.                | [1.Reset(재<br>설정)] |                                                                                                    |     |  |
|                                                                                |                                                                               |                                                         | [2.Exit(끝<br>내기)]  | 복원을 취소하<br>고 메뉴를 종료<br>합니다.                                                                                                    |     |  |
|                                                                                | [2.All    모든 제품 설정      Settings(    을 공장 출고급      전체 설정)]    으로 복원합니      다. | 모든 제품 설정<br>을 공장 출고값<br>으로 복원합니                         | [1.Reset(재<br>설정)] |                                                                                                    |     |  |
|                                                                                |                                                                               | 다.                                                      | [2.Exit(끝<br>내기)]  | 복원을 취소하<br>고 메뉴를 종료<br>합니다.                                                                                                    |     |  |
| 공장 출고값에는 검은색 별표가 표시됩니다.                                                        |                                                                               |                                                         |                    |                                                                                                    |     |  |

# **1.**일반 설정

# 1.General Setup(일반 설정)

| 레벨 2                | 레벨 3                        | 설명 <b>1</b>          | 옵션                            | 설명 <b>2</b>                          | 페이지 |
|---------------------|-----------------------------|----------------------|-------------------------------|--------------------------------------|-----|
| [1.Mode<br>Timer(모드 | —                           | 기기에서 복사<br>또는 스캔 작업  | [0 Sec(초)]                    | 즉시 팩스 모드<br>로 돌아갑니다.                 |     |
| 타이머)]               |                             | 을 한 다음 팩스<br>모드로 돌아가 | [30 Secs(초)]<br>[1 Min(분)]    | 선택한 시간이<br>경과한 후에 팩                  |     |
|                     |                             | 는 시간을 설정<br>학 수 있습니다 | [2 Mins(분)]*                  | 스 모드로 돌아                             |     |
|                     |                             |                      | [5 Mins(분)]                   | 입니다.                                 |     |
|                     |                             |                      | [Off(끔)]                      | 기기에서 마지<br>막으로 사용한<br>모드가 유지됩<br>니다. |     |
| [2.Paper(           | [1.Paper                    |                      | [Plain(일반)]*                  |                                      | 44  |
| 용시)]                | Type ( 용시<br>유형 ) ]         |                      | [Recycled<br>Paper(재생<br>용지)] |                                      |     |
|                     | [2.Paper<br>Size(용지<br>크기)1 | 용지함에서 용<br>지 크기를 설정  | [A4]*                         |                                      | 44  |
|                     |                             |                      | [Letter]                      |                                      |     |
|                     |                             |                      | [Legal]                       |                                      |     |
|                     |                             |                      | [Folio]                       |                                      |     |
| 공장 출고값어             | 는 검은색 별표                    | 표가 표시됩니다.            |                               |                                      |     |

일반 정보

# 1.General Setup(일반 설정) (계속)

| 레벨 2                  | 레벨 3                        | 설명 <b>1</b>                            | 옵션                      | 설명 <b>2</b>                                                                                 | 페이지 |  |  |  |  |
|-----------------------|-----------------------------|----------------------------------------|-------------------------|---------------------------------------------------------------------------------------------|-----|--|--|--|--|
| [3.Volume             | [1.Ring(                    | 벨소리 볼륨을                                | [Low(낮음)]               |                                                                                             |     |  |  |  |  |
| (볼륨)]                 | 벨소리)]                       | 조절합니다.                                 | [Med(중간)]*              |                                                                                             |     |  |  |  |  |
|                       |                             |                                        | [High(높음)]              |                                                                                             |     |  |  |  |  |
|                       |                             |                                        | [Off(끔)]                |                                                                                             |     |  |  |  |  |
|                       | [2.Beeper                   | 신호음이 켜져                                | [Low(낮음)]               |                                                                                             |     |  |  |  |  |
|                       | (신호음)]                      | 있으면,키를 누<br>르거나 식수를                    | [Med(중간)]*              |                                                                                             |     |  |  |  |  |
|                       |                             | 하거나 팩스를                                | [High(높음)]              |                                                                                             |     |  |  |  |  |
|                       |                             | 송신 또는 수신                               | [Off(끔)]                |                                                                                             |     |  |  |  |  |
|                       |                             | 아는 경우 제품<br>에서 신호음이                    |                         |                                                                                             |     |  |  |  |  |
|                       |                             | 납니다.                                   |                         |                                                                                             |     |  |  |  |  |
|                       | [3.Speaker                  | 스피커 볼륨을                                | [Low(낮음)]               |                                                                                             |     |  |  |  |  |
|                       | (스피커)]                      | 조절합니다.                                 | [Med(중간)]*              |                                                                                             |     |  |  |  |  |
|                       |                             |                                        | [High(높음)]              |                                                                                             |     |  |  |  |  |
|                       |                             |                                        | [Off(끔)]                |                                                                                             |     |  |  |  |  |
| [4.Ecology<br>(친환경)]  | [1.Toner<br>Save(토너<br>절약)] | 이 기능을 사용<br>하면 토너를 절<br>약할 수 있습니<br>다. | [On(君)]                 | 토너 카트리지<br>의 페이지 산출<br>량을 늘립니다.<br>[Toner<br>Save(토너 절<br>약)]를 [On(<br>켬)]으로 설정<br>하면 밝게 인쇄 |     |  |  |  |  |
|                       |                             |                                        | [Off(끔)]*               |                                                                                             |     |  |  |  |  |
|                       |                             | ICD이 대비를                               | [Off(台)]*               | ICD를 어둔게                                                                                    |     |  |  |  |  |
| Contrast(<br>LCD 대비)] |                             | 조정합니다.                                 |                         | 하려면 ▶를 누<br>릅니다.LCD를<br>밝게 하려면 ◀                                                            |     |  |  |  |  |
|                       |                             |                                        | [-0]00+]                | 를 누릅니다.                                                                                     |     |  |  |  |  |
|                       |                             |                                        | [                       |                                                                                             |     |  |  |  |  |
| 공장 출고값어               | I는 검은색 별표                   | 표가 표시됩니다.                              | 공장 출고값에는 검은색 별표가 표시됩니다. |                                                                                             |     |  |  |  |  |

# 1.General Setup(일반 설정) (계속)

| 레벨 2                           | 레벨 3      | 설명 <b>1</b>                                                                             | 옵션                 | 설명 2                                                                                             | 페이지 |
|--------------------------------|-----------|-----------------------------------------------------------------------------------------|--------------------|--------------------------------------------------------------------------------------------------|-----|
| [6.Scan<br>Size(스캔<br>크기)]     |           | 스캔 영역을 문<br>서 크기로 조절<br>합니다.                                                            | [A4]*<br>[Letter]  |                                                                                                  |     |
| [7.Replace<br>Toner(토너<br>교체)] |           | LCD 에<br>[Replace<br>Toner (토너<br>교체)]가 표시<br>된 후 기기가 인<br>쇄를 계속하거<br>나 중지하도록<br>설정합니다. | [Continue(<br>계속)] | 기기가 인쇄를<br>계속합니다.<br>LCD에<br>[Toner<br>Ended (토너<br>없음)]가 표시<br>되면 토너 카트<br>리지를 새 것으<br>로 교체합니다. | 43  |
| 고자 추고가에                        | I는 거으새 벼I | 고가 프 시됩니다                                                                               | [Stop(중지)]*        | 기기가 인쇄를<br>중지합니다. 토<br>너 카트리지를<br>새것으로 교체<br>하십시오.                                               |     |
| 공장 줄고값여                        | 는 김은색 별표  | ±가 표시됩니다.                                                                               |                    |                                                                                                  |     |

# **2.** 팩스

# 2.Fax(팩스)

| 레벨 2                                                | 레벨 3                                 | 설명 <b>1</b>                                                                         | 옵션                                                                    | 설명 <b>2</b>                                                                                                    | 페이지 |
|-----------------------------------------------------|--------------------------------------|-------------------------------------------------------------------------------------|-----------------------------------------------------------------------|----------------------------------------------------------------------------------------------------|-----|
| [1.Setup<br>Receive(수<br>신 설정)]<br>(팩스 모드<br>에만 해당) | [1.Ring<br>Delay(벨소<br>리 지연)]        | 벨울림 지연 설<br>정은 팩스 전용<br>및 팩스/전화<br>모드에서 기기<br>가 응답하기 전<br>까지의 벨울림<br>횟수를 설정합<br>니다. | [(00 - 10)]<br>[02]*                                                  | 기기와 동일한<br>회선에 내선 또<br>는 외선 전화가<br>있을 경우 벨울<br>림 횟수를 최대<br>로 선택합니다.                                                                                                    | 52  |
|                                                     | [2.F/T Ring<br>Time(F/T 벨<br>울림 시간)] | 팩스/전화 모드<br>에서 빠른 이중<br>벨울림 시간을<br>설정합니다.                                           | [20 Secs(초)]<br>[ <b>30 Secs(초)]*</b><br>[40 Secs(초)]<br>[70 Secs(초)] | 전화가 팩스일<br>경우 기기가 전<br>화를 수신하지<br>만,음성 전화일<br>경우 기기는<br>F/T 벨울림(빠<br>른 이중 벨울림)<br>시간 설정에서<br>설정한 시간 동<br>안 F/T 벨울림<br>소리를 냅니다.<br>F/T 벨울림 소<br>리가 들리면 음<br>성 전화가 왔음<br>을 알 수 있습니<br>다. | 52  |
| 공장 출고값어                                             | ∥는 검은색 별표                            | 표가 표시됩니다.                                                                           |                                                                       |                                                                                                    |     |

| 레벨 2                                                         | 레벨 3                             | 설명 <b>1</b>                                                                                                    | 옵션                               | 설명 <b>2</b>                                                                                                    | 페이지 |
|--------------------------------------------------------------|----------------------------------|----------------------------------------------------------------------------------------------------|----------------------------------|----------------------------------------------------------------------------------------------------|-----|
| [1.Setup<br>Receive (수<br>신 설정)]<br>(팩스 모드<br>에만 해당)<br>(계속) | [3.Fax<br>Detect(팩<br>스 감지)]     | 시작을 누르지<br>않고 팩스 메시<br>지를 수신합니<br>다. 팩스 감지가<br>[On (켬)] 인<br>경우 시작을 누<br>르지 않아도 팩<br>스 메시지를 수<br>신할 수 있습니<br>다. | [On(君)]*<br>[Semi]<br>(MFC-1815) | 사용자가 전화<br>를 받아도 기기<br>가 자동으로 팩<br>스를 수신할 수<br>있습니다.<br>사용자가 기기<br>의 송수화기를<br>사용하여 팩스<br>전화에 응답하<br>면 기기는 자동<br>으로 팩스 전화<br>를 받기만 합니<br>다. | 52  |
| [4.Auto<br>Reductio<br>자동 축소                                 |                                  |                                                                                                    | [Off(끔)]                         | 기기 근처에 있<br>는 사람이 먼저<br>외부 송수화기<br>(MFC-1810 및<br>MFC-1811에만<br>해당) 또는 기기<br>(MFC-1815에<br>만 해당)를 들<br>어 팩스 전화에<br>응답한 경우 시<br>작을 누릅니다.    |     |
|                                                              | [4.Auto<br>Reduction(<br>자동 축소)] | 기기가 팩스의<br>페이지 크기 및<br>용지 크기 설정<br>을 사용하여 축<br>소 비율을 계산<br>합니다. (메뉴,<br>1, 2, 2).                               | <b>[On(君)]*</b><br>[Off(끔)]      | [On (켬)]을<br>선택하면 본 제<br>품은 수신 팩스<br>의 각 페이지를<br>A4, Letter,<br>Legal 또는<br>Folio 용지 크기<br>의 한 페이지에<br>맞춰 자동으로<br>축소합니다.                   |     |
| 공장 출고값어                                                      | 는 검은색 별표                         | 표가 표시됩니다.                                                                                                    |                                  | <u> </u>                                                                                                    | I   |

일반 정보

2.Fax(팩스)(계속)

| 레벨 2                                                         | 레벨 3                              | 설명 <b>1</b>                                                                                                    | 옵션                        | 설명 <b>2</b>                                                                                                    | 페이지 |
|--------------------------------------------------------------|-----------------------------------|----------------------------------------------------------------------------------------------------|---------------------------|----------------------------------------------------------------------------------------------------|-----|
| [1.Setup<br>Receive (수<br>신 설정)]<br>(팩스 모드<br>에만 해당)<br>(계속) | [5.Memory<br>Receive(메<br>모리 수신)] | 용지가 부족하<br>면 자동으로 수<br>신 팩스를 메모<br>리에 저장합니<br>다.<br>본 제품은 메모<br>리가 충분할 경<br>우 현재 팩스를<br>수신하고 남은<br>페이지는 메모<br>리에 저장합니<br>다. | [On (君)]*                 | 추가 수신 팩스<br>도 메모리가 찰<br>때까지 메모리<br>에 저장됩니다.<br>메모리가 차면<br>기기가 전화에<br>대한 응답을 자<br>동으로 중지합<br>니다. 팩스를 인<br>쇄하려면 용지<br>함에 새 용지를<br>넣고 시작을 누<br>릅니다.                         |     |
|                                                              |                                   |                                                                                                    | [Off(끔)]                  | 추가로 수신한<br>팩스는 메모리<br>에 저장되지 않<br>습니다. 그러면<br>새 용지를 용지<br>함에 넣을 때까<br>지 기기가 자동<br>으로 전화 응답<br>을 중지합니다.<br>마지막으로 수<br>신한 팩스를 인<br>쇄하려면 용지<br>함에 새 용지를<br>넣고 시작을 누<br>릅니다. |     |
|                                                              | [6.Print<br>Density(인<br>쇄 밀도)]   | 페이지가 밝거<br>나 어둡게 인쇄<br>되도록 인쇄 농<br>도 설정을 조정<br>할 수 있습니다.                                                                    | [+]<br>[+]<br>[+]*<br>[+] | 어둡게 하려면<br>▶를 누르고 밝<br>게 하려면 ◀를<br>누릅니다.                                                                                                    |     |
| 공장 출고값어                                                      | 는 검은색 별표                          | <br>포가 표시됩니다.                                                                                                    | l                         | 1                                                                                                    |     |

2.Fax(팩스) (계속)

| 레벨 2                        | 레벨 3                 | 설명 1                                   | 옵션              | 설명 <b>2</b>                                                                        | 페이지 |  |  |  |  |  |
|-----------------------------|----------------------|----------------------------------------|-----------------|------------------------------------------------------------------------------------|-----|--|--|--|--|--|
| [2.Setup<br>Send(송신<br>설정)] | [1.Contrast<br>(명암)] | 송신하는 팩스<br>의 밝기 또는 어<br>둡기를 변경합<br>니다. | [Auto(자동)]*     | [Auto(자동)] 를 사용하는<br>것이 가장 좋습<br>니다.그러면 문<br>서에 맞게 자동<br>으로 적합한 대<br>비를 선택합니<br>다. |     |  |  |  |  |  |
|                             |                      |                                        | [Light(밝게)]     | 문서가 너무 밝<br>으면 [Light(<br>밝게)]를 선택<br>합니다.                                         |     |  |  |  |  |  |
|                             |                      |                                        | [Dark(어둡<br>게)] | 문서가 너무 어<br>두우면 [Dark(<br>어둡게)]를 선<br>택합니다.                                        |     |  |  |  |  |  |
| 공장 출고값에                     | ∥는 검은색 별표            | 표가 표시됩니다.                              |                 | 공장 출고값에는 검은색 별표가 표시됩니다.                                                            |     |  |  |  |  |  |

2.Fax(팩스)(계속)

| 레벨 2                                | 레벨 3                                  | 설명 <b>1</b>                                                                                           | 옵션                                                                         | 설명 <b>2</b>                                       | 페이지 |
|-------------------------------------|---------------------------------------|----------------------------------------------------------------------------------------------------|----------------------------------------------------------------------------|---------------------------------------------------|-----|
| [2.Setup<br>Send(송신<br>설정)]<br>(계속) | [2.Fax<br>Resolution<br>(팩스 해상<br>도)] | [2.Fax 송신 팩스의 기<br>Resolution 본 해상도를 설<br>(팩스 해상<br>도)] 팩스 해상도를 변경하여 송신<br>팩스의 품질을<br>기선할 수 있습<br>니다. | [Standard(<br>표준)]*                                                        | 대부분의 문서<br>에 적합합니다.                               |     |
|                                     |                                       |                                                                                                    | [Fine(정밀)]                                                                 | 작은 글자에 적<br>합하며 표준 해<br>상도보다 약간<br>느리게 송신됩<br>니다. |     |
|                                     |                                       | [S.Fine(매<br>우 정밀)]                                                                                   | 작은 글자 또는<br>아트워크에 적<br>합하며 정밀 해<br>상도보다 느리<br>게 송신됩니다.                     |                                                   |     |
|                                     |                                       | [Photo(사진)]                                                                                           | 문서에 여러 음<br>영의 회색조가<br>있거나 문서가<br>사진인 경우에<br>사용합니다. 송<br>신 시간이 가장<br>느립니다. |                                                   |     |
| 공장 출고값어                             | 는 검은색 별표                              | 표가 표시됩니다.                                                                                             |                                                                            |                                                   |     |

| 레벨 2                                                                    | 레벨 3                                                                                                    | 설명 <b>1</b>                                                                                                    | 옵션                                                                           | 설명 <b>2</b>                                                                            | 페이지 |
|-------------------------------------------------------------------------|----------------------------------------------------------------------------------------------------|----------------------------------------------------------------------------------------------------|------------------------------------------------------------------------------|----------------------------------------------------------------------------------------|-----|
| [2.Setup<br>Send(송신<br>설정)]<br>(계속)                                     | [2.Setup<br>Send (송신<br>설정)]      [3.Overseas<br>Mode (해외 모<br>드)]      연결 상태가 나<br>빠서 해외로 팩<br>스를 송신하는<br>데 문제가 있을<br>경우 국외 모드<br>를 설정하면 도<br>움이 될 수 있습<br>니다. | [On(君)]                                                                                                    | 해외로 팩스를<br>송신하는 데 문<br>제가 있을 경우<br>이 기능을 켭니<br>다. 이 기능은<br>다음 팩스에만<br>적용됩니다. |                                                                                        |     |
|                                                                         |                                                                                                    | 니다.                                                                                                    | [Off(召)]*                                                                    | 네트워크 연결<br>상태가 양호하<br>고 해외로 팩스<br>를 성공적으로<br>송신할 수 있을<br>때는 이 설정을<br>[Off(꿈)]로<br>합니다. |     |
| [3.Anti-Junk<br>Fax (정크 팩스<br>방지)]<br>(MFC-1810<br>및<br>MFC-1815<br>전용) | [1.Register<br>(등록)]                                                                                                    | 특정 번호에서<br>보내는 팩스/전<br>화를 수신하지<br>않으려는 경우<br>최대 100개의<br>번호를 정크 팩<br>스 방지 목록에<br>등록할 수 있습<br>니다.<br>지역 전화국에<br>발신자 ID 서비<br>스를 신청해야<br>합니다.발신자<br>ID 메모리에 저<br>장되지 않은 번<br>호는 선택할 수<br>없습니다. |                                                                              | ▲및 ♥를 눌러서<br>정크 팩스 방지<br>에 등록하려는<br>번호를 선택합<br>니다. OK를 누<br>른 다음 1을 누<br>릅니다.          |     |
|                                                                         | [2.Delete<br>(삭제)]                                                                                                    |                                                                                                    |                                                                              | ▲및 ♥를 눌러서<br>정크 팩스 방지<br>에서 삭제하려<br>는 번호를 선택<br>합니다. OK를<br>누른 다음 1을<br>누릅니다.          |     |
|                                                                         | [3.Print<br>Report(리<br>포트 인쇄)]<br>I는 검은색 별표                                                                                                    |                                                                                                    |                                                                              | 정크 팩스 방지<br>목록에 등록된<br>팩스/전화 번호<br>목록을 인쇄할<br>수 있습니다.                                  |     |

2.Fax(팩스)(계속)

| 레벨 2                                                                                                    | 레벨 3                           | 설명 <b>1</b>                                                                                                    | 옵션                                                                                        | 설명 <b>2</b>                                         | 페이지                                                                       |  |
|----------------------------------------------------------------------------------------------------|--------------------------------|----------------------------------------------------------------------------------------------------|-------------------------------------------------------------------------------------------|-----------------------------------------------------|---------------------------------------------------------------------------|--|
| [3.Address<br>Book (주소<br>록)]<br>(MFC-1811<br>만해당)<br>[4.Address<br>Book (주소<br>록)]<br>(MFC-1810<br>및<br>MFC-1815<br>만해당) | [1.Speed<br>Dial(스피<br>드 다이얼)] | 최대 99개의 스<br>피드 다이얼 번<br>호를 저장합니<br>다. 🏹 (주소록)<br>를 두 번 누르고<br>2자리 스피드<br>다이얼 번호를<br>입력합니다.                            |                                                                                           |                                                     |                                                                           |  |
| [4.Report<br>Setting(리<br>포트 설정)]                                                                                         | [1.Transm<br>ission(송<br>신)]   | 송신 확인 리포<br>트를 팩스를 전<br>송한 증거로 사                                                                                       | [On(君)]                                                                                   | 팩스를 송신할<br>때마다 리포트<br>를 인쇄합니다.                      |                                                                           |  |
| (MFC-1811<br>만해당)<br>[5.Report<br>Setting(리<br>포트 설정)]<br>(MFC-1810                                                       |                                | 용할 수 있습니<br>다.이 리포트에<br>는 수신측의 이<br>름 또는 팩스 번<br>호, 송신 시간<br>및 날짜, 송신<br>소요 시간, 송신<br>한 페이지 수,<br>송신 성공 여부<br>가 표시됩니다. | 용할 수 있습니<br>다.이 리포트에<br>는 수신측의 이<br>름 또는 팩스 번<br>호, 송신 시간<br>및 날짜, 송신<br>소요 시간, 송신        | [On+Image(<br>켬+이미지)]                               | 팩스를 송신할<br>때마다 리포트<br>를 인쇄합니다.<br>팩스의 첫 페이<br>지 중 일부가 리<br>포트에 표시됩<br>니다. |  |
| 및<br>MFC-1815<br>만해당)                                                                                                    |                                |                                                                                                    | [Off(召)]*                                                                                 | 송신 오류로 인<br>해 팩스가 성공<br>하지 못한 경우<br>리포트를 인쇄<br>합니다. |                                                                           |  |
|                                                                                                    |                                | [Off+Image<br>(끰+이미지)]                                                                                                 | 송신 오류로 인<br>해 팩스가 성공<br>하지 못한 경우<br>리포트를 인쇄<br>합니다. 팩스의<br>첫 페이지 중 일<br>부가 리포트에<br>표시됩니다. |                                                     |                                                                           |  |

| 레벨 2                                                                | 레벨 3                             | 설명 <b>1</b>                                                                                       | 옵션                                                                                                    | 설명 <b>2</b>                                                                    | 페이지 |
|---------------------------------------------------------------------|----------------------------------|---------------------------------------------------------------------------------------------------|----------------------------------------------------------------------------------------------------|--------------------------------------------------------------------------------|-----|
| [4.Report<br>Setting(리<br>포트 설정)]<br>(MFC-1811<br>만해당)<br>[5.Report | [2.Journal<br>Period(저<br>널 시기)] | 팩스 저널을 자<br>동으로 인쇄할<br>간격을 설정합<br>니다.<br>팩스 저널은 최<br>근 200건의 수<br>신 및 송신 팩스<br>에 관한 정보 목<br>록입니다. | [Off(끔)]                                                                                                    | 간격을 Off(끔)<br>로 설정한 경우<br>에도 인쇄 리포<br>트 메뉴에서 수<br>동으로 리포트<br>를 인쇄할 수 있<br>습니다. |     |
| Setting(디<br>포트 설정)]<br>(MFC-1810<br>및                              |                                  |                                                                                                   | [Every 50<br>Faxes(팩스<br>50회마다)]*                                                                                                    | 제품에 50개의<br>작업이 저장되<br>면 저널을 인쇄<br>합니다.                                        |     |
| MFC-1815<br>만 해당)<br>(계속)                                           |                                  |                                                                                                   | [Every 6<br>Hours(6시간<br>마다)]<br>[Every 12<br>Hours(12시<br>간마다)]<br>[Every 24<br>Hours(24시<br>간마다)]<br>[Every 2<br>Days(2일마<br>다)]<br>[Every 7<br>Days(7일마<br>다)] | 본 기기는 선택<br>한 시간에 리포<br>트를 인쇄한 다<br>음 메모리에서<br>모든 작업을 지<br>웁니다.                |     |
| 공장 출고값어                                                             | 는 검은색 별표                         | 표가 표시됩니다.                                                                                         | L                                                                                                    | 1                                                                              |     |

2.Fax(팩스)(계속)

| 레벨 2                                                                                                    | 레벨 3                               | 설명 <b>1</b>                                                                                                    | 옵션                                                          | 설명 <b>2</b>                  | 페이지 |
|----------------------------------------------------------------------------------------------------|------------------------------------|----------------------------------------------------------------------------------------------------|-------------------------------------------------------------|------------------------------|-----|
| [5.Remote      Fax Opt(      원격 팩스      옵션)]      (MFC-1811      만 해당)      [6.Remote      Fax Opt(      원격 팩스      옵션)]      (MFC-1810      및      MFC-1815      만 해당) | [1.PC Fax<br>Receive(PC<br>팩스 수신)] | 팩스를 PC로<br>보내도록 기기<br>를 설정합니다.<br>[On (켬)]을<br>선택한 경우 안<br>전 기능인<br>[Backup<br>Print (백업<br>인쇄)]를 설정<br>할 수 있습니다. | [On (君)]<br><b>[Off (                                  </b> |                              | 58  |
|                                                                                                    | [2.Print<br>Document(<br>문서 인쇄)]   | PC-Fax<br>Receive(PC-<br>Fax 수신) 기능<br>을 켜고 기기가<br>수신된 팩스를<br>메모리에 저장<br>한 경우에는 메<br>모리에서 팩스<br>를 인쇄할 수 있<br>습니다. |                                                             |                              |     |
| [6.Remaini<br>ng Jobs (남<br>은 작업)]<br>(MFC-1811<br>만 해당)<br>[7.Remaini<br>ng Jobs (남<br>은 작업)]<br>(MFC-1810<br>및<br>MFC-1815<br>만 해당)<br>고자 초고가에                        | —<br>—<br>1— ЭОМ ЮТ                | 메모리에 있는<br>작업을 확인하<br>고 예약된 작업<br>을 취소할 수 있<br>습니다.                                                               | [XXX]                                                       | LCD에 표시되<br>는 메시지를 따<br>릅니다. | 49  |
| 공장 출고값어                                                                                                    | 는 검은색 별표                           | 표가 표시됩니다.                                                                                                    |                                                             |                              |     |

| 레벨 2                          | 레벨 3                                                                                         | 설명 <b>1</b>                                                                                                    | 옵션                                  | 설명 <b>2</b>                                                                                                    | 페이지 |
|-------------------------------|----------------------------------------------------------------------------------------------|----------------------------------------------------------------------------------------------------|-------------------------------------|----------------------------------------------------------------------------------------------------|-----|
| [0.Miscel<br>laneous(<br>기타)] | [1.Compat<br>ibility(<br>호환성)]                                                               | 전화선에서 발<br>생 가능한 간섭<br>으로 인해 팩스<br>송신 및 수신에<br>문제가 있을 경<br>우 호환성에서<br>등화를 조절하<br>여 팩스 작업에<br>서 모뎀 속도를<br>줄입니다. | [Normal(보<br>통)]*                   | 모뎀 속도를<br>14400bps로 설<br>정합니다.                                                                                   |     |
|                               |                                                                                              |                                                                                                    | [Basic(for<br>VoIP)(기본<br>(VoIP용))] | 모뎀 속도를<br>9600bps로 줄<br>이고 오류 수정<br>모드(ECM)를<br>해제합니다.표<br>준 전화선과 자<br>주 간섭이 발생<br>하는 경우 이 설<br>정을 사용해 보<br>십시오. |     |
|                               | [2.Caller 메모리에<br>ID(발신자 된 최근 빌<br>ID)] ID 30개를<br>(MFC-1810 나 인쇄합<br>및<br>MFC-1815<br>만 해당) | 메모리에 저장<br>된 최근 발신자<br>ID 30개를 보거<br>나 인쇄합니다.                                                                  | [Display(디<br>스플레이)#]               | 최근 통화의 발<br>신자 ID가 디스<br>플레이에 표시<br>됩니다.                                                                         | 57  |
|                               |                                                                                              |                                                                                                    | [Print<br>Report(리포<br>트 인쇄)]       | 발신자 ID 목록<br>의 최근 통화 30<br>건을 인쇄합니<br>다.                                                                         |     |
| 공장 출고값어                       | 는 검은색 별표                                                                                     | 표가 표시됩니다.                                                                                                    |                                     |                                                                                                    |     |

# 3.복사

# 3.Copy(복사)

| 레벨 2                   | 레벨 3                                      | 설명 <b>1</b>                                      | 옵션                                                                           | 설명 <b>2</b>                               | 페이지 |
|------------------------|-------------------------------------------|--------------------------------------------------|------------------------------------------------------------------------------|-------------------------------------------|-----|
| [1.Quality —<br>(품질)]  | 문서 유형에 맞<br>게 복사 해상도<br>를 선택할 수 있<br>습니다. | [Auto(자동)]*                                      | 일반적인 인쇄<br>물에는 [Auto(<br>자동)] 모드를<br>권장합니다.텍<br>스트와 사진이<br>있는 문서에 적<br>합합니다. |                                           |     |
|                        |                                           |                                                  | [Text(텍스<br>트)]                                                              | 텍스트 위주의<br>문서에 적합합<br>니다.                 |     |
|                        |                                           |                                                  | [Photo(사진)]                                                                  | 사진의 복사 품<br>질이 좋아집니<br>다.                 |     |
|                        |                                           |                                                  | [Receipt(영<br>수증)]                                                           | 영수증 복사에<br>적합합니다.                         |     |
| [2.Brightn<br>ess(밝기)] |                                           | 복사본의 밝기<br>를 조절합니다.                              | [+]<br>[+]<br>[+]*<br>[+]                                                    | ▶를 눌러 밝게<br>하거나 ◀를 눌<br>러 어둡게 합니<br>다.    |     |
| [3.Contrast<br>(명암)]   | -                                         | 이미지가 더 선<br>명하고 생생하<br>게 보이도록 명<br>암을 조정합니<br>다. | [+]<br>[+]<br>[+]<br>[+]                                                     | ▶를 눌러 명암<br>을 늘리거나 ◀<br>를 눌러 명암을<br>줄입니다. |     |
| 공장 출고값어                | 는 검은색 별표                                  | 표가 표시됩니다.                                        |                                                                              |                                           |     |

# 3.Copy(복사)(계속)

| 레벨 2                     | 레벨 3                                      | 설명 <b>1</b>                             | 옵션                                              | 설명 <b>2</b>                                                                             | 페이지 |
|--------------------------|-------------------------------------------|-----------------------------------------|-------------------------------------------------|-----------------------------------------------------------------------------------------|-----|
| [4.ID<br>Copy(ID<br>복사)] | [1.Quality<br>(품질)]                       | ID 복사에 대한<br>기본 설정을 변<br>경할 수 있습니<br>다. | <b>[Auto(자동)]*</b><br>[Lighter(밝<br>게)]         | 일반적인 인쇄<br>물에는 [Auto(<br>자동)]가 표준<br>모드입니다.더<br>밝게 하려면<br>[Lighter(밝<br>게)]를 선택합<br>니다. |     |
|                          | [2.Brightn<br>ess(밝기)]                    |                                         | [+]<br>[+]<br>[+]                               | ▶를 눌러 밝게<br>하거나 ◀를 눌<br>러 어둡게 합니<br>다.                                                  |     |
|                          | [3.Contrast<br>(명암)]<br>[4.2in1/1<br>in1] |                                         | [-UUUU#+]<br>[-UU#U+]<br>[-UU#U+]*<br>[-U#UUU+] | ▶늘 굴러 명암<br>을 늘리거나 ◀<br>를 눌러 명암을<br>줄입니다.                                               |     |
|                          |                                           |                                         | [2in1]*                                         | <b>신분증(ID)복사</b><br>키를 사용하여<br>양면 복사를 할<br>수 있습니다.                                      | 66  |
|                          |                                           |                                         | [lin1]                                          | <b>신분증(ID)복사</b><br>키를 사용하여<br>단면 복사를 할<br>수 있습니다.                                      | 67  |
| 공장 줄고값어                  | I는 검은색 별표                                 | ±가 표시됩니다.                               |                                                 |                                                                                         |     |
# **4.**프린터

# 4.Printer(프린터)

| 레벨 2                                  | 레벨 3                          | 설명 <b>1</b>                                                                  | 옵션                                      | 설명 <b>2</b>                                                     | 페이지 |
|---------------------------------------|-------------------------------|------------------------------------------------------------------------------|-----------------------------------------|-----------------------------------------------------------------|-----|
| [1.Print<br>Options(인<br>쇄 옵션)]       | [1.Test<br>Print(테스<br>트 인쇄)] | 테스트 페이지<br>를 인쇄합니다.                                                          | _                                       |                                                                 |     |
| [2.Auto<br>Continue(<br>자동 연속)]       |                               | 이 설정을 활성<br>화하면 제품이<br>용지 크기 오류<br>를 자동으로 해<br>결하고 용지함<br>에 있는 용지를<br>사용합니다. | <b>[On(君)]*</b><br>[Off(끔)]             | [Size<br>mismatch(크<br>기 불일치)]가<br>LCD에 표시되<br>고 인쇄하지 않<br>습니다. |     |
| [3.Reset<br>Printer(<br>프린터 재설<br>정)] |                               | 프린터 설정을<br>공장 출고값으<br>로 복원합니다.                                               | [1.Reset(재<br>설정)]<br>[2.Exit(끝<br>내기)] |                                                                 |     |
| 공장 줄고값어                               | 는 검은색 별표                      | ±가 표시됩니다.                                                                    |                                         |                                                                 |     |

# **5.**인쇄 리포트

# 5.Print Reports(리포트 인쇄)

| 레벨 2                                                        | 레벨 3                                                      | 설명 <b>1</b>                                                                                    | 옵션                                                      | 설명 <b>2</b>       | 페이지 |
|-------------------------------------------------------------|-----------------------------------------------------------|------------------------------------------------------------------------------------------------|---------------------------------------------------------|-------------------|-----|
| [1.XMIT [1.View<br>Verify(XM on<br>IT 확인)] LCD(LCD로<br>보기)] | 송신 확인 리포<br>트를 팩스를 전<br>송한 증거로 사<br>용할 수 있습니<br>다. 이 리포트에 |                                                                                                | 최근에 송신한<br>200건의 팩스<br>에 대한 송신 확<br>인 리포트를 볼<br>수 있습니다. |                   |     |
|                                                             | [2.Print<br>Report(리<br>포트 인쇄)]                           | 는 수신측의 이<br>름 또는 팩스 번<br>호, 송신 시간<br>및 날짜, 송신<br>소요 시간, 송신<br>한 페이지 수,<br>송신 성공 여부<br>가 표시됩니다. |                                                         | 최근 리포트를<br>인쇄합니다. |     |
| [2.Address<br>Book(주소                                       | [1.Numeric<br>(숫자)]                                       | 스피드 다이얼<br>메모리에 저장                                                                             | _                                                       | 번호 순서로 인<br>쇄합니다. |     |
| 록)]                                                         | [2.Alphab<br>etic(영문<br>자)]                               | 된 이름 및 번호<br>를 나열합니다.                                                                          |                                                         | 알파벳 순서로<br>인쇄합니다. |     |
| [3.Fax<br>Journal(팩<br>스 저널)]                               | _                                                         | 최근 200건의<br>송신 및 수신 팩<br>스에 대한 목록<br>을 인쇄합니다.<br>(TX: 송신)(RX:<br>수신)                           |                                                         |                   |     |
| [4.User<br>Settings(사<br>용자 설정)]<br>공장 출고값에                 |                                                           | 설정을 표시합<br>니다.<br>국가 표시됩니다                                                                     |                                                         |                   |     |

# **6.**기기 정보

# 6.Machine Info.(기기 정보)

| 레벨 2                         | 레벨 3                          | 설명 <b>1</b>                                 | 옵션                                      | 설명 <b>2</b>                   | 페이지 |
|------------------------------|-------------------------------|---------------------------------------------|-----------------------------------------|-------------------------------|-----|
| [1.Serial<br>No.(일련<br>번호)]  |                               | 제품의 일련 번<br>호를 확인할 수<br>있습니다.               |                                         |                               |     |
| [2.Version<br>(버전)]          | [1.Main<br>Version(<br>주 버전)] | 기기의 펌웨어<br>버전을 확인할<br>수 있습니다.               | _                                       |                               |     |
| [3.Page<br>Counter(          | _                             | 기기가 처음부<br>터 지금까지 인                         | [Total(총<br>수)]                         | 총 페이지 수를<br>표시합니다.            |     |
| 페이지 카운<br> 터)]               |                               | 쇄한 총 페이지<br>수를 확인할 수<br>있습니다.               | [Fax/List(<br>팩스/목록)]                   | 팩스 및 목록의<br>페이지 수를 표<br>시합니다. |     |
|                              |                               |                                             | [Copy(복사)]                              | 복사한 페이지<br>수를 표시합니<br>다.      |     |
|                              |                               |                                             | [Print(인쇄)]                             | 인쇄된 페이지<br>의 페이지 수를<br>표시합니다. |     |
| [4.Parts<br>Life(부품<br>수명)]  | [1.Toner(<br>토너)]             | 남아 있는 토너<br>수명의 비율을<br>확인할 수 있습<br>니다.      | _                                       |                               |     |
|                              | [2.Drum(<br>드럼)]              | 남아 있는 드럼<br>수명의 비율을<br>확인할 수 있습<br>니다.      | _                                       |                               |     |
| [5.Reset<br>Drum(드럼<br>재설정)] |                               | 드럼 유니트를<br>새 것으로 교체<br>한 경우 드럼 카<br>운터를 재설정 | [▲ Reset(재<br>설정)]<br>[▼ Exit(끝<br>내기)] |                               | 79  |
| 공장 출고값어                      | <br> 는 검은색 별표                 | 할 수 있습니다.<br>표가 표시됩니다.                      |                                         |                               |     |

### DCP 모델의 메뉴 및 기능

### 화면 프로그래밍

본 기기는 사용하기 용이하도록 설계 되었습니다. LCD에는 메뉴 키를 사용 하는 화면 프로그래밍이 제공됩니다.

#### 메뉴 모드에 액세스하는 방법

1 메뉴를 누릅니다.

- 2 원하는 방향으로 ▲ 또는 ▼를 눌러 각 메뉴 레벨을 스크롤합니다.
- 3 LCD에 원하는 옵션이 표시되면 OK를 누릅니다. 그러면 LCD에 다음 메뉴 레벨이 표시됩니다.
- 4 ▲ 또는 ▼를 눌러 다음 메뉴 선택을 스크롤합니다.
- **OK**를 누릅니다.
   옵션 설정이 완료되면 LCD에
   [Accepted(승인됨)]가 표시
   됩니다.
- 6 중지/나가기를 눌러 메뉴 모드를 종료합니다.

#### 메뉴 테이블

메뉴 테이블을 사용하여 ▲와 ▼ 및 **OK**를 눌러서 기기의 설정을 변경할 수 있습니 다.

메뉴를 누른 다음 LCD에 표시된 내용에 따라 ▲ 및 ▼를 눌러 다른 메뉴 옵션을 강 조 표시합니다. OK를 눌러서 옵션을 선택합니다.

아래 예에서는 용지 유형 설정이 [Plain(일반)]에서 [Recycled Paper(재 생 용지)]로 변경되었습니다.

| 1. General | Setup(일반 | 설정) |
|------------|----------|-----|
|------------|----------|-----|

| 레벨 2        | 레벨 3                    | 설명 <b>1</b> | 옵션                                                      |
|-------------|-------------------------|-------------|---------------------------------------------------------|
| 1.Paper(용지) | 1 Paper Type<br>(용지 유형) |             | <b>Plain(</b> 일반 <b>)*</b><br>Recycled Paper<br>(재생 용지) |

- 1 메뉴를 누릅니다.
- 2 ▲ 또는 ▼를 눌러 [1.General Setup(일반 설정)]를 선택합니다. OK를 누릅니다.
- 3 ▲ 또는 ▼를 눌러 [1.Paper(용지)] 를 선택합니다. OK를 누릅니다.
- 4 ▲ 또는 ▼를 눌러 [1.Paper Type(용지 유형)]를 선택합니다.
   OK를 누릅니다.
- 5 ▲ 또는 ▼를 눌러서 [Recycled Paper(재생 용지)]를 선택합니다. OK를 누릅니다.
- 🚯 중지/나가기를 누릅니다.

# **1.**일반 설정

# 1.General Setup(일반 설정)

| 레벨 2                 | 레벨 3                                 | 설명 <b>1</b>                                                                                                | 옵션                                                                                                    | 설명 <b>2</b>                                                                                         | 페이지 |  |  |  |
|----------------------|--------------------------------------|----------------------------------------------------------------------------------------------------|----------------------------------------------------------------------------------------------------|----------------------------------------------------------------------------------------------------|-----|--|--|--|
| [1.Paper(<br>용지)]    | [1.Paper<br>Type(용지<br>유형)]          |                                                                                                    | <b>[Plain(일반)]*</b><br>[Recycled<br>Paper(재생<br>용지)]                                                          |                                                                                                    | 44  |  |  |  |
|                      | [2.Paper<br>Size(용지<br>크기)]          | 용지함에서 용<br>지 크기를 설정<br>합니다.                                                                                | [ <b>A4]*</b><br>[Letter]<br>[Legal]<br>[Folio]                                                               |                                                                                                    | 44  |  |  |  |
| [2.Ecology<br>(친환경)] | [1.Toner<br>Save(토너<br>절약)]          | 이 기능을 사용<br>하면 토너를 절<br>약할 수 있습니<br>다.                                                                     | [On(君)]                                                                                                    | 토너 카트리지<br>의 페이지 산출<br>량을 늘립니다.<br>[Toner<br>Save(토너 절<br>약)]를 [On(<br>켬)]으로 설정<br>하면 밝게 인쇄<br>됩니다. |     |  |  |  |
|                      | [2.Auto<br>Power<br>Off(자동<br>전원 끔)] | 기기가 몇 시간<br>동안 최대 절전<br>모드인 경우 자<br>동으로 전원 끔<br>모드로 변경됩<br>니다.<br>전원 끔 모드를<br>비활성화하려<br>면 으 를 길<br>게 누릅니다. | [Off(금)]*<br>[Off(금)]*<br>[1 hour(1시<br>간)]<br>[2 hours(2<br>시간)]<br>[4 hours(4<br>시간)]<br>[8 hours(8<br>시간)] |                                                                                                    | 42  |  |  |  |
| 공상 줄고값어              | I는 검은색 별표                            | 공장 출고값에는 검은색 별표가 표시됩니다.                                                                                    |                                                                                                    |                                                                                                    |     |  |  |  |

일반 정보

# 1.General Setup(일반 설정) (계속)

| 레벨 2                            | 레벨 3                           | 설명 <b>1</b>                                                                             | 옵션                                | 설명 <b>2</b>                                                                                                    | 페이지 |
|---------------------------------|--------------------------------|-----------------------------------------------------------------------------------------|-----------------------------------|----------------------------------------------------------------------------------------------------|-----|
| [3.LCD<br>Contrast(<br>LCD 대비)] | _                              | LCD의 대비를<br>조정합니다.                                                                      | [+]<br>[+]*<br>[+]*<br>[+]        | LCD를 어둡게<br>하려면 ▲를 누<br>르고, LCD를<br>밝게 하려면 ▼<br>를 누릅니다.                                                                            |     |
| [4.Replace<br>Toner(토너<br>교체)]  |                                | LCD 에<br>[Replace<br>Toner (토너<br>교체)]가 표시<br>된 후 기기가 인<br>쇄를 계속하거<br>나 중지하도록<br>설정합니다. | [Continue(<br>계속)]<br>[Stop(중지)]* | 기기가 인쇄를<br>계속합니다.<br>LCD에<br>[Toner<br>Ended (토너<br>없음)]가 표시<br>되면 토너 카트<br>리지를 새 것으<br>로 교체합니다.<br>기기가 인쇄를<br>중지합니다. 토<br>너 카트리지를 | 43  |
|                                 |                                |                                                                                         |                                   | 하십시오.                                                                                                    |     |
| [5.Reset(<br>재설정)]              | [1.All<br>Settings(<br>전체 설정)] | 모든 제품 설정<br>을 공장 출고값<br>으로 복원합니                                                         | [▲ Reset(재<br>설정)]                |                                                                                                    |     |
|                                 |                                | 다.                                                                                      | [▼ Exit(끝<br>내기)]                 | 복원을 취소하<br>고 메뉴를 종료<br>합니다.                                                                                                    |     |
| 공장 출고값어                         | 는 검은색 별표                       | 표가 표시됩니다.                                                                               |                                   |                                                                                                    |     |

1

# **2.**복사

# 2.Copy(복사)

| 레벨 2                   | 레벨 3                                      | 설명 <b>1</b>                                      | 옵션                                                                           | 설명 2                                      | 페이지 |
|------------------------|-------------------------------------------|--------------------------------------------------|------------------------------------------------------------------------------|-------------------------------------------|-----|
| [1.Quality —<br>(품질)]  | 문서 유형에 맞<br>게 복사 해상도<br>를 선택할 수 있<br>습니다. | [Auto(자동)]*                                      | 일반적인 인쇄<br>물에는 [Auto(<br>자동)] 모드를<br>권장합니다.텍<br>스트와 사진이<br>있는 문서에 적<br>합합니다. |                                           |     |
|                        |                                           |                                                  | [Text(텍스<br>트)]                                                              | 텍스트 위주의<br>문서에 적합합<br>니다.                 |     |
|                        |                                           |                                                  | [Photo(사진)]                                                                  | 사진의 복사 품<br>질이 좋아집니<br>다.                 |     |
|                        |                                           |                                                  | [Receipt(영<br>수증)]                                                           | 영수증 복사에<br>적합합니다.                         |     |
| [2.Brightn<br>ess(밝기)] |                                           | 복사본의 밝기<br>를 조절합니다.                              | [+]<br>[+]*<br>[+]*<br>[+]                                                   | ▲를 눌러 밝게<br>하거나 ▼를 눌<br>러 어둡게 합니<br>다.    |     |
| [3.Contrast<br>(명암)]   |                                           | 이미지가 더 선<br>명하고 생생하<br>게 보이도록 명<br>암을 조정합니<br>다. | [+]<br>[+]*<br>[+]*<br>[+]                                                   | ▲를 눌러 명암<br>을 늘리거나 ▼<br>를 눌러 명암을<br>줄입니다. |     |
| 공장 출고값어                | 는 검은색 별표                                  | 표가 표시됩니다.                                        |                                                                              |                                           |     |

# 2.Copy(복사)(계속)

| 레벨 2                     | 레벨 3                   | 설명 <b>1</b>                             | 옵션                                      | 설명 <b>2</b>                                                                             | 페이지 |
|--------------------------|------------------------|-----------------------------------------|-----------------------------------------|-----------------------------------------------------------------------------------------|-----|
| [4.ID<br>Copy(ID<br>복사)] | [1.Quality<br>(품질)]    | ID 복사에 대한<br>기본 설정을 변<br>경할 수 있습니<br>다. | <b>[Auto(자동)]*</b><br>[Lighter(밝<br>게)] | 일반적인 인쇄<br>물에는 [Auto(<br>자동)]가 표준<br>모드입니다.더<br>밝게 하려면<br>[Lighter(밝<br>게)]를 선택합<br>니다. |     |
|                          | [2.Brightn<br>ess(밝기)] |                                         | [+]<br>[+]*<br>[+]<br>[+]<br>[+]        | ▲를 눌러 밝게<br>하거나 ♥를 눌<br>러 어둡게 합니<br>다.                                                  |     |
|                          | [3.Contrast<br>(명암)]   |                                         | [+]<br>[+]<br>[+]*<br>[+]               | ▲를 눌러 명암<br>을 늘리거나 ♥<br>를 눌러 명암을<br>줄입니다.                                               |     |
|                          | [4.2in1/1<br>in1]      |                                         | [2in1]*                                 | <b>신분증(ID)복사</b><br>키를 사용하여<br>양면 복사를 할<br>수 있습니다.                                      | 66  |
| 고자 추그가에                  | 느 거으새 벼 I              | 고가 프 시뢰니다                               | [lin1]                                  | <b>신분증(ID)복사</b><br>키를 사용하여<br>단면 복사를 할<br>수 있습니다.                                      | 67  |
| ㅇㅇ 놀포없이                  |                        | - 기 표시됩니다.                              |                                         |                                                                                         |     |

# **3.**프린터

# 3.Printer(프린터)

| 레벨 2                                             | 레벨 3                          | 설명 <b>1</b>                                                                  | 옵션                                      | 설명 <b>2</b>                                                     | 페이지 |
|--------------------------------------------------|-------------------------------|------------------------------------------------------------------------------|-----------------------------------------|-----------------------------------------------------------------|-----|
| [1.Print<br>Options(인<br>쇄 옵션)]                  | [1.Test<br>Print(테스<br>트 인쇄)] | 테스트 페이지<br>를 인쇄합니다.                                                          | _                                       |                                                                 |     |
| [2.Auto<br>Continue(<br>자동 연속)]                  | _                             | 이 설정을 활성<br>화하면 제품이<br>용지 크기 오류<br>를 자동으로 해<br>결하고 용지함<br>에 있는 용지를<br>사용합니다. | <b>[On(君)]*</b><br>[Off(끔)]             | [Size<br>mismatch(크<br>기 불일치)]가<br>LCD에 표시되<br>고 인쇄하지 않<br>습니다. |     |
| [3.Reset<br>Printer(<br>프린터 재설<br>정)]<br>공장 출고값에 | <br> 는 검은색 별표                 | 프린터 설정을<br>공장 출고값으<br>로 복원합니다.<br>표가 표시됩니다.                                  | [▲ Reset(재<br>설정)]<br>[▼ Exit(끝<br>내기)] |                                                                 |     |

# **4.**기기 정보

# 4.Machine Info.(기기 정보)

| 레벨 2                        | 레벨 3                          | 설명 <b>1</b>                   | 옵션 | 설명 <b>2</b> | 페이지 |
|-----------------------------|-------------------------------|-------------------------------|----|-------------|-----|
| [1.Serial<br>No.(일련<br>번호)] |                               | 제품의 일련 번<br>호를 확인할 수<br>있습니다. |    |             |     |
| [2.Version<br>(버전)]         | [1.Main<br>Version(<br>주 버전)] | 기기의 펌웨어<br>버전을 확인할<br>수 있습니다. | _  |             |     |
| 공장 출고값에는 검은색 별표가 표시됩니다.     |                               |                               |    |             |     |

# 4.Machine Info.(기기 정보) (계속)

| 레벨 2                             | 레벨 3              | 설명 <b>1</b>                            | 옵션                 | 설명 <b>2</b>                   | 페이지 |
|----------------------------------|-------------------|----------------------------------------|--------------------|-------------------------------|-----|
| [3.Page<br>Counter(              | _                 | 기기가 처음부<br>터 지금까지 인                    | [Total(총<br>수)]    | 총 페이지 수를<br>표시합니다.            |     |
| 페이지 카운<br>터)]                    |                   | 쇄한 총 페이지<br>수를 확인할 수<br>있습니다.          | [List(목록)]         | 목록의 페이지<br>수를 표시합니<br>다.      |     |
|                                  |                   |                                        | [Copy(복사)]         | 복사한 페이지<br>수를 표시합니<br>다.      |     |
|                                  |                   |                                        | [Print(인쇄)]        | 인쇄된 페이지<br>의 페이지 수를<br>표시합니다. |     |
| [4.User<br>Settings(사<br>용자 설정)] | _                 | 설정을 표시합<br>니다.                         | _                  |                               |     |
| [5.Parts<br>Life(부품<br>수명)]      | [1.Toner(<br>토너)] | 남아 있는 토너<br>수명의 비율을<br>확인할 수 있습<br>니다. |                    |                               |     |
|                                  | [2.Drum(<br>드럼)]  | 남아 있는 드럼<br>수명의 비율을<br>확인할 수 있습<br>니다. |                    |                               |     |
| [6.Reset<br>Drum(드럼              | _                 | 드럼 유니트를<br>새 것으로 교체                    | [▲ Reset(재<br>설정)] |                               | 79  |
| 재설정)]                            |                   | 한 경우 드럼 카<br>운터를 재설정<br>할 수 있습니다.      | [▼ Exit(끝<br>내기)]  |                               |     |
| 공장 출고값어                          | 는 검은색 별표          | 표가 표시됩니다.                              |                    |                               |     |

### 텍스트 입력 (MFC-1810, MFC-1811 및 MFC-1815)

Station ID(스테이션 ID)나 스피드 다이얼 이름과 같은 특정 메뉴 선택을 설정할 경 우 텍스트 문자를 입력해야 합니다. 다이얼 패드 키에는 글자가 인쇄되어 있습니 다. 키: 0, # 및 \*는 특수 문자로 사용되기 때문에 이 키에는 인쇄된 글자가 *없습니 다*.

적절한 다이얼 패드 키를 아래 참조표에 표시된 횟수만큼 눌러 원하는 문자에 액 세스합니다.

| 다이얼 패드<br>의 번호 키 누<br>르기 | 한 번 | 두 번 | 세번 | 네 번 | 다섯 번 |
|--------------------------|-----|-----|----|-----|------|
| 2                        | А   | В   | С  | 2   | А    |
| 3                        | D   | E   | F  | 3   | D    |
| 4                        | G   | Н   | I  | 4   | G    |
| 5                        | J   | К   | L  | 5   | J    |
| 6                        | М   | Ν   | 0  | 6   | М    |
| 7                        | Р   | Q   | R  | S   | 7    |
| 8                        | Т   | U   | V  | 8   | Т    |
| 9                        | W   | Х   | Y  | Z   | 9    |

빈 칸 삽입

팩스 번호에 빈 칸을 입력하려면 번호 사이의▶를 한 번 누릅니다. 이름에 빈 칸을 입력하려면 문자 사이의▶를 두 번 누릅니다.

#### 수정

글자를 잘못 입력하여 변경하려면 ◀ 또는 ▶를 눌러 커서를 틀린 문자로 이동한 다 음 **삭제**를 누릅니다.

#### 반복되는 글자 입력

이전 문자와 동일한 키의 문자를 입력하려면 ▶를 눌러 키를 다시 누르기 직전 위 치로 커서를 이동합니다.

#### 특수 문자 및 기호 입력

\*, # 또는 0을 누른 다음 ◀ 또는 ▶를 눌러서 커서를 원하는 기호 또는 문자로 이동 합니다. OK를 눌러서 선택합니다. 아래 기호 및 문자가 선택한 메뉴에 따라 표시 됩니다.

- \*누르기 는 (공백)!"#\$%&'()\*+,-./€
- #누르기 는 :;<=>?@[]^\_
- **0**누르기 는 ÄËÖÜÀÇÈÉ0

## 친환경 기능

### 최대 절전 모드

기기가 특정 기간 동안 작업을 수신하 지 않으면 최대 절전 모드로 자동으로 변경되고 LCD에 [Deep Sleep(최 대 절전)]이 표시됩니다. 기기가 팩 스 또는 인쇄 작업을 수신하면 최대 절 전 모드가 해제됩니다(MFC-1810, MFC-1811 및 MFC-1815만 해당)

(MFC-1815만 해당) 송수화기를 들어 도 최대 절전 모드가 해제됩니다.

### 자동 전원 끔(DCP-1510 및 DCP-1511 만 해당)

기기가 몇 시간 동안 최대 절전 모드인 경우 자동으로 전원 끔 모드로 변경됩 니다. 전원 끔 모드는 소비 전력이 가 장 낮은 모드이며 약 0.28W로 전력 소 비가 줄어듭니다. 전원 끔 모드를 해제 하려면

- 메뉴를 누른 다음 ▲ 또는 ▼를 눌러 서 [1.General Setup(일반 설정)]을 선택합니다.
   OK를 누릅니다.
- 2 ▲또는 ♥를 눌러 [2.Ecology(친 환경)]를 선택합니다. OK를 누릅니다.
- 3 ▲또는 ▼를 눌러 [2.Auto Power Off(자동 전원 끔)]를 선택합 니다.
   OK를 누릅니다.

- 4 ▲ 또는 ▼를 눌러서 기기가 전원 끔 모드로 변경되기까지의 시간을 선 택합니다. [1 hour(1시간)], [2 hours(2시간)],
   [4 hours(4시간)],
   [8 hours(8시간)] 또는
   [0ff(끔)]를 선택합니다.

  OK를 누릅니다.
- 5 중지/나가기를 누릅니다.

## 토너 설정

### 토너 설정(계속 모드)

LCD에 [Replace Toner(토너 교 체)]가 표시된 후 기기가 인쇄를 계속 하도록 설정할 수 있습니다. 기기는 LCD에 [Toner Ended(토너 없음)]가 표시될 때까지 인쇄를 계속 합니다.

 (MFC-1810, MFC-1811 및 MFC-1815의 경우)
 메뉴, 1, 7을 누르고 ③단계로 이 동합니다.

> (DCP-1510 및 DCP-1511의 경우) 메뉴를 누른 다음 ▲ 또는 ▼를 눌러 서 [1.General Setup(일반 설정)]을 선택합니다. OK를 누릅니다.

- 2 ▲ 또는 ▼를 눌러 [4.Replace Toner(토너 교체)]를 선택합 니다.
   OK를 누릅니다.
- 3 ▲ 또는 ▼를 눌러 [Continue(계 속)] 또는 [Stop(중지)] 을 선 택합니다.
   OK를 누릅니다.
- ④ 중지/나가기를 누릅니다.

### 참고

- 계속 모드에서 인쇄를 계속하면 인 쇄가 밝게 표시될 수 있습니다.
- 토너 카트리지를 새 것으로 교체한 후 계속 모드는 기본 설정([Stop( 중지)])으로 돌아갑니다.

### 계속 모드에서 팩스 수신 (MFC-1810, MFC-1811 및 MFC-1815만 해당)

LCD에 [Replace Toner(토너 교 체 ) ] 가 표시될 때 계속 모드를 선택하 면 기기가 수신된 팩스를 메모리에 저 장할 수 있습니다. 수신한 팩스를 계속 모드에서 인쇄하면 LCD에 팩스의 인 쇄 품질이 양호한지 묻는 메시지가 표 시됩니다. 품질이 불량한 경우 [2.No(아니요)]를 선택합니다.기 기가 메모리에 저장된 팩스를 보관하 여 토너 카트리지를 새 것으로 교체한 후 다시 인쇄할 수 있습니다. 인쇄 품 질이 양호하면 [1.Yes(예)]를 선택 합니다. LCD에 인쇄된 팩스를 메모리 에서 삭제할지 묻는 메시지가 표시됩 니다. 삭제하지 않는다고 선택하면 토 너 카트리지를 새 것으로 교체한 후 메 시지가 다시 표시됩니다.

### 참고

기기를 끄면 메모리에 저장된 팩스 가 유실됩니다.

2 용지 설정

# 용지 설정

### 용지 유형

 (MFC-1810, MFC-1811 및 MFC-1815의 경우)
 메뉴, 1, 2, 1을 누르고 ④ 단계로 이동합니다.

> (DCP-1510 및 DCP-1511의 경우) 메뉴를 누른 다음 ▲ 또는 ▼를 눌러 서 [1.General Setup(일반 설정)]을 선택합니다. OK를 누릅니다.

- 2 ▲ 또는 ▼를 눌러 [1.Paper(용지)]를 선택합니다.
   OK를 누릅니다.
- 3 ▲ 또는 ▼를 눌러 [1.Paper Type(용지 유형)]를 선택합니 다.
   OK를 누릅니다.
- 4 또는 ▼를 눌러 [Plain(일반)]
   또는 [Recycled Paper(재생 용지)]를 선택합니다.
   OK를 누릅니다.
- 5 중지/나가기를 누릅니다.

### 용지 크기

1 (MFC-1810, MFC-1811 및 MFC-1815의 경우) 메뉴, 1, 2, 2를 누르고 ❹단계로 이동합니다.

(DCP-1510 및 DCP-1511의 경우)
메뉴를 누른 다음 ▲ 또는 ▼를 눌러
서 [1.General Setup(일반
설정)]을 선택합니다.
OK를 누릅니다.

- 2 ▲ 또는 ▼를 눌러 [1.Paper(용지)]를 선택합니다.
   OK를 누릅니다.
- 3 ▲ 또는 ▼를 눌러 [2.Paper Size(용지 크기)]를 선택합니 다.
   OK를 누릅니다.
- 4 또는 ▼를 눌러서 [A4], [Letter], [Legal], [Folio] 를 선택합니다.
   OK를 누릅니다.
- 5 중지/나가기를 누릅니다.

# 사용 가능한 용지

인쇄 품질은 사용 중인 용지 유형에 따 라 달라질 수 있습니다.

### 용지함의 용량

| 용지 크기 | A4, Letter, Legal, Folio |
|-------|--------------------------|
| 용지 유형 | 일반 용지, 재생 용지             |
| 매수    | 최대 150매(80gsm)           |
| 용지 무게 | 65-105gsm                |

다음은 용지를 선택할 때 주의해야 할 중요 지침입니다.

- 기기에 용지 걸림 또는 손상이 발생 할 수 있으므로 잉크젯 용지를 사용 하지 마십시오.
- 양식지의 경우 기기의 퓨징 처리 온 도인 200°C를 견딜 수 있는 잉크가 사용되어야 합니다.

#### 피해야 할 용지 유형

#### 중요 -

일부 용지 유형은 제대로 사용할 수 없거나 기기에 손상을 줄 수 있습니 다.

다음 용지는 사용하지 마십시오.

- 매우 거친 용지
- 너무 매끄럽거나 반짝이는 용지

• 말려 있거나 뒤틀린 용지

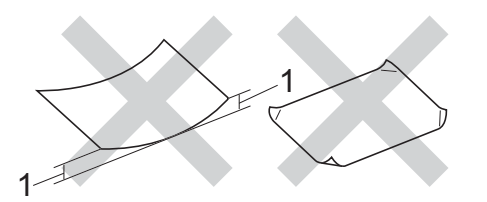

- 1 말린 정도가 2mm 이상이면 용지 걸림이 발생할 수 있습니다.
- 코팅되었거나 화학 처리된 용지
- 손상되었거나 구겨졌거나 접힌 용지
- 본 가이드의 권장 무게 사양을 초 과하는 용지
- 색인표가 있거나 스테이플이 박 힌 용지
- 저온 염색 또는 서모그래피를 사 용한 레터헤드가 있는 용지
- 여러 부분으로 나뉜 용지 또는 무 탄소 용지
- 잉크젯 인쇄용 용지

위에 나열된 종류의 용지를 사용하 는 경우 기기가 손상될 수 있습니다. 이 같은 손상은 Brother 보증 또는 서비스 계약에 의해 보상되지 않습 니다. 3 문서 넣기

# 문서를 넣는 방법

팩스를 송신 (MFC-1810, MFC-1811 및 MFC-1815에만 해당)하고 복사하 거나 ADF(자동 문서 공급 장치) 및 스 캐너 유리에서 스캔할 수 있습니다.

### 자동 문서 공급 장치(ADF) 사용 (MFC-1810, MFC-1811 및 MFC-1815)

ADF에는 최대 10매까지 넣을 수 있고 각 장마다 개별적으로 공급됩니다. 표 준 80gsm 용지를 사용하고 ADF에 넣 기 전에 항상 용지를 잘 정렬하십시오.

### 지원되는 문서 크기

בֹּוֹן: A4, Letter, Legal, Folio

### 문서를 넣는 방법

ADF 문서 출력 지지 플랩을 들어 올려 폅니다.

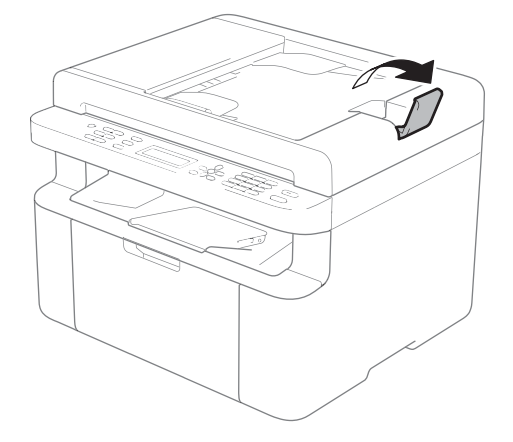

- 2 LCD 메시지가 바뀔 때까지 ADF 에 문서의 상단 가장자리를 먼저 아래로 향하게 놓습니다.
- 3 문서 너비에 맞게 용지 조정대(1) 를 조절합니다.

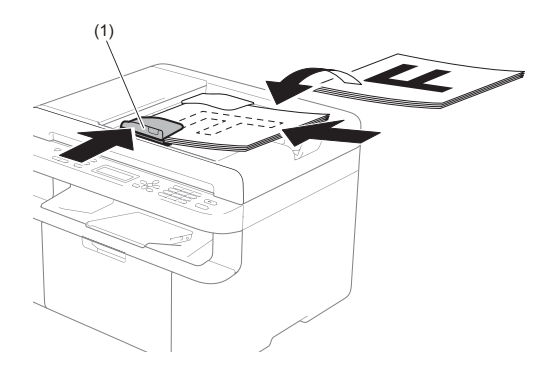

### 스캐너 유리 사용

스캐너 유리를 사용하여 한 번에 책의 한 페이지씩 팩스를 송신(MFC-1810, MFC-1811 및 MFC-1815만 해당)하 거나 복사 또는 스캔할 수 있습니다.

### 지원되는 문서 크기

| 길이: | 최대 300.0mm        |
|-----|-------------------|
| 너비: | 최대 <b>215.9mm</b> |
| 무게: | 최대 <b>2.0kg</b>   |

문서를 넣는 방법

1 문서 커버를 들어 올립니다.

2 왼쪽과 위쪽에 있는 문서 안내선 을 사용하여 스캐너 유리의 왼쪽 상단 모서리에 문서가 아래로 가 *도록* 올려 놓습니다.

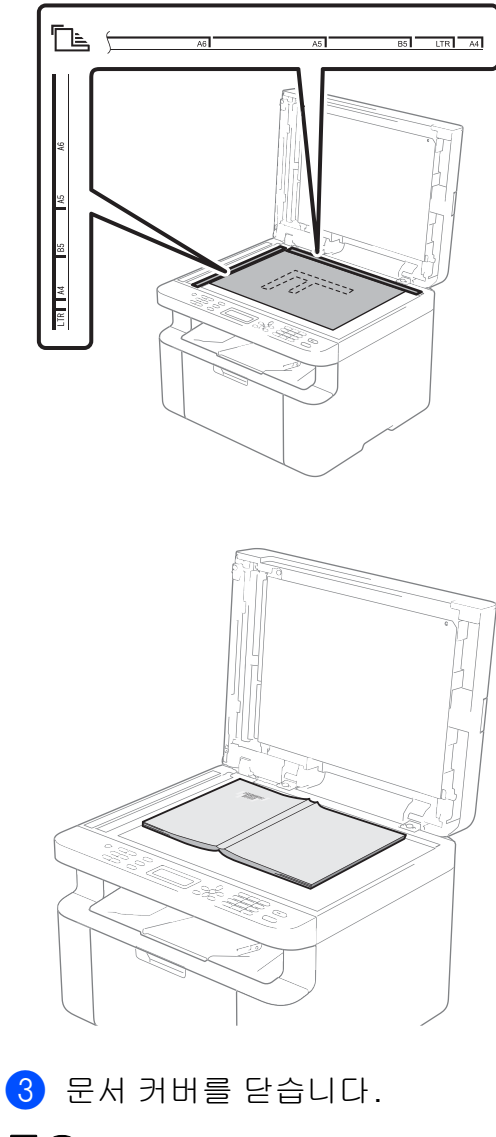

중요 \_

문서가 책이거나 두꺼울 경우 커버 를 쾅 하고 닫거나 누르지 마십시오. 팩스 송신 (MFC-1810, MFC-1811 및 MFC-1815)

팩스 송신 방법

4

다음은 팩스를 송신하는 방법입니다.

팩스를 누릅니다.

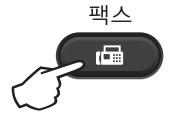

2 문서를 넣습니다.

■ ADF 에서 송신하는 경우:

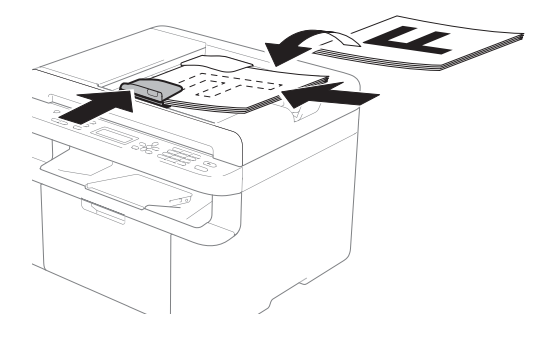

■ 스캐너 유리에서 송신하는 경 우:

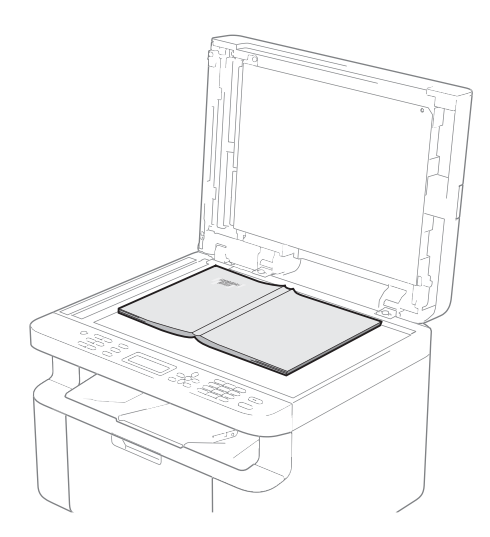

문서를 스캐너 유리에 놓은 후 문서 커버를 닫습니다.

### 참고

- 스캐너 유리를 사용하려면 ADF가 비어 있어야 합니다.
- 팩스 해상도를 바꾸려면 ▼ 또는 해 상도를 누른 다음 ▲ 또는 ▼ 또는 해 상도를 눌러서 팩스 해상도를 선택 합니다.
- 3 팩스 번호를 입력합니다.
- 4 시작을 눌러서 팩스를 송신합니다.

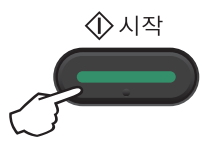

### 송신 중인 팩스 취소

**중지/나가기**를 눌러서 팩스를 취소합 니다. 기기가 전화를 거는 중이나 송신 하는 중에 **중지/나가기**를 누르면 LCD 에 확인하는 메시지가 표시됩니다.

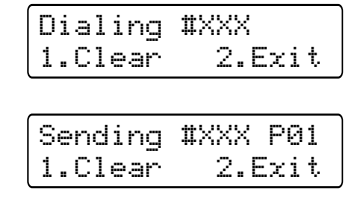

#### 브로드캐스트

브로드캐스트를 사용하면 동일한 팩 스 메시지를 여러 팩스 번호로 송신할 수 있습니다. 동일한 브로드캐스트에 스피드 다이얼 번호 및 수동으로 전화 를 건 최대 20개의 전화 번호를 포함할 수 있습니다.

#### 브로드캐스트를 시작하기 전에

브로드캐스트에서 사용하기 전에 스 피드 다이얼 번호를 기기 메모리에 저 장해야 합니다.(▶▶ 54페이지 *스피드 다이얼 번호 저장* 참조)

#### 팩스를 브로드캐스트하는 방법

1 문서를 넣습니다.

- 2 번호를 입력합니다.
   OK를 누릅니다.
   스피드 다이얼 번호나 다이얼 패
   드를 사용하여 수동으로 입력한
   번호를 사용할 수 있습니다.
   (▶> 55페이지 전화 거는 방법 참
   조)
- 3 브로드캐스트하려는 팩스 번호를 모두 입력할 때까지 2 단계를 반 복합니다.

4 시작을 누릅니다.

브로드캐스트가 완료되면 제품은 브 로드캐스트 리포트를 인쇄하여 사용 자에게 결과를 알려줍니다.

#### 진행 중인 브로드캐스트

브로드캐스트 도중 현재 송신 중인 팩 스 또는 전체 브로드캐스트 작업을 취 소할 수 있습니다.

(MFC-1811의 경우)
 메뉴, 2, 6을 누릅니다.

(MFC-1810 및 MFC-1815의 경우) 메뉴, 2, 7을 누릅니다. LCD에는 브로드캐스트 작업 번 호 뒤에 전화 걸고 있는 팩스 번호 또는 이름이 표시됩니다(예: [#001 0123456789]).▲또는 ▼ 를 눌러서 브로드캐스트 작업 번 호를 표시합니다(예: [Broadcast(브로드캐스트 ) #001]).

- 2 ▲또는 ▼를 눌러 다음 중 하나를 선 택합니다.
  - 전화 걸고 있는 팩스 번호 또는 이름을 선택하고 OK를 누릅니 다.
  - 브로드캐스트 작업 번호를 선 택하고 OK를 누릅니다.
- ③ 안계에서 선택한 팩스 번호 또 는 브로드캐스트 작업 번호를 취 소하려면 1을 누르고, 취소하지 않고 종료하려면 2를 누릅니다.

② 단계에서 현재 송신 중인 팩스 만 취소하기로 선택한 경우 LCD 에 브로드캐스트 작업을 취소할 것인지 묻는 메시지가 표시됩니다. 1을 눌러서 전체 브로드캐스트 작 업을 취소하거나 2를 눌러서 종료 합니다.

④ 중지/나가기를 누릅니다.

# 5 팩스 수신 (MFC-1810, MFC-1811 및 MFC-1815)

# 수신 모드

회선에서 사용하는 외부 장치 및 전화 서비스에 따라 수신 모드를 선택해야 합니 다.

### 수신 모드 선택

기본적으로 본 기기는 보내진 팩스를 자동으로 수신합니다. 아래 그림을 보면 올 바른 모드를 선택하는 데 도움이 됩니다. (수신 모드에 대한 자세한 내용은 ➤> 8 페이지 *메뉴 테이블* 참조)

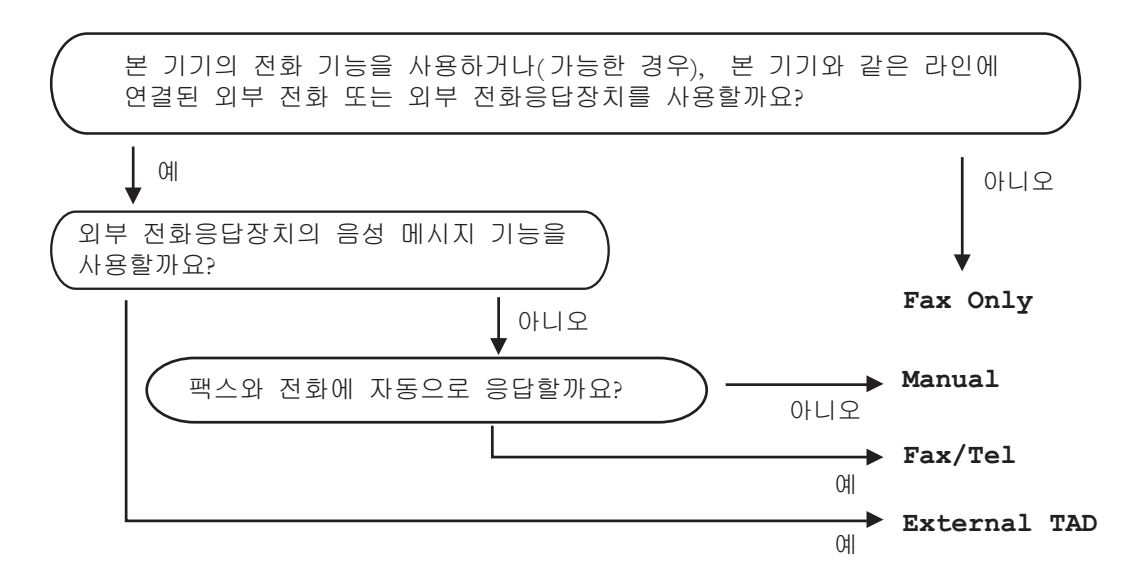

수신 모드를 설정하려면 아래 지침을 따릅니다.

- 1) 메뉴, 0, 1을 누릅니다.
- 2 ▲ 또는 ▼를 눌러서 수신 모드를 선택합니다. OK를 누릅니다.
- 3 중지/나가기를 누릅니다.

LCD에 현재 수신 모드가 표시됩니다.

# 수신 모드 설정

### 벨울림 지연

벨울림 지연 설정은 [Fax Only(팩 스 전용)] 및 [Fax/Tel(팩스/전화 )] 모드에서 제품이 응답하기까지 벨 을 울리는 횟수를 설정합니다.

기기와 동일한 회선에 내선 또는 외선 전화가 있을 경우 벨울림 횟수를 최대 로 선택합니다. (▶▶ 52페이지 *팩스 감지* 참조)

1) 팩스 모드인지 확인합니다.

2) 메뉴, 2, 1, 1을 누릅니다.

③ ▲ 또는 ▼를 눌러 기기가 응답할 때 까지 벨이 울리는 횟수를 선택합 니다. OK를 누릅니다.

④ 중지/나가기를 누릅니다.

### F/T 벨울림 시간(팩스/전화 모드 에만 해당)

본 기기에 전화를 걸면 수신자와 발신 자가 일반 전화 벨울림 소리를 듣게 됩 니다. 벨울림 횟수는 벨소리 지연 설정 으로 정합니다.

전화가 팩스일 경우 기기가 전화를 수 신하지만 음성 전화인 경우에는 기기 가 F/T 벨울림(빠른 이중 벨울림)시간 설정에서 설정한 시간 동안 F/T 벨울 림 소리를 냅니다. F/T 벨울림 소리가 들리면 음성 전화가 왔음을 알 수 있습 니다. 기기에서 F/T 벨울림 소리가 나기 때 문에 내부 및 외부(MFC-1810 및 MFC-1811만 해당) 전화 벨은 울리지 *않습니다*.

- 1) 팩스 모드인지 확인합니다.
- 2 메뉴, 2, 1, 2을 누릅니다.
- 3 ▲ 또는 ▼를 눌러 음성 전화가 왔다 는 것을 알리기 위해 얼마 동안 벨 이 울릴지 선택할 수 있습니다. OK를 누릅니다.

④ 중지/나가기를 누릅니다.

팩스 감지

### 팩스 감지가 [On(켬)]으로 설정 된 경우:

사용자가 전화를 받아도 기기가 자동 으로 팩스를 수신할 수 있습니다. LCD 에 [Receiving (수신 중)] 이 표시 되거나 사용하는 송수화기를 통해 전 화선에서 에서 클릭 소리가 들리면 송 수화기를 내려놓으십시오. 기기가 나 머지 작업을 수행합니다.

#### (MFC-1815의 경우) 팩스 탐지가 [Semi] 인 경우:

사용자가 기기의 송수화기를 사용하 여 응답한 경우 기기가 팩스 전화만 자 동으로 수신합니다.

### 팩스 감지가 [off(끔)] 로 설정된 경우:

기기 근처에 있는 사람이 먼저 외부 송 수화기(MFC-1810 및 MFC-1811에만 해당) 또는 기기(MFC-1815에만 해당 )를 들어 팩스 전화에 응답한 경우 시 작을 누른 다음 2를 눌러 팩스를 수신 합니다.

#### 참고 \_

- 동일한 전화 회선의 컴퓨터에서 팩 스를 송신할 때 본 기기가 이를 방해 할 경우 팩스 감지를 [Off(끔)]로 설정합니다.
- 동일한 회선에 PC와 팩스 기기를 설치하는 것은 바람직하지 않습니 다.
- 1 팩스 모드인지 확인합니다.
- 2 메뉴, 2, 1, 3을 누릅니다.
- ③ ▲ 또는 ▼를 눌러서 [On(켬)], [Semi](MFC-1815 만 해당) 또 는 [Off(끔)]를 선택합니다. OK를 누릅니다.
- 4 중지/나가기를 누릅니다.

전화 걸기 및 번호 저장(MFC-1810, MFC-1811 및 MFC-1815)

# 번호 저장

6

기기에 스피드 다이얼을 저장하여 간 편하게 전화를 걸도록 설정할 수 있습 니다. 스피드 다이얼 번호로 전화를 걸 때 이름이나 번호가 저장되어 있다면 LCD에 표시됩니다.

### 스피드 다이얼 번호 저장

자주 사용하는 번호를 스피드 다이얼 번호로 저장하면 키 몇 개 (☆(주소록) 두 번, 2자리 번호와 시작 )만 눌러 전화를 걸 수 있습니다. 기기 에 99개의 스피드 다이얼 번호(01-99) 를 저장할 수 잇습니다.

 ♥(주소록)를 두 번 누르고 2자리 스피드 다이얼 위치 번호(01-99) 를 입력합니다. 거기에 번호가 저장되어 있지 않 을 경우 LCD에 [Register Now?(지금 레지스트레이션?)] 가 표시됩니다.
 1을 눌러 [Yes(예)]를 선택합 니다.

2 전화 또는 팩스 번호를 입력합니 다(최대 20자). OK를 누릅니다. 3 다음 중 하나를 수행합니다.

■ 다이얼 패드를 사용하여 이름
 을 입력합니다(최대 15 자). 문
 자 입력은 >> 40 페이지 텍스
 트 입력(MFC-1810,
 MFC-1811 및 MFC-1815) 참조.

OK를 누릅니다.

- 이름 없이 번호를 저장하려면 OK를 누릅니다.
- 4 다른 스피드 다이얼 번호를 저장 하려면 ① 단계로 이동합니다.

### 스피드 다이얼 번호 변경 또는 삭 제

이미 저장한 스피드 다이얼 번호를 변 경하거나 삭제할 수 있습니다.

(MFC-1811의 경우) 메뉴, 2, 3, 1을 누릅니다.

> (MFC-1810 및 MFC-1815의 경우) 메뉴, 2, 4, 1을 누릅니다. 변경 또는 삭제하려는 스피드 다 이얼 번호를 입력한 다음 OK를 누 릅니다.

CHA 중 하나를 수행합니다.

■1을 눌러 [Change(변경)]를 선택하고 번호 또는 이름을 편 집합니다.

3 단계로 이동합니다.

스피드 다이얼 번호에서 모든 정보를 삭제하려면 2를 눌러 [Clear(지우기)]를 선택합 니다.

[Erase This Data?(이 데이 터 삭제?)]가 표시되면 **1**을 눌 러 [Yes(예)]를 선택하여 확인 합니다.

④ 단계로 이동합니다.

3 번호 또는 이름을 편집합니다. 편 집이 끝나면 OK를 누릅니다.

4 중지/나가기를 누릅니다.

전화 거는 방법

다음과 같은 방법으로 전화를 걸 수 있 습니다.

#### 수동 전화 걸기

다이얼 패드를 사용하여 전화 번호 또 는 팩스 번호의 모든 자릿수를 입력합 니다.

#### 스피드 다이얼

 ♀(주소록)를 두 번 누르고 2자리 스 피드 다이얼 번호를 입력합니다.(
 ▶ 54페이지 스피드 다이얼 번호 저 장 참조)

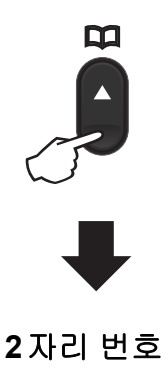

참고

스피드 다이얼 번호를 입력할 때 LCD에 [Register Now? (지금 레지스트레이션?)]가 표시되면 여기에 번호가 저장되어 있지 않다 는 것을 나타냅니다.

#### 검색

스피드 다이얼 메모리에 저장한 이름 을 알파벳 순서로 검색할 수 있습니다. (▶▶ 54페이지 *스피드 다이얼 번호 저* 장 참조)

- 1) 팩스 모드인지 확인합니다.
- 2 🏆(주소록)를 누릅니다.
- 3 이름의 처음 몇 글자에 해당하는 다이얼 패드 키를 누릅니다. (
   ▶ 40페이지 *텍스트 입력* (MFC-1810, MFC-1811 및 MFC-1815)의 차트를 사용하면 글자 입력에 도움이 됩니다.)
   OK를 누릅니다.
- 4 찾고 있는 이름을 찾을 때까지 ▲
   또는 ▼를 눌러 스크롤합니다.
   OK를 누릅니다.
- 5 시작를 누릅니다.
- 참고 -
- ③ 단계에서 글자를 입력하지 않고
   OK를 누르면 등록된 모든 이름이 표시됩니다. 찾고 있는 이름을 찾을 때까지 ▲ 또는 ▼를 눌러 스크롤합니 다.
- 이름의 첫 몇 글자를 입력할 때 LCD 에 [No Contact Found] 가 표시 되면 해당 글자의 이름이 저장되어 있지 않다는 것입니다.

### 다시 걸기

회선이 사용 중이 아닌지 확인하고 재 다이얼을 눌러서 최근에 걸었던 번호 20개를 찾습니다.재다이얼 또는 ▲ 또 는 ▼를 눌러서 다시 전화를 걸려고 하 는 번호를 찾을 때까지 스크롤합니다. OK를 누른 다음 시작을 눌러 팩스를 송신합니다.

### 발신자 ID(MFC-1810 및 MFC-1815만 해당)

발신자 ID 기능을 통해 여러 현지 통신 사가 제공하는 발신자 ID 가입 서비스 를 이용할 수 있습니다. 이 서비스는 전화벨이 울릴 때 발신자의 전화 번호 또는 가능한 경우에는 이름을 표시합 니다. 전화 걸기 및 번호 저장 (MFC-1810, MFC-1811 및 MFC-1815)

#### 발신자 ID 목록 보기

기기의 발신자 ID 목록에는 최근 30건 의 통화에 대한 정보가 저장됩니다. 이 목록을 보거나 인쇄할 수 있습니다. 기 기에 31번째 전화가 걸려 오면 첫 번째 전화의 정보를 대체합니다.

메뉴, 2, 0, 2를 누릅니다.
 화면에 현재 설정이 표시됩니다.

2 ▲ 또는 ▼를 눌러 [Display(디스 플레이)#]를 선택합니다. OK를 누릅니다. 최근 통화의 발신자 ID가 디스플 레이에 표시됩니다. 저장된 ID가 없는 경우 신호음이 울리고 디스플레이에 [No Caller ID(발신자ID 없음)] 가 표시됩니다. ④ 단계로 이동합 니다.

- ③ ▲ 또는 ▼를 눌러 발신자 ID 메모리 를 스크롤하여 보려는 발신자 ID 를 선택한 다음 OK를 누릅니다. LCD에 발신자의 번호와 통화 날 짜 및 시간이 표시됩니다.
- 4 보기를 종료하려면 중지/나가기 를 누릅니다.

# PC 사용- 팩스(MFC-1810, MFC-1811 및 MFC-1815)

# PC-FAX 수신 (Windows<sup>®</sup> 전용)

PC-Fax 수신 기능을 켜면 기기는 수신 되는 팩스를 메모리에 저장하고 이를 자동으로 PC로 전송합니다. 그러면 PC를 사용하여 이 팩스를 보고 저장할 수 있습니다.

PC의 전원을 끄더라도(예: 야간 또는 주말인 경우) 팩스가 수신되고 메모리 에 저장됩니다.LCD에는 저장된 수신 팩스의 수가 다음과 같이 표시됩니다. [PC Fax Msg:001(PC 팩스 메시지 :001)]

PC를 시작하고 PC-FAX 수신 소프트 웨어를 실행하면 기기는 자동으로 팩 스를 PC로 전송합니다.

수신한 팩스를 PC로 전송하려면 PC 에서 PC-FAX 수신 소프트웨어를 실행 해야 합니다.

다음 중 하나를 수행합니다.

(Windows<sup>®</sup> XP, Windows Vista<sup>®</sup> 및 Windows<sup>®</sup> 7)

1

(시작)메뉴에서 모든 프로그램,

Brother, MFC-XXXX, PC-FAX Receiving을 선택하고 수신을 선택합 니다. (XXXX는 모델 이름입니다.) (Windows<sup>®</sup> 8)

(Brother Utilities)를 클릭한 다 음 드롭다운 목록을 클릭하고 해당 모 델 이름을 선택합니다(아직 선택하지 않은 경우). 왼쪽 탐색 모음에서 PC-FAX 받기를 클릭한 다음 수신을 클릭 합니다.

그런 다음 기기에서 다음 단계를 완료 합니다.

(MFC-1811의 경우) 메뉴, 2, 5, 1을 누릅니다.

> (MFC-1810 및 MFC-1815의 경우) 메뉴, 2, 6, 1을 누릅니다.

- 2 ▲ 또는 ▼를 눌러 [On (켬)](또는 [Off(끔)])을 선택합니다. OK를 누릅니다.
- 3 컴퓨터에서 PC-FAX 수신 프로그 램을 시작하도록 알리는 메시지가 LCD에 표시됩니다. PC-FAX 수 신 프로그램을 시작했으면 OK를 누릅니다. PC-FAX 수신 프로그 램을 시작하지 않은 경우에는 >> 소프트웨어 사용자 설명서 :PCFAX 수신.
- 4 또는 ▼를 눌러 [On (켬)] 또는 [Off(끔)] 을 선택합니다.
   OK를 누릅니다.

5 중지/나가기를 누릅니다.

PC 사용- 팩스 (MFC-1810, MFC-1811 및 MFC-1815)

### 중요

- [Backup Print (백업 인쇄) On (켬)]을 선택한 경우 사용자 기 기에도 팩스가 인쇄되므로 사용자 가 사본을 보관하게 됩니다. 이는 팩스가 PC로 전송되기 전에 정전이 발생할 경우를 대비한 안전 기능입 니다.
- 기기 메모리에 저장된 팩스가 삭제 됩니다.

#### 참고

- PC-Fax 수신을 설정하기 전에 PC 에 MFL-Pro Suite 소프트웨어를 설 치해야 합니다. PC가 연결되어 있 고 켜져 있는지 확인하십시오.
   (▶▶ 소프트웨어 사용자 설명서: PC-FAX 수신)
- 기기에 문제가 생겨서 메모리의 팩 스를 인쇄할 수 없는 경우 이 설정을 사용하여 팩스를 PC로 전송할 수 있습니다. ( ➤> 95페이지 팩스 또 는 팩스 저널 리포트 전송 (MFC-1810, MFC-1811 및 MFC-1815) 참조)
- Mac OS에서는 PC-FAX 수신이 지 원되지 않습니다.

# PC-FAX 송신

PC에서 원하는 응용 프로그램으로 만든 파일을 표준 팩스로 송신할 수 있습니다.

참고 \_\_\_\_\_

- PC-FAX 소프트웨어는 A4 크기의 흑백 팩스 문서만 송신할 수 있습니다.
- MFL-Pro Suite 소프트웨어를 설치하고 PC-FAX 송신을 사용하기 전에 기기와 PC를 연결하십시오.

### PC-FAX로 파일 송신

- 1 PC의 응용 프로그램에서 파일을 만듭니다.
- 2 파일을 클릭한 다음 인쇄를 클릭합니다. 인쇄 대화 상자가 나타납니다.

| 응 인쇄                                                            |
|-----------------------------------------------------------------|
| 일반                                                              |
| 프린터 선택                                                          |
| 월 프린터 추가 Brother MFC-xxxx<br>Brother MFC-xxxx<br>Brother PC-FAX |
| K III F                                                         |
| 상태: 준비됨 파일로 인쇄(E) 기본 설정(B)<br>위치:<br>성명: MEC-1997               |
| 방장····································                          |
| 인쇄(P) 취소 적용(A)                                                  |

3 Brother PC-FAX를 프린터로 선택한 다음 인쇄를 클릭합니다. PC-FAX 송신 대화 상자가 나타납니다.

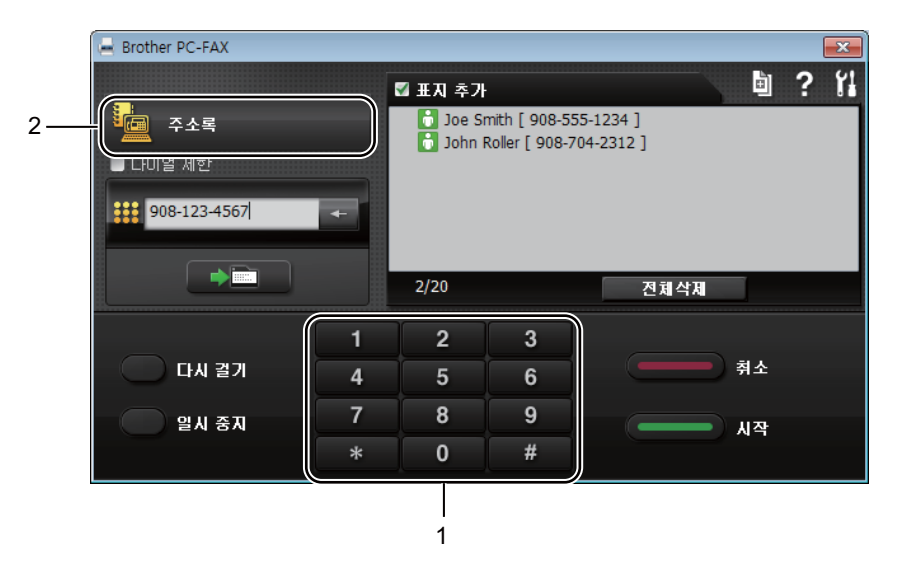

1 다이얼 패드

2 주소록

다음 방법을 사용하여 팩스 번호를 입력합니다.

■ 다이얼 패드를 사용하여 번호를 입력한 다음 ■ ■ 퍼트 버튼을 클릭합니다.

■ 주소록 버튼을 클릭하고 주소록에서 구성원 또는 그룹을 선택합니다.

잘못 입력한 경우 전체삭제를 눌러 입력한 내용을 모두 삭제합니다.

5 표지를 포함시키려면 표지 추가를 클릭합니다.

참고

표지 🔄 아이콘을 클릭하여 표지를 만들거나 편집할 수도 있습니다.

6 시작을 클릭하여 팩스를 송신합니다.

참고 \_\_\_

- 팩스를 취소하려는 경우 취소를 클릭하거나 기기의 제어판에서 중지/나가기를 누릅니다.
- 번호를 다시 걸려면 다시 걸기를 클릭하여 마지막 5개의 팩스 번호를 스크롤하 고 번호를 선택한 다음 시작을 클릭합니다.

8

# 전화 및 외부 장치 (MFC-1810, MFC-1811 및 MFC-1815)

# 음성 작동(MFC-1815만 해당)

음성 전화는 다이얼 패드를 사용하거 나 ☆(주소록)를 두 번 누르고 2자리 스피드 다이얼 번호를 입력하여 송수 화기로 걸 수 있습니다.

#### 전화 통화

1 송수화기를 듭니다.

- 2 다이얼 톤이 들리면 다이얼 패드 를 이용하여 숫자를 입력하거나 ♀(주소록)를 2번 누르고 2자리 스피드 다이얼 번호를 입력합니다.
- 3 끊으려면 송수화기를 내려놓습니 다.

#### 대기

- **훅/대기**를 눌러 통화를 보류합니 다. 송수화기를 내려놓아도 전화 가 끊어지지 않습니다.
- 2 기기의 송수화기를 들면 대기 상 태가 해제됩니다.

# 외부 TAD 연결(MFC-1810 및 MFC-1811 만 해당)

외부 자동 응답기 (TAD)를 기기와 동 일한 회선에 연결할 수 있습니다. TAD 가 전화에 응답할 때 송신한 팩스 기기 가 보낸 CNG(팩스 통화) 톤을 듣게 됩 니다. 이 톤을 들으면 전화를 받아서 팩스를 수신합니다. 톤이 들리지 않으 면 TAD가 음성 메시지를 받고 디스플 레이에 [Telephone (전화)] 이라고 표시됩니다.

외부 TAD는 4번의 벨울림 이내에 응 답해야 합니다 (벨울림을 2번으로 설 정할 것을 권장함). 이는 외부 TAD가 전화를 받기 전까지는 기기가 CNG 톤 을 들을 수 없기 때문입니다. 송신 기 기는 8-10초 동안만 CNG 톤을 전송합 니다. 벨울림이 4번 이상 울려야 외부 TAD가 활성화된다면 외부 TAD에 통 화료 절감 기능을 사용하지 않는 것이 좋습니다.

#### 참고

팩스 수신에 문제가 있을 경우 외부 TAD에서 벨울림 지연 설정을 벨울 림 1번 또는 2번으로 줄이십시오.

#### 연결

아래 그림과 같이 외부 TAD를 연결해 야 합니다.

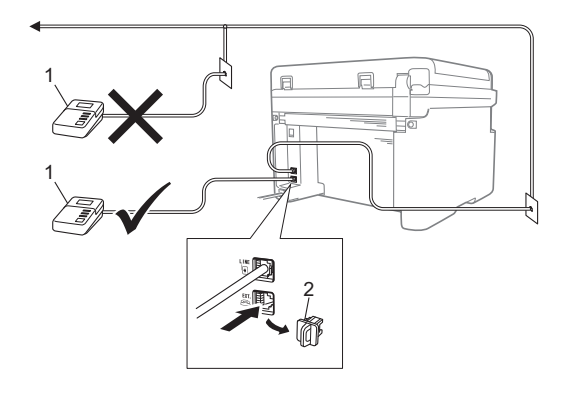

#### 1 TAD

#### 2 보호 캡

외부 TAD(자동 응답기)를 연결하기 전에 기기의 EXT. 잭에서 보호 캡(2) 을 제거하십시오.

- 외부 TAD를 벨울림 1번 또는 2번 으로 설정합니다. (기기의 벨울림 지연 설정은 적용되지 않습니다.)
- 2 외부 TAD에 송신 메시지를 녹음 합니다.
- 3 TAD가 전화에 응답하도록 설정합 니다.

 4 본 기기에서 수신 모드를 [External TAD(외선 TAD)]
 로 설정합니다.(>> 51페이지 수 신 모드 참조)

### 송신 메시지 (OGM) 녹음

- 에시지 시작 부분에 5초 동안 조용 하게 녹음합니다. (이렇게 하면 기 기가 자동 전송의 팩스 CNG 톤이 멈추기 전에 이를 들을 수 있는 시 간이 생깁니다.)
- 2 메시지를 20초로 제한합니다. 예: "신호음 다음에 메시지를 남기 세요."

#### 다중 회선 연결(PABX)

대부분의 사무실은 중앙 전화 시스템 을 사용합니다. Brother는 당사의 모 든 Fax/MFC 제품을 전용 회선에 연결 할 것을 권장합니다. 특정 자동식 구내 교환기 (PABX)는 특정 팩스 제품 모델 에서 작동하는 것처럼 보일 수도 있지 만 유니트가 제대로 작동하는지 보장 할 수 없습니다.

팩스 기기를 PABX에 연결하는 것은 비교적 간단하지만 전화 시스템을 설 치한 회사에 문의하여 팩스 제품을 연 결하도록 요청하는 것이 좋습니다.

Brother는 PABX 회선 사용을 권장하 지 않습니다. 일반적으로 PABX 제약 으로 인해 팩스 기기의 일부 기능이 올 바르게 작동하지 않을 수 있습니다.

## 외선 및 내선 전화

참고

외선 전화는 MFC-1810 및 MFC-1811에만 사용할 수 있습니 다.

### 외선 또는 내선 전화 연결

아래 그림과 같이 별도의 전화를 본 제 품에 직접 연결할 수 있습니다.

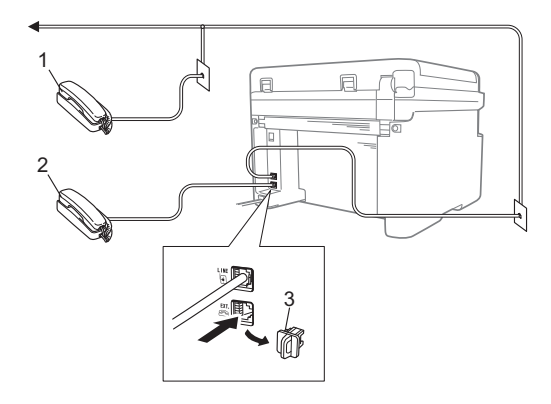

- 1 내선 전화
- 2 외선 전화
- 3 보호 캡

외선 전화 응답기를 연결할 때는 먼저 기기의 EXT. 잭에서 보호 캡(3)을 제 거하십시오.

외선 전화를 사용하는 경우 LCD에 [Telephone(전화)]가 표시됩니다.

#### 팩스/전화 모드에만 해당

기기가 팩스/전화 모드일 경우 F/T 벨 울림 시간(빠른 이중 벨울림)을 사용 하여 사람이 음성 전화를 받도록 알려 줄 수 있습니다.

외선 전화의 송수화기 (MFC-1810 및 MFC-1811만 해당) 또는 기기 (MFC-1815만 해당)를 든 다음 훅 또 는 훅/대기를 눌러서 응답합니다.

#### 타사 무선 외부 송수화기 사용

타사 무선 전화를 전화선 코드에 연결 하고(▶▶ 64페이지 *외선 또는 내선 전 화 연결* 참조) 무선 송수화기를 어디서 든 휴대하고 있으면 벨울림 지연 동안 쉽게 전화에 응답할 수 있습니다.

기기가 먼저 전화에 응답하도록 한 경 우에는 무선 송수화기를 든 다음 기기 로 가서 **훅** 또는 **훅/대기**를 눌러 전화 를 무선 송수화기로 전환할 수 있습니 다.

참고

모든 무선 전화 브랜드가 본 제품에 서 사용할 수 있도록 호환되는 것은 아닙니다.
복사하기

복사 방법

9

 (MFC-1810, MFC-1811 및 MFC-1815의 경우) 복사를 누릅니다.

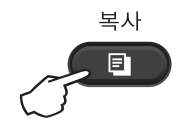

- 2 문서를 넣습니다.
  - (MFC-1810, MFC-1811 및 MFC-1815의 경우)

ADF에서 복사하는 경우:

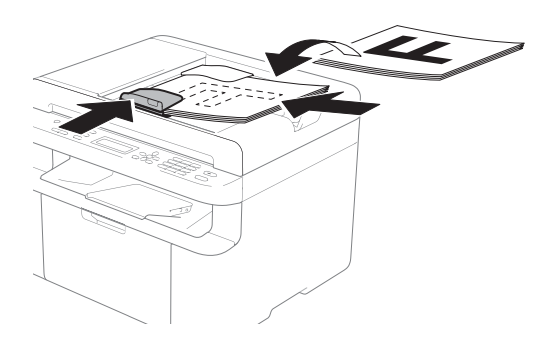

스캐너 유리에서 복사하는 경 우:

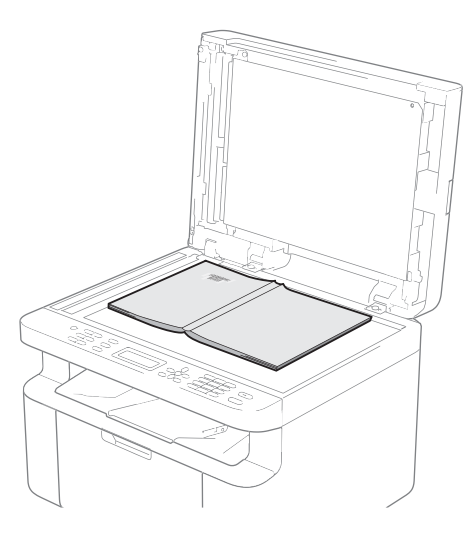

문서를 스캐너 유리에 놓은 후 문서 커버를 닫습니다.

참고

스캐너 유리를 사용하려면 ADF가 비어 있어야 합니다.

③ (MFC-1810, MFC-1811 및 MFC-1815의 경우) 다이얼 패드를 사용하여 복사 매 수(최대 99매)를 입력합니다.

> (DCP-1510 및 DCP-1511의 경우) ▲ 또는 ▼를 눌러 원하는 매수를 입 력합니다.

4 시작을 눌러 복사합니다.

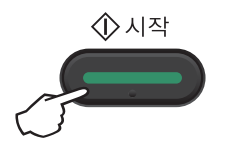

# 신분증(ID)복사

ID 카드는 단면과 양면으로 복사할 수 있습니다.

양면 ID 복사는 ID 카드의 앞뒤를 한 페 이지에 원래 카드 크기로 복사할 수 있 습니다.

양면으로 ID를 복사하면 다음과 같이 됩니다.

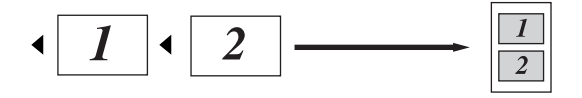

#### 참고

- 관련 법의 적용 한도 내에서 ID 카드 를 복사할 수 있습니다. (>> 제품 안전 가이드: 복사 장비의 불법 사 용(MFC 및 DCP 에만 해당))
- ID 복사 설정은

(MFC-1810, MFC-1811 및 MFC-1815의 경우) ▶▶ 27페이지 3. *복사* 참조

(DCP-1510 및 DCP-1511의 경우) ▶ 36페이지 2. *복사* 참조

## 양면 ID 복사

 (MFC-1810, MFC-1811 및 MFC-1815의 경우)
 메뉴, 3, 4를 누르고 ③단계로 이 동합니다. (DCP-1510 및 DCP-1511의 경우) 메뉴를 누른 다음 ▲ 또는 ▼를 눌러 [2.Copy(복사)]를 선택합니다. OK를 누릅니다.

- 2 ▲또는 ♥를 눌러 [4.ID Copy(ID 복사)]를 선택합니다. OK를 누릅니다.
- 3 ▲ 또는 ▼를 눌러 [4.2in1/1in1] 를 선택합니다. OK를 누릅니다.▲ 또는 ▼를 눌러 양면 복사에 대해 [2in1] 을 기본 으로 선택합니다.OK를 누른 다 음 중지/나가기를 누릅니다.
- (MFC-1810, MFC-1811 및 MFC-1815의 경우)
   복사를 누릅니다.

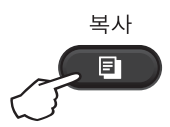

(DCP-1510 및 DCP-1511의 경우) ▲ 또는 ▼를 눌러 원하는 매수를 입 력합니다.

👌 신분증(ID)복사를 누릅니다.

6 스캐너 유리의 왼쪽 모서리(오른 쪽이나 중앙이 아님)에 ID 카드가 아래로 향하도록 놓습니다.

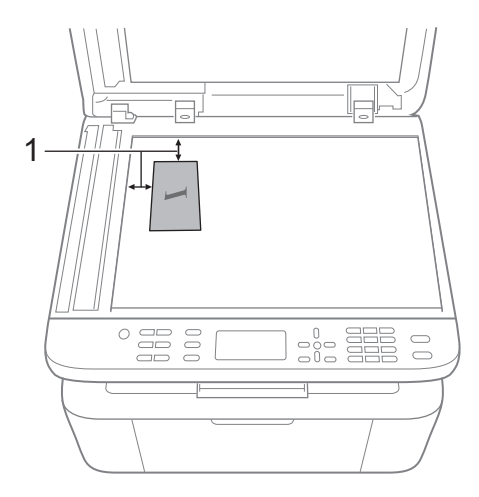

- <sup>1</sup> 4mm 이상(위쪽, 왼쪽)
- (MFC-1810, MFC-1811 및 MFC-1815의 경우)
   원하는 매수를 입력합니다.

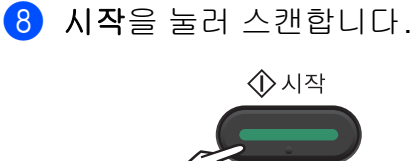

ID 카드를 뒤집어 스캐너 유리 왼 쪽에 올려 놓습니다.

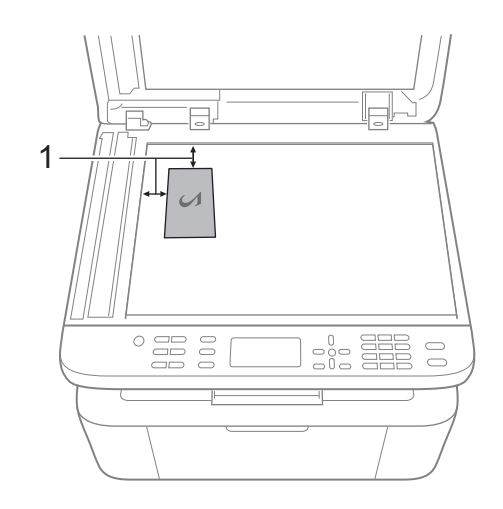

- <sup>1</sup> 4mm 이상(위쪽, 왼쪽)
- 🔟 시작을 눌러 스캔합니다.

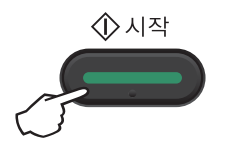

## 단면 ID 복사

 (MFC-1810, MFC-1811 및 MFC-1815의 경우)
 메뉴, 3, 4를 누르고 ③ 단계로 이 동합니다.

> (DCP-1510 및 DCP-1511의 경우) 메뉴를 누른 다음 ▲ 또는 ▼를 눌러 [2.Copy(복사)]를 선택합니다. OK를 누릅니다.

 2 ▲또는 ♥를 눌러 [4.ID Copy(ID 복사)]를 선택합니다.
 OK를 누릅니다.

- ③ ▲ 또는 ▼를 눌러 [4.2in1/1in1] 을 선택합니다. OK를 누릅니다.▲ 또는 ▼를 눌러 단면 복사에 대해 [1in1] 을 기본 으로 선택합니다.OK를 누른 다 음 중지/나가기를 누릅니다.
- (MFC-1810, MFC-1811 및 MFC-1815의 경우)
   복사를 누릅니다.

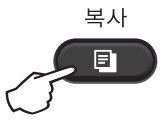

 (MFC-1810, MFC-1811 및 MFC-1815의 경우)
 원하는 매수를 입력합니다.

> (DCP-1510 및 DCP-1511의 경우) ▲ 또는 ▼를 눌러 원하는 매수를 입 력합니다.

- 6 스캐너 유리에 ID 카드를 *아래로 향하도록* 놓습니다.
- 7 신분증(ID)복사를 누릅니다.

9장

## 기타 복사

복사 모드인지 확인합니다. 복사 옵션 키를 사용하여 다음 복사 시 다음과 같은 복 사 설정을 임시로 간편하게 설정할 수 있습니다.

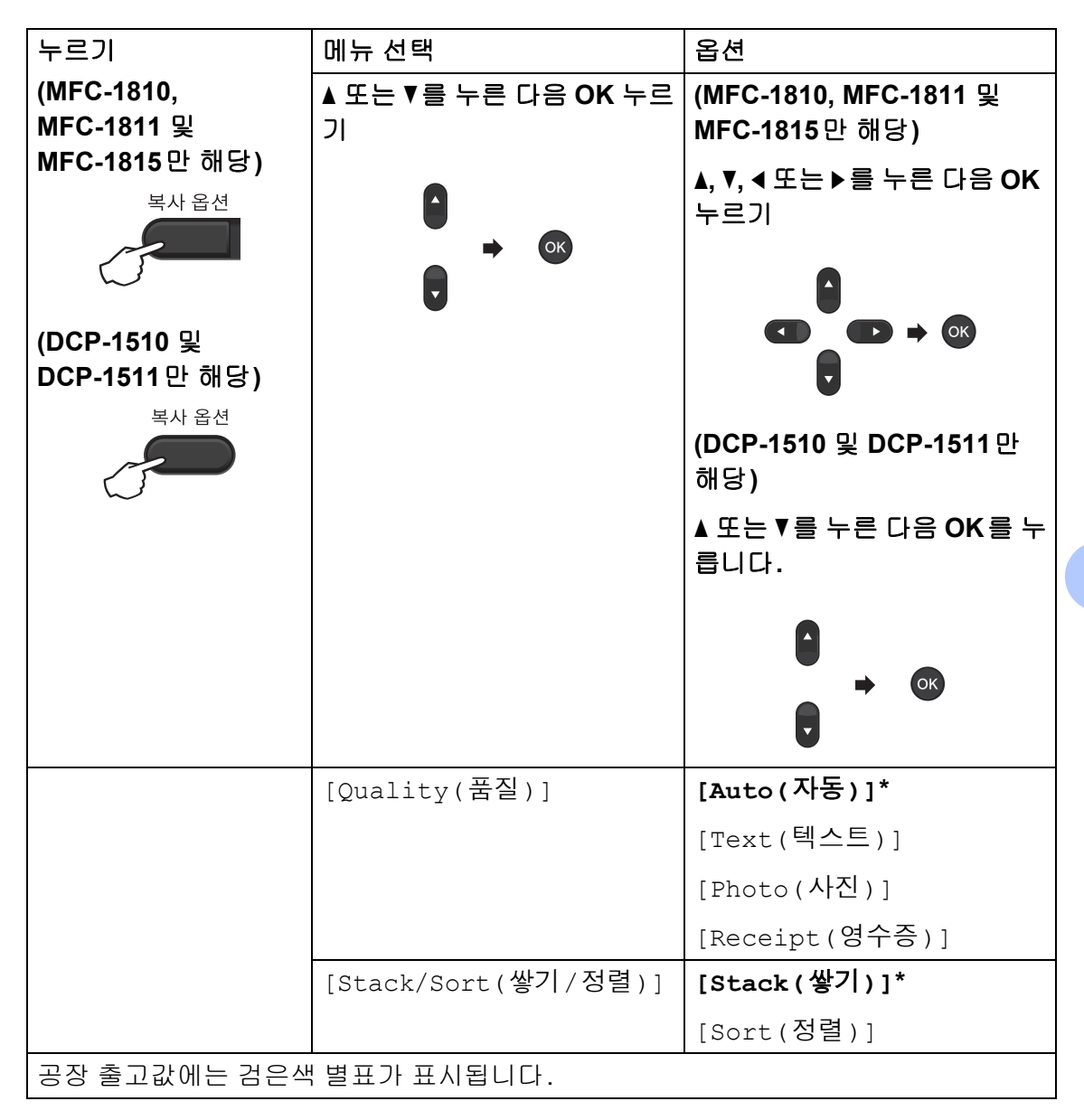

| 누르기                           | 메뉴 선택                    | 옵션                                     |
|-------------------------------|--------------------------|----------------------------------------|
| (MFC-1810,<br>MFC-1811 및      | ▲ 또는 ♥를 누른 다음 OK 누르<br>기 | (MFC-1810, MFC-1811 및<br>MFC-1815만 해당) |
| MFC-1815만 해당)<br>복사 옵션        |                          | ▲, ♥, ◀또는 ▶를 누른 다음 OK<br>누르기<br>▲      |
| (DCP-1510 및<br>DCP-1511 만 해당) |                          |                                        |
| キホ 古也                         |                          | (DCP-1510 및 DCP-1511 만<br>해당)          |
|                               |                          | ▲ 또는 ▼를 누른 다음 OK를 누<br>릅니다.            |
|                               |                          |                                        |
|                               |                          |                                        |
|                               | [Brightness(밝기)]         | [+]                                    |
|                               |                          | [-□■□□□+]                              |
|                               |                          | [-□□■□□+]*                             |
|                               |                          | [-000=0+]                              |
|                               |                          | [-000]+]                               |
|                               | [Contrast(명암)]           | [+]                                    |
|                               |                          | [-[]]]]+]                              |
|                               |                          | [-00800+]*                             |
|                               |                          | [-000=0+]                              |
|                               |                          | [-000#+]                               |
| 공장 출고값에는 검은색                  | ¦별표가 표시됩니다.              |                                        |

| 누르기                                                             | 메뉴 선택                    | 옵션                                        |
|-----------------------------------------------------------------|--------------------------|-------------------------------------------|
| (MFC-1810,<br>MFC-1811 및                                        | ▲ 또는 ▼를 누른 다음 OK 누르<br>기 | (MFC-1810, MFC-1811 및<br>MFC-1815만 해당)    |
| MFC-1815 만 해당)<br>복사옵션<br>(DCP-1510 및<br>DCP-1511 만 해당)<br>복사옵션 | <ul> <li>→ ○K</li> </ul> | ▲, ▼, ◀또는 ▶를 누른 다음 OK<br>누르기<br>● ● ● ● ● |
|                                                                 |                          | (DCP-1510 및 DCP-1511 만<br>해당)             |
|                                                                 |                          | ▲ 또는 ♥를 누른 다음 OK를 누<br>릅니다.               |
|                                                                 |                          |                                           |
|                                                                 | [Enlarge/Reduce(확대/      | [100%]*                                   |
|                                                                 | [숙소)]                    | [200%]                                    |
|                                                                 |                          | [Auto(자동)] <sup>1</sup>                   |
|                                                                 |                          | [Custom(25-400%)(사용자<br>지정(25-400%))]     |
|                                                                 |                          | [50%]                                     |
|                                                                 |                          | [78% LGL→LTR] <sup>2</sup>                |
|                                                                 |                          | [83% LGL→A4] <sup>2</sup>                 |
|                                                                 |                          | [91% Full Page(91% 전체<br>페이지)]            |
|                                                                 |                          | [94% A4→LTR]                              |
|                                                                 |                          | [97% LTR→A4]                              |
| 공장 출고값에는 검은색 별표가 표시됩니다.                                         |                          |                                           |

| 누르기                                                               | 메뉴 선택                       | 옵션                                      |
|-------------------------------------------------------------------|-----------------------------|-----------------------------------------|
| (MFC-1810,<br>MFC-1811 및<br>MFC 1815 마 해당)                        | ▲ 또는 ▼를 누른 다음 OK 누르<br>기    | (MFC-1810, MFC-1811 및<br>MFC-1815만 해당)  |
| WFC-1815 만 해당)<br>복사 옵션<br>(DCP-1510 및<br>DCP-1511 만 해당)<br>복사 옵션 | C → OK                      | ▲, ♥, ◀또는 ▶를 누른 다음 OK<br>누르기<br>♥ ♥ ♥ @ |
|                                                                   |                             | (DCP-1510 및 DCP-1511 만<br>해당)           |
|                                                                   |                             | ▲ 또는 ♥를 누른 다음 OK를 누<br>릅니다.             |
|                                                                   |                             |                                         |
|                                                                   | [Page Layout(페이지 레이<br>아웃)] | [Off(1 in 1)(끔(1 in<br>1))]*            |
|                                                                   |                             | [2 in 1 (P)]                            |
|                                                                   |                             | [2 in 1 (L)]                            |
|                                                                   |                             | [4 in 1 (P)]                            |
|                                                                   |                             | [4 in 1 (L)]                            |
| 공장 출고값에는 검은색 별표가 표시됩니다.                                           |                             |                                         |

<sup>1</sup> 자동을 설정하면 기기가 용지 크기에 가장 잘 맞는 축소 비율로 계산합니다. 자동은 ADF를 사용하는 경우에만 이용 가능합니다.

<sup>2</sup> "LGL→LTR" 및 "LGL→A4"는 MFC 모델에만 표시됩니다.

# 10 컴퓨터로 스캔하는 방법

# ControlCenter4를 사용하여 문서를 PDF 파일로 스캐닝

(자세한 내용은 ▶▶ 소프트웨어 사용자 설명서: 스캐닝)

#### 참고

PC에 표시되는 화면은 모델에 따라 다릅니다.

ControlCenter4는 자주 사용하는 응용 프로그램에 신속하고 간편하게 액세스할 수 있게 해주는 소프트웨어 유틸리티입니다.

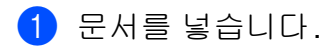

2 다음 중 하나를 수행합니다.
 (Windows<sup>®</sup> XP, Windows Vista<sup>®</sup> 및 Windows<sup>®</sup> 7)

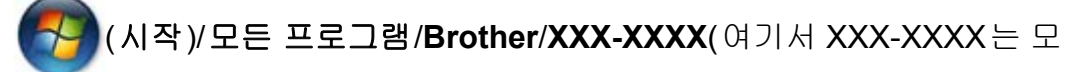

델 이름임)/ControlCenter4를 클릭하여 ControlCenter4를 엽니다.

ControlCenter4 응용 프로그램이 열립니다.

(Windows<sup>®</sup> 8)

(Brother Utilities)를 클릭한 다음 드롭다운 목록을 클릭하고 해당 모

델 이름을 선택합니다(아직 선택하지 않은 경우). 왼쪽 탐색 모음에서 **스캔**을 클릭한 다음 ControlCenter4를 클릭합니다. ControlCenter4 응용 프로그래어 역립니다

ControlCenter4 응용 프로그램이 열립니다.

## 3 고급 모드를 선택한 다음 확인을 클릭합니다.

| ControlCenter4 모드                                                                            |                                                                                                    |
|----------------------------------------------------------------------------------------------|----------------------------------------------------------------------------------------------------|
| ControlCenter4를 시작합니다.<br>ControlCenter4는 모든 소프트웨어 기능을 결합하<br>[홈 모드] 또는 [고급 모드] 사용자 인터페이스를 ( | 며 장치 기능을 확장합니다.<br>선택할 수 있습니다.                                                                                        |
|                                                                                              |                                                                                                    |
| ◎ 홈 모드<br>홈 모드에서는 사진 인쇄, 스캔, PC-Fax 등의 기<br>본 기능과 사용하기 쉬운 간단한 작업을 제공합<br>니다.                 | ◎ 고급 모드<br>홈 모드에서 사용할 수 있는 기능 외에도 고급 모<br>드에는 세부 설정을 구성하고 저장하는 기능이<br>추가로 포함되어 있습니다. 사전 구성된 버튼 설<br>정의 손쉬운 조작을 제공합니다. |
|                                                                                              | 확인 취소                                                                                                    |

4 스캔 탭에서 파일을 클릭합니다.

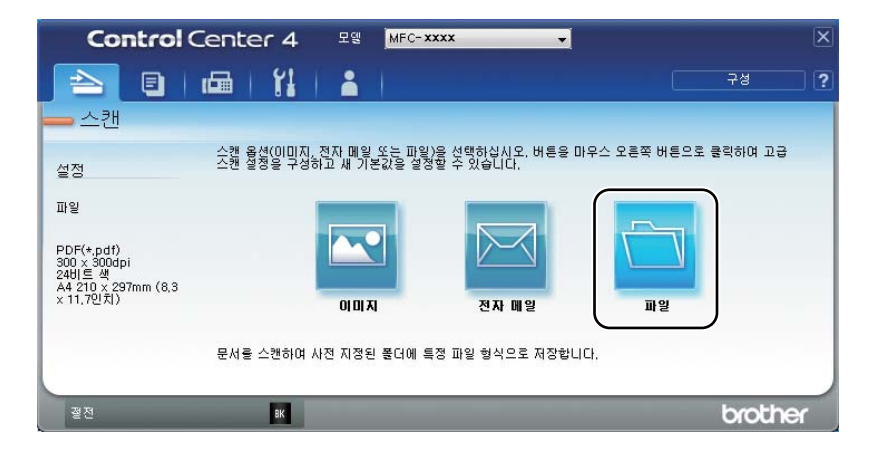

|      | 파일 - ControlCenter4                                                 |
|------|---------------------------------------------------------------------|
| 1 —— | 파일 형식<br>PDF(*,pdf)<br>• · · · · · · · · · · · · · · · · · · ·      |
| 2 —  | 파일 이름 (날짜) (숫자) ☐ 다른 이름으로 저장 창표시<br>CCF 20130207 xxxx.pdf           |
| 3 —— | · · · · · · · · · · · · · · · · · · ·                               |
|      |                                                                     |
| 4    | 이(응고.<br>300 x 300dpi<br>300 x 300dpi<br>~케 오하                      |
| _    | <br>[241]E 44<br>[₽.4 ⇒7]                                           |
| 5 —— | [A 210 x 297mm (8.3 x 11.7인치) 이 이 이 이 이 이 이 이 이 이 이 이 이 이 이 이 이 이 이 |
|      | □ 건축 수개당                                                            |
|      |                                                                     |
|      | <br>다시 표시하지 않음.                                                     |
|      | 기본값 고급 설정 스캔 취소 도움말                                                 |

- 1 파일 유형 드롭다운 목록에서 PDF (\*.pdf)를 선택합니다.
- 2 문서에 사용하려는 파일 이름을 입력할 수 있습니다.
- 3 파일을 기본 폴더에 저장하거나 <sup>➡</sup>(찾아보기) 버튼을 클릭하여 선호하는 폴더를 선택할 수 있습니다.
- 4 해상도 드롭다운 목록에서 스캐닝 해상도를 선택할 수 있습니다.
- 5 문서 크기 드롭다운 목록에서 문서 크기를 선택할 수 있습니다.

## **스캔**을 클릭합니다. 기기가 스캐닝 프로세스를 시작합니다. 스캔한 데이터를 저장할 폴더가 자동 으로 열립니다.

## 스캔 키를 사용하여 스캐닝

#### 참고

이 기능을 사용하려면 MFL-Pro Suite를 설치하고 기기를 USB 케이블을 사용 하여 PC와 연결합니다.

- 문서를 넣습니다. ( ➤➤ 46 페이지 *문서를 넣는 방법* 참조)
- 2 🕋 (스캔)을 누릅니다.
- ③ ▲ 또는 ▼를 눌러 [Scan to PC(PC로 스캔)] 를 선택합니다. OK를 누릅니다.
- 4 또는 ▼를 눌러 스캔 유형([File(파일)], [E-mail(이메일)] 또는 [Image(이미지)])을 선택합니다.
   OK를 누릅니다.
- 5 ▲ 또는 ▼를 눌러서 [Start Scan(스캔 시작)]을 선택합니다. OK를 누릅니다.
- 6 시작을 누릅니다. 기기가 스캐닝 프로세스를 시작합니다.

## 스캔 키 설정

ControlCenter4를 사용하여 제품의 스캔 키 설정을 변경할 수 있습니다.

다음 중 하나를 수행합니다.
 (Windows<sup>®</sup> XP, Windows Vista<sup>®</sup> 및 Windows<sup>®</sup> 7)

🎦 (시작)/모든 프로그램/Brother/XXX-XXXX(여기서 XXX-XXXX는 모

델 이름임)/ControlCenter4를 눌러서 ControlCenter4를 엽니다. ControlCenter4 응용 프로그램이 열립니다.

(Windows<sup>®</sup> 8)

(Brother Utilities)를 클릭한 다음 드롭다운 목록을 클릭하고 해당 모 델 이름을 선택합니다(아직 선택하지 않은 경우). 왼쪽 탐색 모음에서 스캔을 클릭한 다음 ControlCenter4를 클릭합니다. ControlCenter4 응용 프로그램이 열립니다. 2 장치 설정 탭을 클릭합니다.

3 스캔 장치 설정을 클릭합니다.

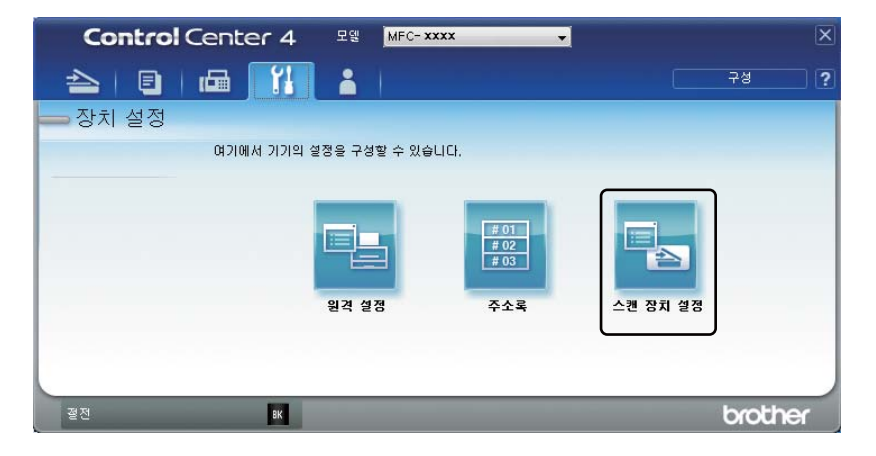

④ 파일 탭을 선택합니다. 기본 설정을 변경할 수 있습니다.

|      | 스캔 장치 설정                                                                 |
|------|--------------------------------------------------------------------------|
|      | 이미지 전자 메일 파일                                                             |
| 1 —— | 파일 형식<br>PDF(*,pdf)<br>· · · · · · · · · · · · · · · · · · ·             |
| 2 —  | [파일 이름<br>(날짜) (숫자)<br>20130207_xxxx.pdf 및 파일 이름에 날짜 삽입                  |
| 3 —  | 대상 출년<br>C:₩Users₩User₩Pictures₩ControlCenter4₩Scan (및 졸업 표시             |
| 4    | 해상도         밝기           300 x 300dpi            스캔 유형            24비트 색 |
| 5 —— | 문서 크기<br>A4210 x 297mm (8.3 x 11.7인치) 이                                  |
|      | 기본값 고급 설정                                                                |
|      | 확인         취소         적용(A)         도음말                                  |

- 1 드롭다운 목록에서 파일 유형을 선택할 수 있습니다.
- 2 문서에 사용하려는 파일 이름을 입력할 수 있습니다.
- 3 파일을 기본 폴더에 저장하거나 <sup>➡</sup>(찾아보기) 버튼을 클릭하여 선호하는 폴더를 선택할 수 있습니다.

77

10

4 해상도 드롭다운 목록에서 스캐닝 해상도를 선택할 수 있습니다.

5 문서 크기 드롭다운 목록에서 문서 크기를 선택할 수 있습니다.

5 확인을 클릭합니다.

A 문제 해결 및 기타 정보

## 소모품

드럼 유니트와 토너 카트리지는 2개의 독립된 소모품입니다.2가지가 어셈블리로 설치되어 있는지 확인하십시오. 소모품 교체에 대한 자세한 내용은 드럼 유니트에 포함된 지침 중 드럼 유니트 교체에 관한 내용을 참조하거나 토너 카트리지 상자 에 표시된 지침 중 토너 카트리지 교체에 관한 내용을 참조하십시오.

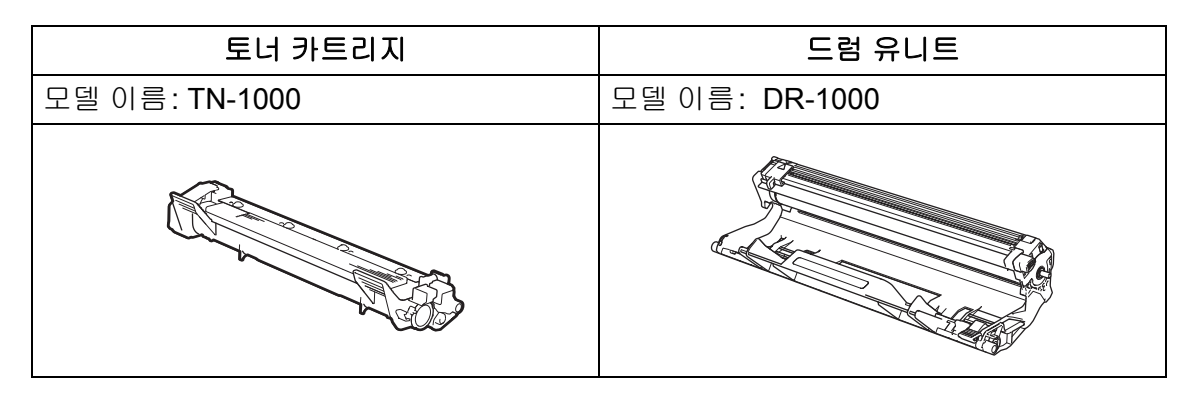

## 중요

- Brother 기기는 특정 사양의 토너를 사용하도록 설계되어 있으므로 최적의 성능을 유지하기 위해서는 Brother 정품 토너 카트리지를 사용해야 합니다. 다른 사양의 토너나 토너 카트리지를 사용하는 경우에는 Brother 가 최적의 성능을 보장할 수 없습니다. 본 기기는 다른 사양의 토너나 토너 카트리지를 올바로 감지하지 못하거나 이러한 항목을 표준 용량의 토너 카트리지로 감지할 수도 있습니다. 그러므로 Brother는 본 기기에 Brother 정품 카트리지 이외의 카트리지 를 사용하거나 다 쓴 카트리지에 타사 토너를 리필하는 것을 권장하지 않습니다. Brother 정품 이외의 토너나 토너 카트리지를 사용하여 해당 제품이 본 기기와 호환되지 않거나 맞지 않아서 본 기기의 드럼 유니트 또는 다른 부품이 손상 된 경우 이로 인해 발생된 수리는 보장 범위에 포함되지 않을 수 있습니다.
- 최고의 성능을 위해 Brother 정품 드럼 및 토너 유니트를 사용하십시오. 타사 드 럼 유니트 또는 토너 유니트를 사용하여 인쇄하면 인쇄 품질이 떨어질 뿐 아니 라 기기 자체의 품질과 수명이 단축될 수 있습니다. 타사 드럼 또는 토너 유니트 를 사용하여 발생한 문제는 보장 범위에 포함되지 않을 수 있습니다.

## 참고

- 다 쓴 소모품은 지역 규정에 따라 생활 쓰레기와 분리하여 폐기하십시오. 궁금 한 점은 지역 환경위생과에 문의하십시오. 소모품을 단단히 다시 봉하여 내부 의 내용물이 흘러나오지 않도록 하십시오.
- 각 토너 카트리지의 예상 수명은 ISO/IEC 19752를 근거로 합니다. 교체 주기는 인쇄된 페이지의 복잡성, 사용된 용지의 비율 및 종류에 따라 다를 수 있습니다.
- 토너 카트리지 구입 가능 여부는 국가별로 다릅니다. 자세한 내용은 Brother 솔 루션 센터 <u>http://solutions.brother.com/</u> 또는 Brother 지사에 문의하십시오.

## 문제 확인

가장 먼저 다음 사항 확인:

■ 기기의 전원 코드가 올바르게 연결되어 있고 기기가 켜져 있습니다.

■ 모든 보호 부속이 제거되었습니다.

■ 용지가 용지함에 올바로 들어가 있습니다.

■ 인터페이스 케이블이 기기와 컴퓨터에 안전하게 연결되어 있습니다.

위의 사항을 확인해도 문제가 해결되지 않은 경우 문제를 식별하여 아래에 제시된 페이지로 이동하십시오.

▶ 84페이지 전화 및 팩스 문제(MFC-1810, MFC-1811 및 MFC-1815)
▶ 87페이지 인쇄 품질 개선

기기가 PC에 연결된 경우 오류에 따라 PC에 팝업 응용 프로그램이 표시될 수 있 습니다.

화면 지침에 따라 오류를 해결하십시오.

# 오류 및 유지보수 메시지

다음은 가장 일반적인 오류 및 유지보수 메시지입니다.

추가 도움이 필요하면 Brother 솔루션 센터의 최신 FAQ 및 문제 해결 요령을 참조 하십시오.

다음 <u>http://solutions.brother.com/</u>을 방문하십시오.

| 오류 메시지                                                                       | 원인                                                      | 조치                                                            |
|------------------------------------------------------------------------------|---------------------------------------------------------|---------------------------------------------------------------|
| [Cartridge<br>Error(카트리지                                                     | 토너 카트리지가 올바르<br>게 설치되지 않았습니다.                           | 토너 카트리지를 드럼 유니트에 단단<br>히 넣은 다음 기기에 다시 넣습니다.                   |
| 오류)]<br>[Put the Toner<br>Cartridge back<br>in.(토너 카트리<br>지를 다시 넣으십<br>시오.)] | 정품 Brother 토너 카트리<br>지를 사용하고 있는지 확<br>인합니다.             | 정품 Brother 드럼 유니트 및 정품<br>Brother 토너 카트리지만 사용하십시<br>오.        |
| [Comm.Error(통<br>신 오류)]                                                      | 전화선 품질이 나빠서 통<br>화 품질이 좋지 않습니다.                         | 팩스를 다시 보내 보십시오.                                               |
| [Cooling Down(<br>식히는 중)]                                                    | 기기 내부가 매우 뜨겁습<br>니다.                                    | 기기가 현재 인쇄 작업을 중단하고 냉<br>각 모드로 들어갑니다. 대기 모드가 될                 |
| [Wait for a<br>while(잠시 대기)]                                                 |                                                         | 때까지 기다리잡지오.                                                   |
| [Disconnected(<br>연결 해제됨)]                                                   | 다른 사람이나 다른 팩스<br>제품이 전화를 중단했습<br>니다.                    | 다시 송신 또는 수신합니다.                                               |
| [Document Jam(<br>문서 걸림)]                                                    | 문서가 올바로 삽입 또는<br>공급되지 않았거나 ADF<br>에서 스캔한 문서가 너무<br>깁니다. | 걸린 용지를 ADF 유니트에서 빼냅니<br>다. (MFC-1810, MFC-1811 및<br>MFC-1815) |
| [Drum End<br>Soon(드럼 수명                                                      | 드럼 유니트를 교체할 시<br>기입니다.                                  | 새 드럼을 설치하면 드럼 유니트를 교<br>체하거나 드럼 유니트 카운터를 재설                   |
| 종료 임박)]<br>[Replace Drum(<br>드럼 교체)]                                         | 새 드럼을 설치했을 때 드<br>럼 유니트 카운터가 재설<br>정되지 않았습니다.           | 정하십시오.(새 드럼 유니트에 포함된<br>지침 참조)                                |

| 오류 메시지                           | 원인                                                                                         | 조치                                                                                                    |
|----------------------------------|--------------------------------------------------------------------------------------------|----------------------------------------------------------------------------------------------------|
| [Out of<br>Memory(메모리            | 기기의 메모리가 꽉 찼습<br>니다.                                                                       | 팩스 송신 또는 복사 작업이 진행 중일<br>경우                                                                                               |
| 부족)]                             |                                                                                            | 다음 중 하나를 수행합니다.                                                                                                    |
|                                  |                                                                                            | ■ <b>시작</b> 을 눌러 스캔한 페이지를 송신<br>또는 복사합니다.                                                                                 |
|                                  |                                                                                            | ■ 중지/나가기를 누르고 진행 중인 다<br>른 작업이 끝날 때까지 기다린 다음<br>다시 시도하십시오.                                                                |
|                                  |                                                                                            | 인쇄 작업이 진행 중일 경우                                                                                                    |
|                                  |                                                                                            | ■ 중지/나가기를 누릅니다. 기기에서<br>인쇄 작업이 취소되고 메모리에서<br>작업이 삭제됩니다.                                                                   |
|                                  |                                                                                            | ■ 인쇄 품질을 낮춥니다.                                                                                                    |
|                                  |                                                                                            | (▶▶ 소프트웨어 사용자 설명서: <i>인</i><br>쇄(Windows <sup>®</sup> 의 경우) 또는 <i>인쇄 및</i><br><i>팩스 송수신</i> (Macintosh의 경우)               |
| [Self-<br>Diagnostic(자<br>가 진단)] | 퓨저 유니트의 온도가 지<br>정된 시간 내에 지정된 온<br>도까지 올라가지 않습니<br>다.                                      | 기기를 끄고 몇 초간 기다린 다음 다시<br>켭니다. 기기를 전원이 켜진 채로 약 15<br>분 동안 둡니다.                                                             |
|                                  | 퓨저 유니트가 너무 뜨겁<br>습니다.                                                                      |                                                                                                    |
| [Toner Low(토<br>너 부족)]           | LCD에 [Toner Low(토<br>너 부족)]가 표시되면<br>계속 인쇄할 수는 있지만<br>토너 카트리지의 수명이<br>거의 다 되었음을 나타냅<br>니다. | LCD에 [Replace Toner(토너 교체<br>)] 또는 [Toner Ended(토너 없음<br>)] 가 표시될 경우 교체용 토너 카트리<br>지를 사용할 수 있도록 지금 새 토너 카<br>트리지를 주문하십시오. |

참고

기기를 끄면 메모리의 팩스 데이터가 지워집니다. 중요한 메시지가 유실되는 것을 방지하려면 ➤> 95페이지 *팩스 또는 팩스 저널 리포트 전송(MFC-1810, MFC-1811 및 MFC-1815*) 참조. Α

## 기기에 문제가 있을 경우

대부분의 문제는 고객 스스로 쉽게 해결할 수 있습니다. 추가 도움이 필요하면 Brother 솔루션 센터의 최신 FAQ 및 문제 해결 요령을 참조하십시오.

다음 <u>http://solutions.brother.com/</u>을 방문하십시오.

#### 전화 및 팩스 문제 (MFC-1810, MFC-1811 및 MFC-1815)

팩스를 송신 또는 수신할 수 없는 경우 다음을 확인하십시오.

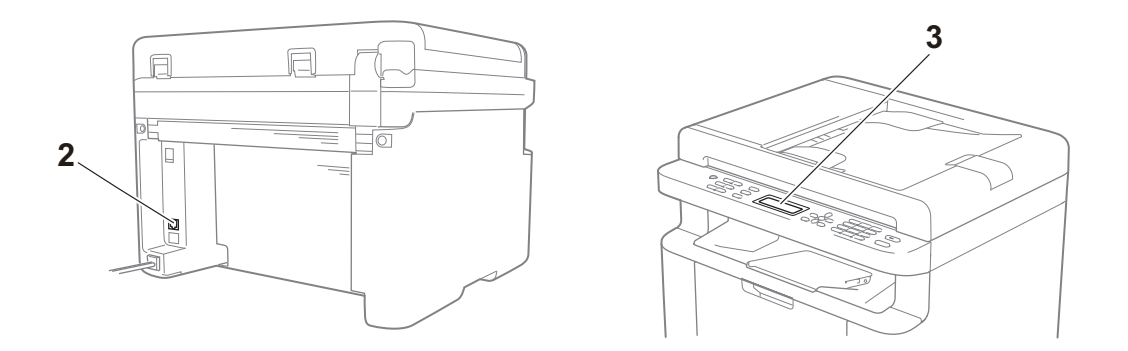

- 1 기기의 전원 코드가 올바르게 연결되어 있고 기기가 켜져 있습니다.
- 2 전화선 코드의 한쪽 끝을 "LINE"이라고 표시된 곳에 연결한 다음 전화선 코드 의 다른 끝을 전화 콘센트에 직접 연결합니다.

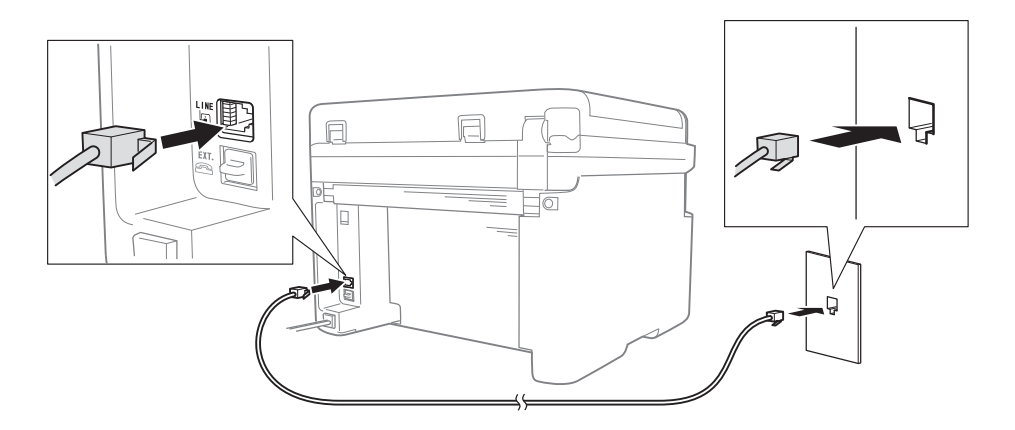

전화선이 팩스에 직접 연결되어 있어서 팩스를 송신하거나 수신할 수 있는 경 우 기기 관련 문제가 아닐 수 있습니다. 연결 문제에 대해서는 서비스 공급업체 에 문의하십시오.

3 수신 모드를 확인합니다.

수신 모드 설정에 관한 자세한 내용은 ▶▶ 51페이지 *수신 모드* 참조.

4 호환성 설정을 [Basic(for VoIP)(기본(VoIP용))]으로 변경합니다.
연결 속도를 낮추면 팩스를 보내고 받을 수 있는 경우가 있습니다.

1 메뉴, 2, 0, 1을 누릅니다.

2 ▲또는 ▼를 눌러서 [Basic (for VoIP) (기본 (VoIP용))]을 선택합니다.

#### 3 OK를 누릅니다.

4 중지/나가기를 누릅니다.

위의 방법을 모두 시도한 후에도 문제가 해결되지 않으면 기기를 껐다가 켭니다.

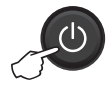

위의 방법을 모두 시도한 후에도 팩스를 송신하거나 수신할 수 없는 경우 Brother 솔루션 센터 웹 사이트 (<u>http://solutions.brother.com/</u>)의 제품별 다운로드 페이지에서 다운로드할 수 있습니다.

## 기타 문제 해결

| 질문                                                  | 답변                                                                                                    |
|-----------------------------------------------------|----------------------------------------------------------------------------------------------------|
| 팩스를 수신할 수 없습니<br>다.                                 | 전용 팩스 회선을 사용하고 Brother 제품이 모든 수신 팩스<br>에 자동으로 응답하도록 하려면 [Fax Only(팩스 전용)]<br>모드를 선택해야 합니다.                        |
| 송신 확인 리포트를 인쇄<br>하지 않도록 기기를 설정<br>할 수 있습니까 <b>?</b> | 본 제품은 송신 확인 리포트를 인쇄합니다. 송신 확인 리포<br>트를 [Off(끔)]로 설정해도 통신 오류가 있으면 리포트가<br>인쇄됩니다.                                   |
|                                                     | [Journal Period(저널 시기)]가 [Off(끔)]로 설정<br>되어 있는 경우 [Fax Journal(팩스 저널)]이 인쇄되지<br>않습니다.                             |
| 팩스 작업을 취소할 수 있<br>습니까?                              | 팩스를 취소하려면 중지/나가기를 누르거나 메뉴 2,6을 누<br>르거나(MFC-1811에만 해당) 메뉴 2,7을 눌러서<br>(MFC-1810과 MFC-1815만 해당) 나머지 작업을 취소합니<br>다. |

Α

# 기타 문제 해결 (계속)

| 질문                     | 답변                                                                                         |
|------------------------|--------------------------------------------------------------------------------------------|
| 송신 품질이 좋지 않습니<br>다.    | 해상도를 [Fine(정밀)] 또는 [S.Fine(매우 정밀)]으<br>로 변경하거나 스캐너를 닦아 봅니다.                                |
| 송신된 팩스가 백지 상태<br>입니다.  | 문서를 올바로 넣었는지 확인합니다. ADF 또는 스캐너 유리<br>를 사용할 때 문서가 아래로 향해야 합니다. ▶▶ 46페이지<br><i>문서 넣기</i> 참조. |
| 송신 시 검정색 세로줄이<br>생깁니다. | 송신하는 면의 검정색 세로줄은 일반적으로 유리 끈에 먼지<br>또는 수정액이 묻어 있기 때문입니다. ▶▶ 88페이지 기기<br>내부 청소 참조.           |

## 인쇄 품질 개선

#### 참고

Brother는 Brother 정품 카트리지 이외의 카트리지를 사용하거나 다 쓴 카트리 지에 타사 토너를 리필하는 것을 권장하지 않습니다.

인쇄 결과에 문제가 있는 경우 다음을 확인하십시오.

1 기기 환경

온도가 10°C - 32.5°C이고 습도는 20% - 80%이어야 합니다(결로 없음).

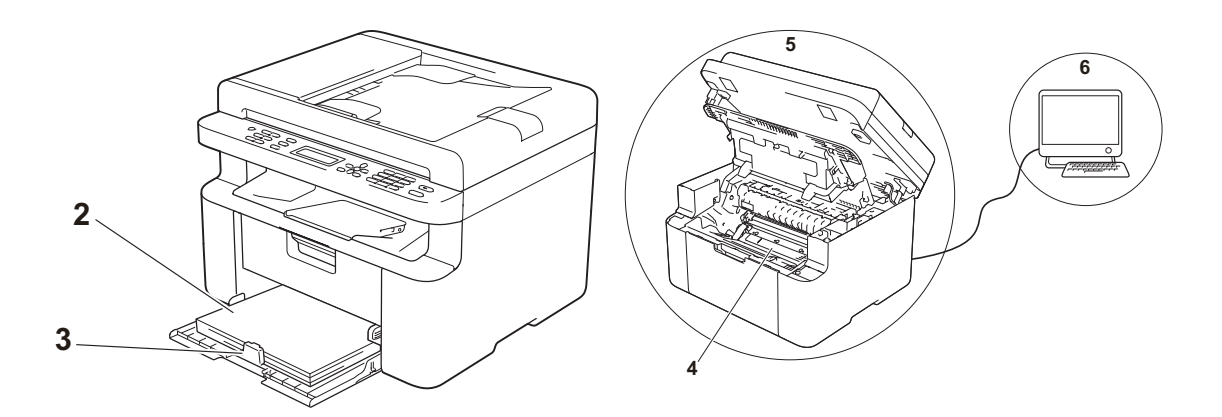

2 용지함의 사용 가능한 용지

▶▶ 45페이지 *사용 가능한 용지* 참조

3 용지의 올바른 장착 여부

용지를 뒤집어 놓으면 원활한 용지 공급에 조정대를 조절하면 원활한 용지 공급 도움이 될 수 있습니다.

에 도움이 될 수 있습니다.

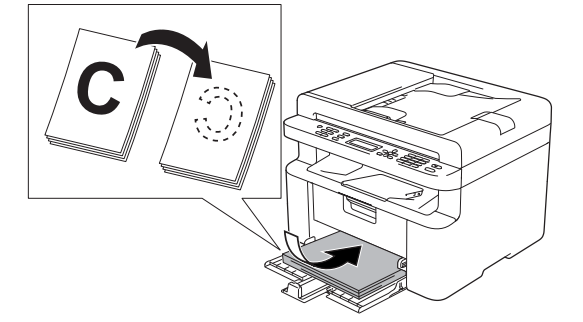

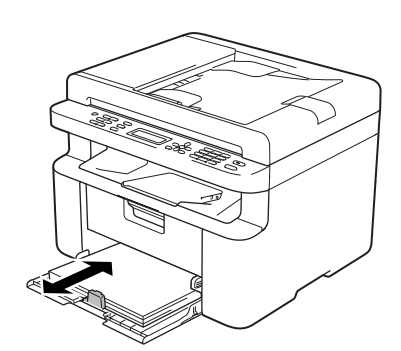

87

Α

4 토너 카트리지 또는 드럼 유니트 교체

소모품 교체에 대한 자세한 내용은 드럼 유니트에 포함된 지침 중 드럼 유니트 교체에 관한 내용을 참조하거나 토너 카트리지 상자에 표시된 지침 중 토너 카 트리지 교체에 관한 내용을 참조하십시오.

5 기기 내부 청소

■ 스캐너 유리 청소

흰색 플라스틱 표면(1)과 스캐너 유리(2)를 닦습니다.

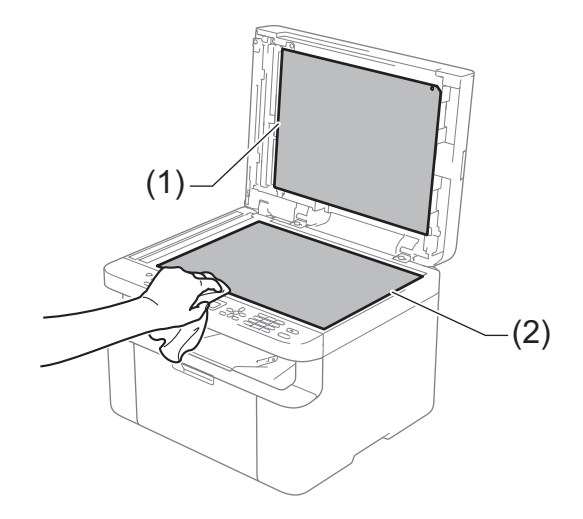

(MFC-1810, MFC-1811 및 MFC-1815)

흰색 막대(3)와 스캐너 유리 끈(4)을 닦습니다.

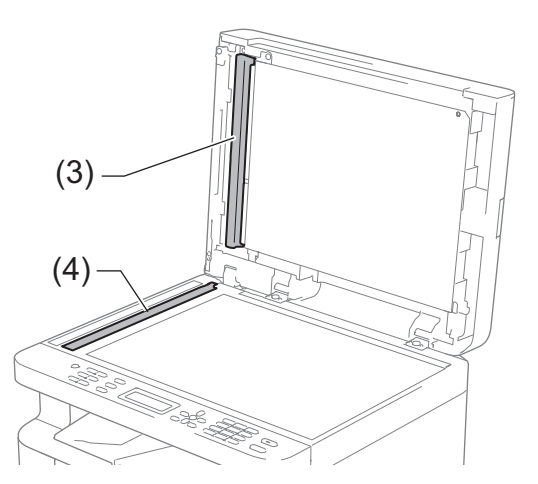

■ 코로나 와이어 청소

녹색 탭을 왼쪽에서 오른쪽으로, 오른쪽에서 왼쪽으로 몇 차례 밉니다.

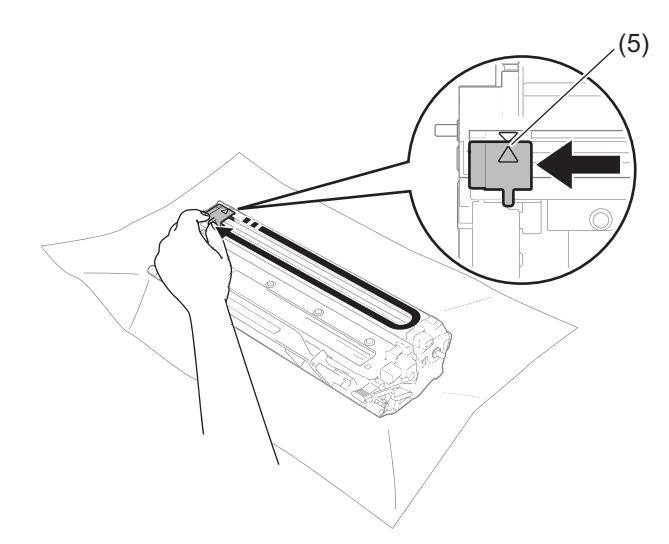

참고

탭을 홈 위치로 되돌리십시오(▲)(5). 그렇지 않으면 인쇄된 페이지에 세로줄이 생깁니다.

인쇄된 페이지에 검정색 또는 흰색 점이 생기는 경우 드럼 유니트 청소
 잠금 레버를 아래로 누르고 드럼 유니트에서 토너 카트리지를 빼냅니다.

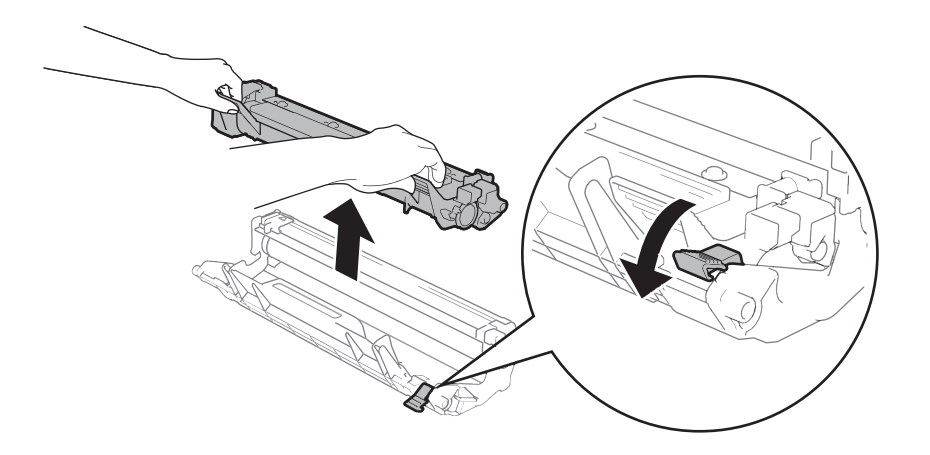

Α

드럼 롤러(1)의 표면을 보면서 손으로 드럼 유니 기어를 돌립니다.

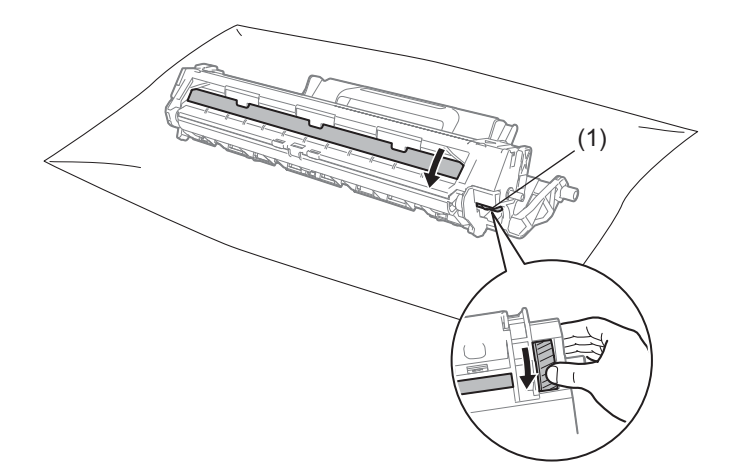

마른 면봉으로 드럼의 표면을 부드럽게 닦아서 표면의 먼지 또는 접착제를 제거하십시오.

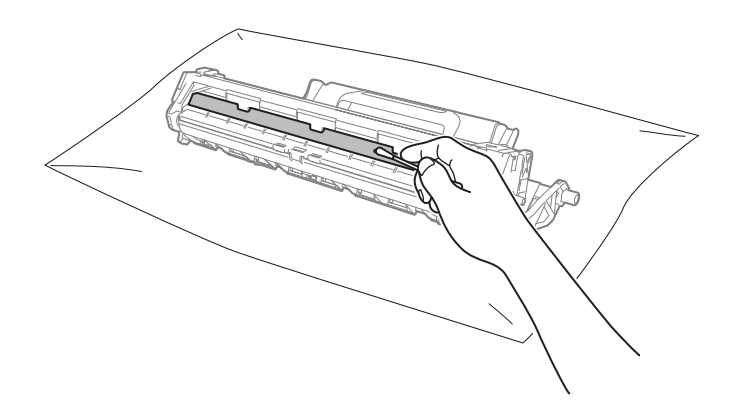

6 프린터 드라이버 설정 확인

기본 탭에서 인쇄 설정을 변경해 봅니다.

| ☞ Brother MFC-xxxx 인쇄 기본 설정 문                                                                                                    |                                                                                                    |                                                                                                    |
|----------------------------------------------------------------------------------------------------|----------------------------------------------------------------------------------------------------|----------------------------------------------------------------------------------------------------|
| brother MFC-xxxx                                                                                                    |                                                                                                    | SolutionsCenter                                                                                                    |
| 용지 금기: 44           입D x 237 mm           (0.3 x 11,723)           용지 금기: 44           2D x 237 mm           (0.3 x 11,723)           용지 금기: 44           2D x 237 mm           (0.3 x 11,723)           STED: 2016           2D 2014           2D 2014 | 기본 고급 인쇄 프로파알<br>용지 크기(2)<br>인쇄방향<br>복사(C)<br>용지타입(Y)<br>인쇄 물질(Q)<br>인쇄 물질(Q)<br>인쇄 물질(Q)<br>인쇄 물질(Q)<br>인쇄 물질(Q)<br>면너지 수(P)<br>터누리 건(B)<br>양편인쇄 / 소척자(K) | ▲▲     ▼       ● 세로방향(I)     ● 71로방향(L)       1     ● 페이지 정렬(E)       일반 용지     ▼       표준     ▼       그래픽     ▼       수정 실정(Q)     ▼       양면인쇄 설정(Q)     ● |
| ○ 안쇄 미리 보기(₽) 프로파일 추가(J) 지원(U)                                                                                                    |                                                                                                    | 기본강복원(D)<br>전문(A) CSP(H)                                                                                                    |

용지가 말리거나 토너가 용지에 잘 고정되지 않으면 **출력물의 품질향상**에서 이 설정을 조절할 수 있습니다. **고급** 탭에서 **다른 인쇄 옵션**을 클릭합니다.

| 다른 인쇄 옵션          | <b>X</b>                                                 |
|-------------------|----------------------------------------------------------|
| 인쇄 기능( <u>P</u> ) | 초려무이 포지하사                                                |
| 농도 조절             | 품질향상 설정                                                  |
| 출력물의 품질향상         | ● Off(E)                                                 |
| 빈 페이지 건너뛰기        | <ul> <li>○ 용지 말림 감소(B)</li> <li>○ 토너 정착 향상(T)</li> </ul> |
| 텍스트를 흑백으로 인쇄      |                                                          |
|                   |                                                          |
|                   |                                                          |
|                   |                                                          |
|                   |                                                          |
| <                 | 기본값복원(①)                                                 |
|                   | 확인 취소 도움말(出)                                             |
|                   |                                                          |

A

# 문서 걸림 (MFC-1810, MFC-1811 및 MFC-1815)

아래 단계에 따라 ADF에서 문서 걸림 을 처리합니다.

1 ADF 커버를 엽니다.

2 걸린 문서를 잡아 당겨 꺼냅니다.

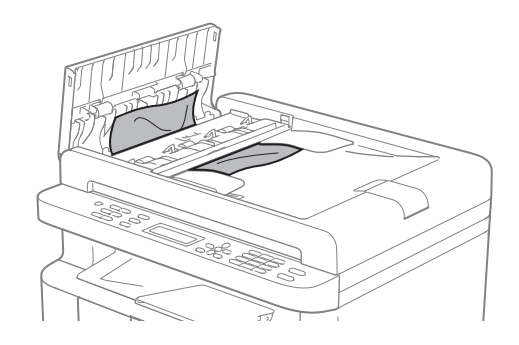

- 3 ADF 커버를 닫습니다.
- 4 문서 커버를 들어 올립니다.
- 5 걸린 문서를 오른쪽으로 잡아 당 깁니다.

한지와 같이 빳빳한 종이를 ADF 에 넣고 작은 용지를 밀어 빠져 나 오게 합니다.

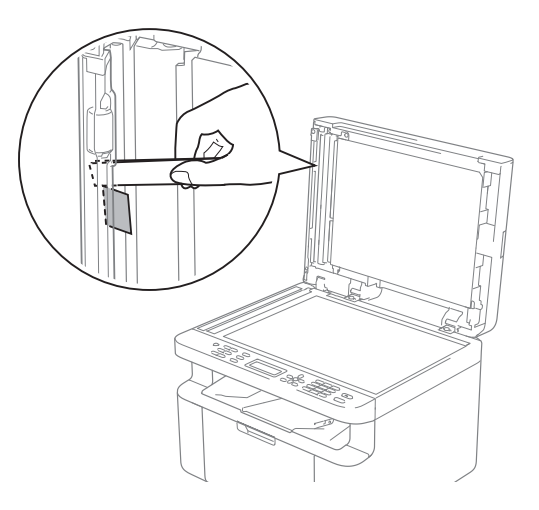

문서가 찢어진 경우 용지 걸림이 발생하지 않도록 종이 조각을 모 두 치우십시오.

- 7 문서 커버를 닫습니다.
- 8 중지/나가기를 누릅니다.

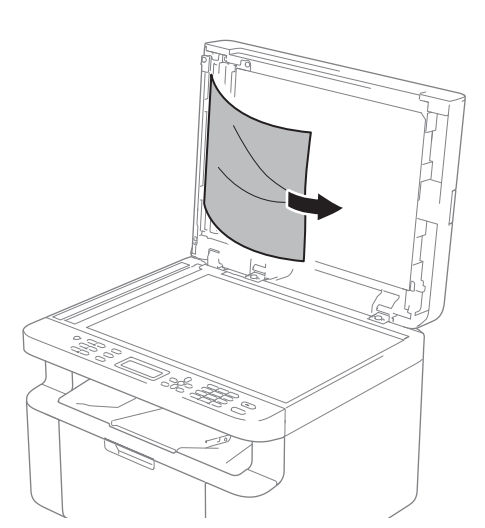

## 용지 걸림

새 용지를 추가할 때는 항상 용지함에 서 모든 용지를 제거하고 용지 스택을 바르게 펴십시오. 이렇게 하면 기기에 여러 장의 용지가 한꺼번에 공급되어 용지 걸림이 발생하는 것을 방지할 수 있습니다.

- 1 기기의 전원을 끕니다.
- 2 제품의 내부 부품을 만지기 전에 제품이 식을 때까지 최소 15분 동 안 기다립니다.
- ③ 용지함에 있는 모든 용지를 꺼냅 니다.
- ④ 양손으로 걸린 용지를 천천히 잡 아 당깁니다.

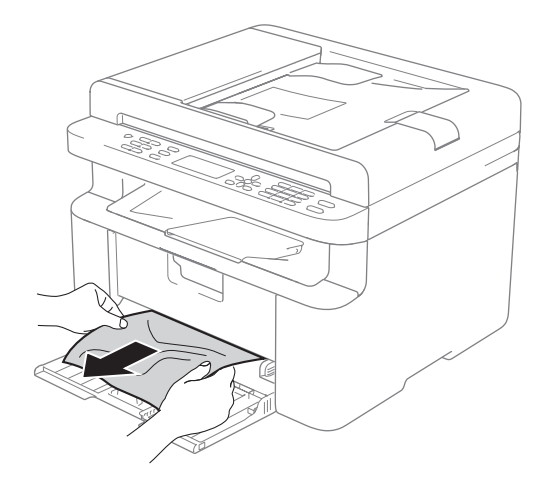

5 스캐너 커버를 엽니다. 기기 왼쪽 의 잡아당김 막대 (pull-arm)(1)가 잠깁니다. 상단 커버를 엽니다.

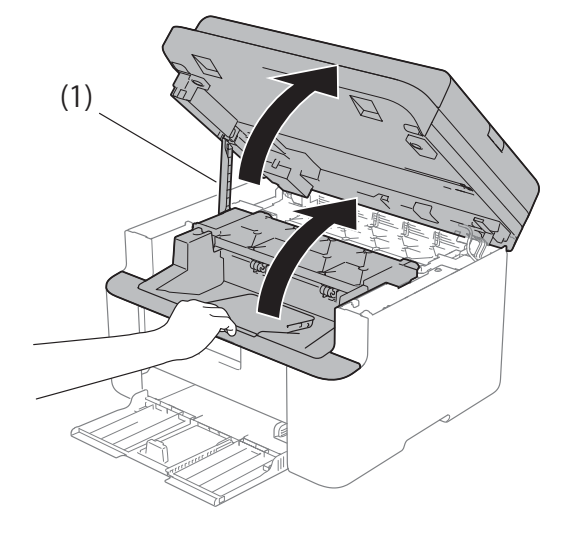

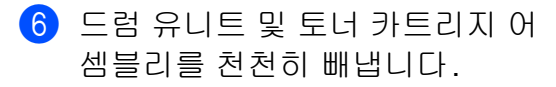

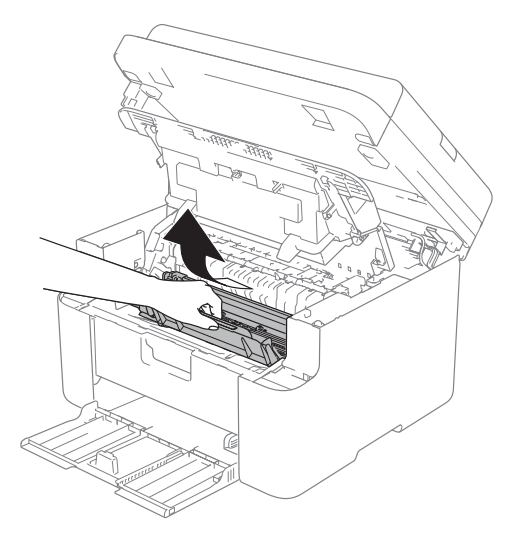

93

Α

# 🚺 경고

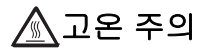

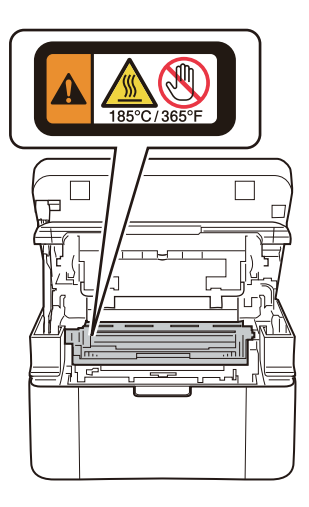

 잠금 레버를 아래로 누르고 드럼 유니트에서 토너 카트리지를 빼냅 니다. 드럼 유니트 안에 걸린 용지 가 있으면 제거하십시오.

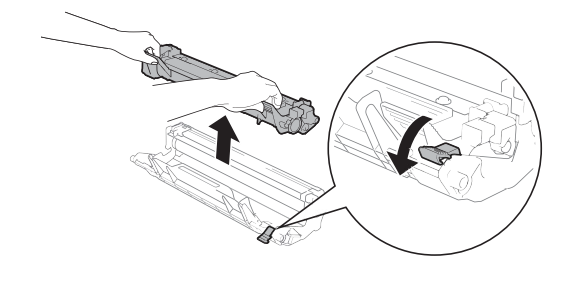

8 잠김 레버가 자동으로 올라갈 때 까지 토너 카트리지를 드럼 유니 트에 다시 넣습니다.

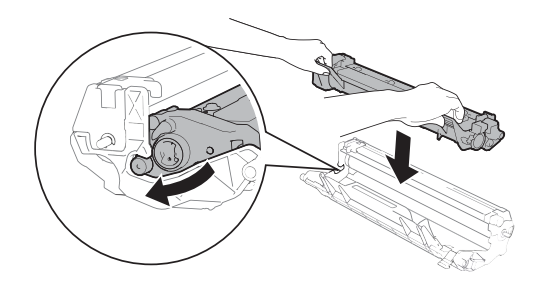

9 드럼 유니트 및 토너 카트리지 어 셈블리를 기기에 다시 장착합니다.

상단 커버를 닫습니다.
 스캐너 커버를 조금 올리고 기기 왼쪽의 잡아당김 막대 (pull-arm)(1)를 아래로 당긴 다음 양손으로 스캐너 커버를 닫습니다.

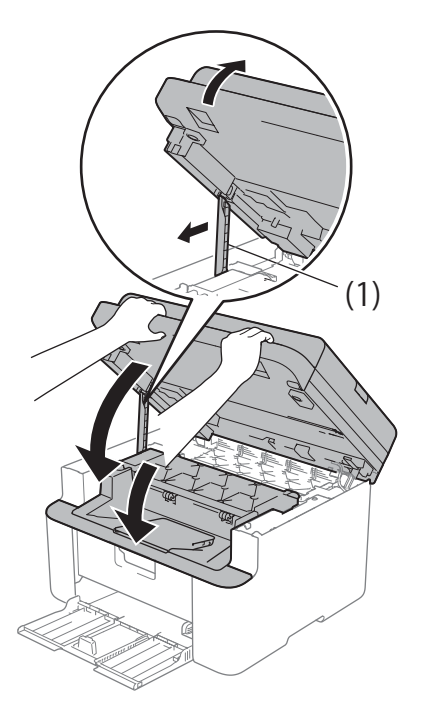

(1) 용지를 용지함에 다시 넣습니다. 용지가 뒤쪽 조정대의 튀어나온 부분 아래에 있는지 확인하십시오. 용지 크기에 맞도록 용지 조정대 를 밉니다. 조정대가 슬롯에 확실 히 고정되었는지 확인합니다.

12 기기의 전원을 켭니다.

## 팩스 또는 팩스 저널 리포 트 전송(MFC-1810, MFC-1811 및 MFC-1815)

LCD에 다음이 표시되는 경우:

- [Print Unable(인쇄 불가) XX]
- ■[Scan Unable(스캔 불가)]

Brother는 팩스를 다른 팩스 기기 또는 PC로 전송하는 것을 권장합니다. ( ▶> 96페이지 *다른 팩스 제품으로 팩* 스 전송 또는 ▶> 96페이지 PC 로 팩 스 전송 참조)

전송해야 할 팩스가 있는지 알아보기 위해 팩스 저널 리포트를 전송할 수도 있습니다. (▶▶ 97페이지 *다른 팩스* 제품으로 팩스 저널 리포트 전송 참조)

참고

팩스를 전송한 다음 제품의 LCD에 오류 메시지가 표시될 경우 몇 분 동 안 제품의 전원을 껐다가 다시 연결 하십시오.

Α

#### 다른 팩스 제품으로 팩스 전송

Station ID(스테이션 ID)를 설정하지 않으면 팩스 전송 모드로 들어갈 수 없 습니다. (0. 초기 설정의 [Station ID(스테이션 ID)](메뉴, 0, 3) 참조)

- 🚺 메뉴, 9, 0, 1을 누릅니다.
- 2 다음 중 하나를 수행합니다.
  - LCD에 [No Data(데이터 없 음)]가 표시되면 기기 메모리 에 남아 있는 팩스가 없다는 것 입니다. 중지/나가기를 누릅니 다.
  - 팩스가 발송될 팩스 번호를 입 력합니다.
- 3 시작을 누릅니다.

## PC 로 팩스 전송

제품 메모리에서 PC로 팩스를 전송할 수 있습니다.

 MFL-Pro Suite를 설치했는지 확 인한 다음 PC에서 PC-FAX Receiving을 켭니다. (>> 소프 트웨어 사용자 설명서: PC-FAX 수신) 다음 중 하나를 수행합니다. (Windows<sup>®</sup> XP, Windows Vista<sup>®</sup> 및 Windows<sup>®</sup> 7)

🌶 (시작) 메뉴에서 모든 프로

그램, Brother, MFC-XXXX, PC-FAX Receiving을 선택한 다음 수신을 선택합니다 (XXXX는 모 델 이름입니다.) (Windows<sup>®</sup> 8)

(Brother Utilities)를 클릭 한 다음 드롭다운 목록을 클릭하 고 해당 모델 이름을 선택합니다( 아직 선택하지 않은 경우). 왼쪽 탐색 모음에서 PC-FAX 받기를 클 릭한 다음 수신을 클릭합니다.

- 2 기기에서 [PC Fax Receive (PC 팩스 수신)]를 설 정했는지 확인합니다. (>> 58페 이지 PC-FAX 수신 (Windows<sup>®</sup> 전 용) 참조) PC-Fax 받기를 설정한 경우 기기 메모리에 팩스가 있으 면 팩스를 PC로 전송할 것인지 묻 는 메시지가 LCD에 표시됩니다.
- 3 다음 중 하나를 수행합니다.
  - 모든 팩스를 PC로 전송하려면
     1을 누릅니다. 백업 인쇄를 할
     지 묻는 메시지가 표시됩니다.
  - 종료하고 팩스를 메모리에 남 겨두려면 2를 누릅니다.

4 중지/나가기를 누릅니다.

## 다른 팩스 제품으로 팩스 저널 리 포트 전송

Station ID(스테이션 ID)를 설정하지 않으면 팩스 전송 모드로 들어갈 수 없 습니다.(0.초기 설정의 [Station ID(스테이션 ID)](메뉴,0,3)참조)

1) 메뉴, 9, 0, 2를 누릅니다.

2 팩스 저널 리포트가 발송될 팩스 번호를 입력합니다.

3 시작을 누릅니다.

## 제품 청소 및 점검

기기를 청소하기 전에 반드시 제품 안 전 가이드의 지침을 읽으십시오. 보풀이 없는 마른 헝겊으로 기기 외부 및 내부를 정기적으로 청소하십시오. 토너 카트리지 또는 드럼 유니트를 교 체할 때는 기기 내부를 청소하십시오. 인쇄된 페이지에 토너 얼룩이 있는 경 우에는 기기 내부를 보풀이 없는 마른 헝겊으로 닦으십시오.

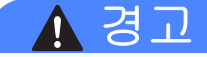

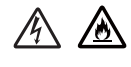

제품의 내부 또는 외부를 청소할 때 가연성 물질, 스프레이 또는 알콜이 나 암모니아가 함유된 유기 용제/액 체를 사용하지 마십시오. 잘못하면 화재 또는 감전 사고가 발생할 수 있 습니다. 보풀이 없는 마른 헝겊만 사 용하십시오.

(▶▶ 제품 안전 가이드: *일반 주의 사 항*)

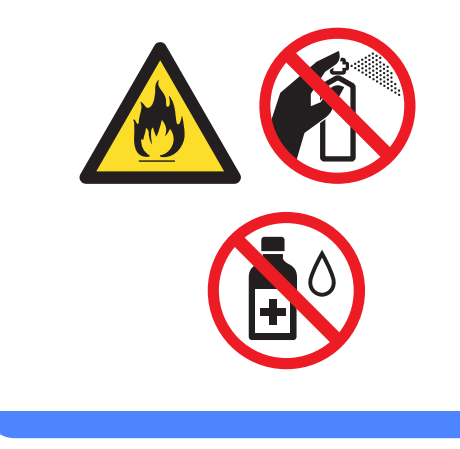

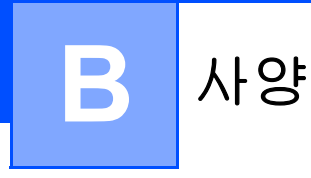

# 일반

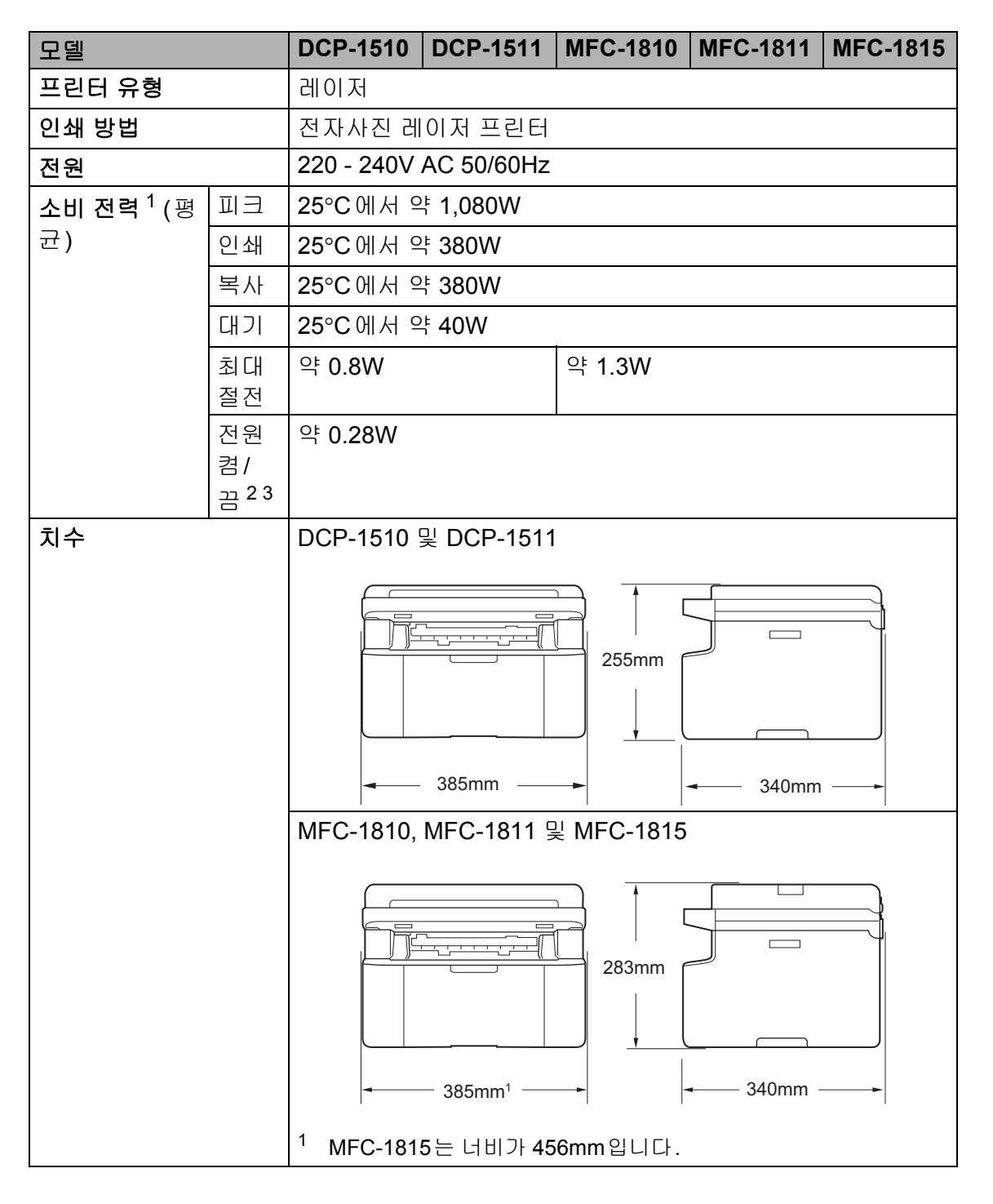

| 모델                 |                  |                 | DCP-1510                                                                                                    | DCP-1511 | MFC-1810 | MFC-1811 | MFC-1815 |
|--------------------|------------------|-----------------|----------------------------------------------------------------------------------------------------|----------|----------|----------|----------|
| <b>중량</b> (소모품 포함) |                  |                 | 7.0kg 8.0kg                                                                                                    |          |          | 8.3kg    |          |
| 소음                 | ර්ධ<br>0 0       | 인쇄              | LPAM = 51dB (A)                                                                                                    |          |          |          |          |
| 레벨                 | 음향<br>파워         | 인쇄              | LwAd = 6.50B (A)                                                                                                    |          |          |          |          |
| <b>온도</b> 작동 보관    |                  | 작동              | 10에서 32.5°C                                                                                                    |          |          |          |          |
|                    |                  | 0에서 40°C        |                                                                                                    |          |          |          |          |
| <b>습도</b> 작        |                  | 작동              | 20-80%(결로 없음)                                                                                                    |          |          |          |          |
|                    |                  | 보관              | 10-90%(결로 없음)                                                                                                    |          |          |          |          |
| 인터페<br>이스          | USB              |                 | 고속 USB 2.0 <sup>45</sup>                                                                                                    |          |          |          |          |
|                    |                  |                 | 2.0미터 이내의 USB 2.0 케이블(Type A/B)을 사용하는 것이<br>좋습니다.                                                                                                    |          |          |          |          |
| 지원<br><b>OS</b>    | Windov           | vs <sup>®</sup> | Windows <sup>®</sup> XP Home Edition, Windows <sup>®</sup> XP Professional,<br>Windows <sup>®</sup> XP professional x64 Edition, Windows Vista <sup>®</sup> ,<br>Windows <sup>®</sup> 7, Windows <sup>®</sup> 8 |          |          |          |          |
|                    | Mac OS           |                 | Mac OS X v10.6.8, 10.7.x, 10.8.x                                                                                                    |          |          |          |          |
| 소모품                | 토너 카트리지<br>(인박스) |                 | (DCP-1510, MFC-1810 및 MFC-1815의 경우)                                                                                                    |          |          |          |          |
|                    |                  |                 | 약 1,000페이지 A4 또는 Letter 페이지 <sup>6</sup>                                                                                                    |          |          |          |          |
|                    |                  |                 | (DCP-1511 및 MFC-1811의 경우)                                                                                                    |          |          |          |          |
|                    |                  |                 | 약 1,500 페이시 A4 또는 Letter 페이시 <sup>9</sup>                                                                                                    |          |          |          |          |
|                    | 토너카              | 트리지             | (DCP-1510, MFC-1810 및 MFC-1815의 경우)<br>양 1 000 페이지 04 또는 Letter 페이지 <sup>6</sup>                                                                                                    |          |          |          |          |
|                    | (표준)             |                 |                                                                                                    |          |          |          |          |
|                    |                  |                 | (DCP-1511 및 MFC-1811의 경우)<br>약 1 500페이지 A4 또는 Letter 페이지 <sup>6</sup>                                                                                                    |          |          |          |          |
|                    |                  |                 | TN-1000                                                                                                    |          |          |          |          |
|                    |                  | 고 ᆯ<br>이름       |                                                                                                    |          |          |          |          |
|                    | 드럼 유             | 니트              | 약 10,000페이지 A4 또는 Letter 페이지 (1페이지/작업) <sup>7</sup>                                                                                                    |          |          |          |          |
|                    | 모델 DR-1000<br>이름 |                 |                                                                                                    |          |          |          |          |

<sup>1</sup> 기기를 USB 인터페이스에 연결했을 때 측정했습니다.

2 소비 전력은 사용 환경 또는 부품 사용 정도에 따라 약간 다릅니다.

<sup>3</sup> IEC 62301 Edition 2.0에 따라 측정했습니다.

<sup>4</sup> 본 기기는 고속 USB 2.0 인터페이스를 사용합니다. 기기를 USB 1.1 인터페이스가 있는 컴퓨터 에도 연결할 수 있습니다.

<sup>5</sup> 타사 USB 포트는 지원되지 않습니다.

<sup>6</sup> 대략적인 카트리지 용량은 ISO/IEC 19752에 따라 공언된 것입니다.

7 드럼 수명은 대략적인 수치이며 사용 방식에 따라 다를 수 있습니다.
# 문서 크기

| 모델                   |            | DCP-1510              | DCP-1511       | MFC-1810         | MFC-1811     | MFC-1815 |
|----------------------|------------|-----------------------|----------------|------------------|--------------|----------|
| ADF(자동 문서 공급 장<br>치) |            | —                     |                | 최대 <b>10</b> 페이지 |              |          |
| 스캐너 유리               |            | 회당 <b>1</b> 매         |                |                  |              |          |
| 문서 크기                | ADF        | _                     |                | A4, Letter, I    | _egal, Folio |          |
|                      | 스캐너 유      |                       | 길이: 최대 300.0mm |                  |              |          |
| 15                   |            | 너비: 최대 <b>215.9mm</b> |                |                  |              |          |
| 무게                   | ADF        | —                     |                | 65-90gsm         |              |          |
|                      | 스캐너 유<br>리 | 최대 <b>2.0kg</b>       |                |                  |              |          |

# 인쇄 용지

| 모델       |            |              | DCP-1510                  | DCP-1511         | MFC-1810 | MFC-1811 | MFC-1815 |
|----------|------------|--------------|---------------------------|------------------|----------|----------|----------|
| 용지<br>입력 | 용지<br>함    | 용지 유<br>형    | 일반 용지, 2                  | 재생 용지            |          |          |          |
|          |            | 용지 크<br>기    | A4, Letter, I             | _egal, Folio     |          |          |          |
|          |            | 용지 무<br>게    | 65-105gsm                 |                  |          |          |          |
|          |            | 최대 용<br>지 매수 | 80gsm 일반                  | · 용지 최대 <b>1</b> | 50 DH    |          |          |
| 용지<br>출력 | 페이스<br>지용지 | ≥다운 배<br>비함  | <b>80gsm</b> 일반<br>스다운 전달 | ·용지 최대 5(<br>-)  | O매(페이스디  | ŀ운 배지용지  | 함으로 페이   |

팩스

| 모델      |      | DCP-1510 | DCP-1511 | MFC-1810                       | MFC-1811     | MFC-1815 |  |
|---------|------|----------|----------|--------------------------------|--------------|----------|--|
| 모뎀 속도   |      | —        |          | 14,400bps(자동 폴백)               |              |          |  |
| 스캐닝 너비  |      | _        |          | 최대 208mm                       |              |          |  |
| 인쇄 너비   |      | —        |          | 최대 <b>208m</b> r               | n            |          |  |
| 회색조     |      | —        |          | 8 비트/256                       | 레벨           |          |  |
| 해상도     | 가로   |          |          | 8 도트/mm                        |              |          |  |
|         | 세로   | —        | —        |                                | 표준: 3.85줄/mm |          |  |
|         |      | —        |          | 정밀: 7.7줄/mm                    |              |          |  |
|         |      |          | -        |                                | 사진: 7.7줄/mm  |          |  |
|         |      | _        |          | 매우 정밀: 15.4줄/mm                |              |          |  |
| 스피드 다이  | 이얼   | —        |          | 99 스테이션                        |              |          |  |
| 자동 재다이얼 |      | —        |          | 5분 간격으로 3번                     |              |          |  |
| 메모리 송신  |      | —        |          | 최대 <b>400</b> <sup>1</sup> 페이지 |              |          |  |
| 용지 부족 🗄 | 중 수신 | —        |          | 최대 400 <sup>1</sup> 페이지        |              |          |  |

<sup>1</sup> '페이지'는 'ITU-T 테스트 차트 #1'(일반적인 비즈니스 레터, 표준 해상도, MMR 코드)을 말합니 다. 사양 및 인쇄된 자료는 사전 공지 없이 변경될 수 있습니다.

# 복사

| 모델                       | DCP-1510            | DCP-1511         | MFC-1810 | MFC-1811 | MFC-1815 |
|--------------------------|---------------------|------------------|----------|----------|----------|
| 복사 너비                    | 최대 <b>210m</b> n    | n                |          |          |          |
| 다중 복사                    | 99페이지까              | 지 적재 또는          | 정렬       |          |          |
| 축소/확대                    | 25%-400%(1% 단위로 증가) |                  |          |          |          |
| 해상도                      | 최대 600 × 600dpi     |                  |          |          |          |
| 첫 복사본 출력 시간 <sup>1</sup> | 23°C/230V           | 에서 <b>16</b> 초 미 | 만        |          |          |

1 대기 모드 및 표준 용지함에서

# 스캐너

| 모델      |     | DCP-1510                                                                                                    | DCP-1511                 | MFC-1810                   | MFC-1811               | MFC-1815               |
|---------|-----|----------------------------------------------------------------------------------------------------|--------------------------|----------------------------|------------------------|------------------------|
| 컬러      |     | ଜା                                                                                                    |                          |                            |                        |                        |
| TWAIN 호 | 환   | 예 (Windows                                                                                                   | s <sup>®</sup> XP/ Windo | ows Vista <sup>®</sup> / V | Vindows <sup>®</sup> 7 | / Windows <sup>®</sup> |
|         |     | 8 / Mac OS                                                                                                   | X v10.6.8, 1             | 0.7.x, 10.8.x              | <sup>1</sup> )         |                        |
| WIA 호환  |     | 예(Windows <sup>®</sup> XP / Windows Vista <sup>®</sup> / Windows <sup>®</sup> 7 / Windows <sup>®</sup><br>8) |                          |                            |                        |                        |
| ICA 호환  |     | 예 (Mac OS                                                                                                    | X v10.6.8, 1             | 0.7.x, 10.8.x              | )                      |                        |
| 컬러 깊이   | 컬러  | 24비트 컬러 프로세싱(입력)                                                                                             |                          |                            |                        |                        |
|         |     | <b>24</b> 비트 컬러                                                                                              | ㅓ프로세싱 <b>(</b> 릘         | 출력)                        |                        |                        |
|         | 회색조 | 8비트 컬러 프로세싱(입력)                                                                                              |                          |                            |                        |                        |
|         |     | 8비트 컬러 프로세싱(출력)                                                                                              |                          |                            |                        |                        |
| 해상도     |     | 최대 19200 × 19200dpi(보간법) <sup>2</sup>                                                                        |                          |                            |                        |                        |
|         |     | 최대 600 x 1200dpi(광학) <sup>2</sup> (스캐너 유리에서)                                                                 |                          |                            |                        |                        |
|         |     | _                                                                                                    |                          | 최대 600 ×                   | 600dpi(광학              | ) <sup>2</sup> (ADF 에  |
|         |     |                                                                                                    |                          | 서)                         |                        |                        |
| 스캐닝 너비  | 1   | 최대 210mm                                                                                                    |                          |                            |                        |                        |

<sup>1</sup> 사용하는 Mac OS X의 최신 드라이버 업데이트를 얻으려면 <u>http://solutions.brother.com/</u>을 방 문하십시오.

<sup>2</sup> Windows<sup>®</sup> XP, Windows Vista<sup>®</sup>, Windows<sup>®</sup> 7 및 Windows<sup>®</sup> 8 에서 WIA 드라이버를 사용하여 스캐닝하는 경우 최대 1200 x 1200dpi(스캐너 유틸리티를 사용하여 해상도를 최대 19200 × 19200dpi까지 선택할 수 있음)

# 프린터

| 모델                       | DCP-1510                    | DCP-1511          | MFC-1810    | MFC-1811 | MFC-1815 |
|--------------------------|-----------------------------|-------------------|-------------|----------|----------|
| 해상도                      | 최대 2400 × 600dpi(HQ1200 품질) |                   |             |          |          |
| 인쇄 속도 <sup>1</sup>       | 최대 20페이지/분(A4 크기)           |                   |             |          |          |
|                          | 최대 <b>21</b> 페0             | 지/분 <b>(LTR</b> : | 크기 <b>)</b> |          |          |
| 첫 인쇄본 출력 시간 <sup>2</sup> | 23°C/230V                   | 에서 <b>10</b> 초 미  | 만           |          |          |

1 인쇄 속도는 인쇄하는 문서 종류에 따라 다를 수 있습니다.

2 대기 모드 및 표준 용지함에서

# 색인

# A

| ADF(자동 문서 공급 장치) |      |
|------------------|------|
| 사용               | . 46 |
| Apple Macintosh  |      |
| ▶▶ 소프트웨어 사용자 설명서 |      |

## В

Brother 번호 .....i

## С

ControlCenter2(Macintosh용) → 소프트웨어 사용자 설명서 ControlCenter4(Windows<sup>®</sup>용) → 소프트웨어 사용자 설명서

# F

## L

| LCD(액정 디스플레( | ) |
|--------------|---|
| LCD의 오류 메시지  |   |

# Μ

#### Macintosh

▶▶ 소프트웨어 사용자 설명서

#### Ρ

| PC-Fa           | ах            | 58 |
|-----------------|---------------|----|
| <b>&gt;&gt;</b> | 소프트웨어 사용자 설명서 |    |

## T

| TAD(자동 응답기), 외부 |        |
|-----------------|--------|
| OGM 녹음          | 63     |
| 연결 중            | 62, 63 |

## W

#### Windows®

▶▶ 소프트웨어 사용자 설명서

#### 

| 다중 회선 연결(PABX)6 | 33  |
|-----------------|-----|
| 도움말             |     |
| DCP 모델의 LCD 메시지 | 32  |
| DCP 모델의 메뉴 테이블  | 33  |
| MFC 모델의 LCD 메시지 | . 7 |
| MFC 모델의 메뉴 테이블  | . 8 |
| 드럼 유니트          | 79  |
| 청소              | 39  |
|                 |     |

#### 

| 33 |
|----|
| 8  |
|    |
| 48 |
| 64 |
|    |
| 92 |
| 46 |
| 84 |
| 82 |
| 92 |
| 93 |
| 87 |
| 84 |
| 85 |
|    |

#### Н

| 벨울림 지연, 설정 | 52   |
|------------|------|
| 복사         |      |
| 복사 옵션 키    | 4, 6 |
| 브로드캐스트     |      |
| 취소         | 49   |

#### へ

| 사양               | 98  |
|------------------|-----|
| 문서 크기            | 101 |
| 복사               | 102 |
| 스캔               | 103 |
| 인쇄               | 103 |
| 인쇄 용지            | 101 |
| 일반               | 98  |
| 팩스               | 102 |
| 소모품              | 79  |
| 소켓               |     |
| EXT              |     |
| TAD(자동 응답기)      | 62  |
| 외선 전화            | 64  |
| 수동               |     |
| 전화 걸기            | 55  |
| 스캐너 유리           |     |
| 사용               | 46  |
| 스캐닝              | 73  |
| ▶▶ 소프트웨어 사용자 설명서 |     |
| 스피드 다이얼          |     |
| 변경               | 55  |
| 사용               | 55  |
| 설정               | 54  |
|                  |     |

#### 0

| 연결 중           |    |
|----------------|----|
| 외부 TAD(자동 응답기) | 62 |
| 외선 전화          | 64 |
| 외선 전화, 연결 중    | 64 |
| 용지             | 45 |
| 걸림             | 93 |
| 용지함 용량         | 45 |

| 크기               | 44  |
|------------------|-----|
| 원격 설정            |     |
| ▶▶ 소프트웨어 사용자 설명서 |     |
| 유지보수,일반          | 97  |
| 유틸리티             | i   |
| 인쇄               |     |
| ▶▶ 소프트웨어 사용자 설명서 |     |
| 사양               | 103 |
| 품질               | 87  |
| 해상도              | 103 |

### ㅈ

| 자동           |       |
|--------------|-------|
| 팩스 수신        |       |
| 팩스 감지        | 52    |
| 자동 응답기 (TAD) |       |
| 연결 중         | 63    |
| 자동 전원 끔      | 42    |
| 전화 걸기        |       |
| 검색 키 사용      | 56    |
| 수동           | 55    |
| 스피드 다이얼      | 55    |
| 전화선          |       |
| 다중 회선(PABX)  | 63    |
| 연결           | 63    |
| 제어판 개요       | 4     |
| 제품 등록        | i     |
| 제품 프로그래밍     | 7, 32 |
| 주소록          | 5     |
| 중량           | 99    |
|              |       |

#### ᄎ

#### 

#### 7

| 컴퓨터로 문서 스캔 | 73 |
|------------|----|
| 퀵 다이얼      |    |
| 브로드캐스트     | 49 |
| 스피드 다이얼    |    |
| 변경         | 55 |
| 사용         | 55 |
| 설정         | 54 |

#### E

| 텍스트,입  | 력       | 40 |
|--------|---------|----|
| 토너 설정( | (계속 모드) | 43 |

#### П

| 팩스,독립적             |    |
|--------------------|----|
| 송신                 | 48 |
| 브로드캐스트             | 49 |
| 수신                 |    |
| 간편 수신              | 52 |
| 계속 모드              | 43 |
| 수신 중               |    |
| 벨울림 지연, 설정         | 52 |
| 팩스/전화 모드           |    |
| F/T 벨울림 시간(이중 벨울림) | 52 |
| 벨울림 지연`            | 52 |
| 팩스 감지              | 52 |
| 팩스 수신              | 64 |
| 품질                 |    |
| 인쇄                 | 87 |
|                    |    |

# 5

## 해상도

| 복사   | . 102 |
|------|-------|
| 스캔   | . 103 |
| 인쇄   | . 103 |
| 팩스   | . 102 |
| 후크 키 | 64    |

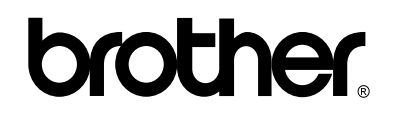

## 웹 사이트 방문 http://www.brother.com/

본 기기는 구입한 국가에서만 사용하도록 승인되었습니다. 가까운 Brother 지점 또는 대 리점은 해당 국가에서 구입한 기기만 지원합니다.

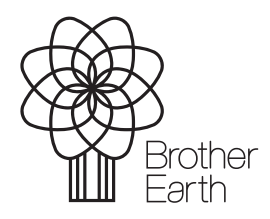

www.brotherearth.com